天津大学

## 企业资源规划课程实验指导书

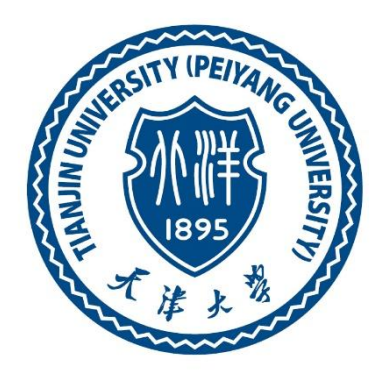

学 院<u>软件学院</u> 专 业 软件工程

指导教师\_\_\_\_\_陶文源\_\_\_\_\_

## 目录

| : 安装并登录 SAP UCC 系统 | 1  |
|--------------------|----|
| 肖售和分销              | 6  |
| 勿料管理               | 46 |
| 上产计划管理             | 80 |

## 实验准备:安装并登录 SAP UCC 系统

- 1. 实验目的
  - 1) 了解 SAP ERP 的发展历史和功能架构;
  - 2) 安装 SAP UCC 客户端并进行登录。
- 2. 实验环境
  - 1) 接入 Internet 的实验主机;
  - 2) Windows 7 操作系;
  - 3) SAP GUI.
- 3. 实验内容
  - 1) 讲解 SAP ERP 软件相关内容;
  - 2) 安装 SAP GUI 客户端并登陆 SAP UCC 系统。
- 4. 实验步骤
  - 1) 首先安装 SAP GUI (根据提示选择安装 Sapsetup GUI 即可,一路选择"下一步"直到安装完成)。
  - 2) 安装完成后 如图所示,单击"新建"。

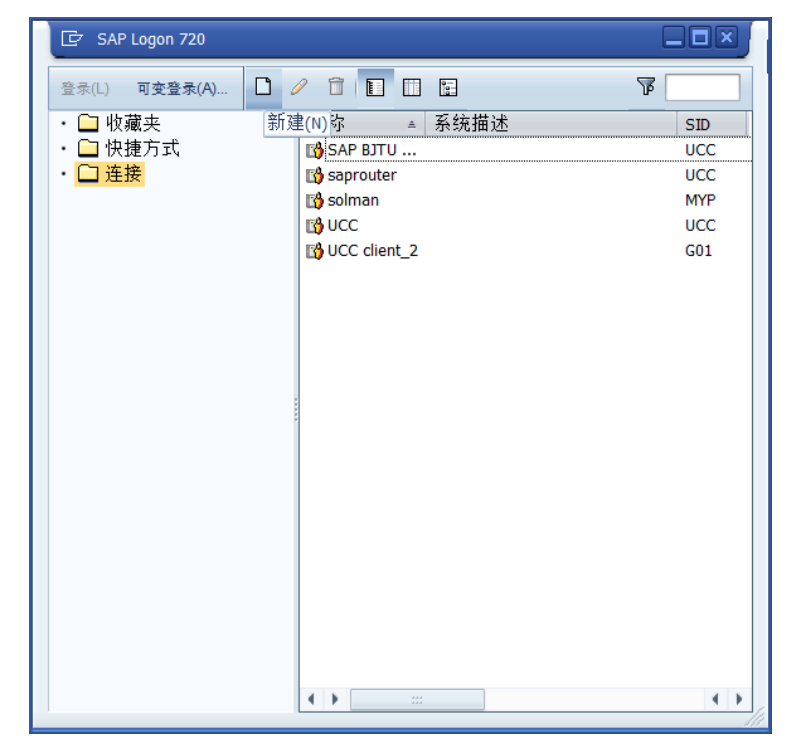

3) 单击"创建"后如图。

| 创建新系统条目 | ×                                                    |
|---------|------------------------------------------------------|
|         | 从以下清单中选择一个可用的系统。如果您选择第一个条目,则可以自己指定系统参数。              |
|         | <b>下</b> 搜索: 清除过滤器                                   |
|         | SID         描述           III)         用户指定系统         |
| /       |                                                      |
|         |                                                      |
|         | 如果指定系统要求使用缺省值之外的 SAProuter,则从 SAProuter 下拉清单中选择其他条目。 |
|         | SAProuter:                                           |
|         | <b>帮助出 取消C </b> < 后退 B 下一步 M > 完成 D                  |

 4) 单击"下一步"如图。描述: GBI (这里的描述可以随意填写),应用程序 服务器: 211.71.76.19,实例编号: 02,系统标示: G06,单击"下一步"。

| 系统条目属性                                                            | X |
|-------------------------------------------------------------------|---|
| 连接 网络 代码页                                                         |   |
| 选择连接类型并按要求更改系统参数。 如果您想让系统建议描述,则删除旧描述。 输入所<br>有必需的数据后,按钮"确定◎"方才激活。 |   |
| 连接类型: 自定义应用程序服务器 ▼                                                |   |
| 系统连接参数                                                            |   |
| 描述:     GBI       应用程序服务器:     211.71.76.19       实例编号:     02    |   |
| 系统标识: G06<br>SAProuter 字符串:                                       |   |
|                                                                   |   |
|                                                                   |   |
| · · · · · · · · · · · · · · · · · · ·                             |   |

## 5) 单击"下一步"。

| 创建新系统条目 |                                | X |
|---------|--------------------------------|---|
|         | 选择网络设置。                        |   |
|         | 安全网络设置                         |   |
|         | 「「激活安全网络通信」                    |   |
|         | PNC 名称                         |   |
|         |                                |   |
|         | ○身份验证                          |   |
|         |                                |   |
|         | <ul> <li>● 最大可用安全设置</li> </ul> |   |
|         |                                |   |
|         | 网络设置                           |   |
|         | ●高速连接 (LAN)                    |   |
|         | ○ 低速连接(网络流里减少)                 |   |
|         |                                |   |
|         |                                |   |
|         | 帮助出 取消C < 后退B 下一步N > 完成C       | J |

6) 单击"完成"。

| 创建新系统条目 |                                              | X |
|---------|----------------------------------------------|---|
|         | 选择前端输入/显示语言和上载/下载代码页。                        |   |
|         | 语言设置                                         |   |
|         | 该语言确定用于 SAP GUI 与应用程序服务器之间通讯的代码页。            |   |
|         | 语言: 【 <u>缺省</u> ▼】                           |   |
|         |                                              |   |
|         | 「上载/下载编码                                     |   |
|         | 这指定传输自或传输至后端的文件的编码。该文件将在或当前正在客户端机器硬盘上<br>存储。 |   |
|         | 编码: (缺省 - Unicode 系统的 ANSI ) 🔹               |   |
|         |                                              |   |
|         |                                              |   |
|         |                                              |   |
|         | ■ お助田 ■ 取消C ■ く后退 B ■ 下一歩 M > ■ 完成 B         |   |

| 7) | 再一次打开 | SAP GUI | 在连接处可见 | "GBI" | 双击进入。 |
|----|-------|---------|--------|-------|-------|
|----|-------|---------|--------|-------|-------|

| 🔄 SAP Logon 720                                                                                           |                                         |                |
|----------------------------------------------------------------------------------------------------|-----------------------------------------|----------------|
| <ul> <li>▷ SAP Logon 720</li> <li>登录(L) 可交登录(A)</li> <li>○ 收藏夹</li> <li>○ 快捷方式</li> <li>• ○ 连接</li> </ul> | □ / □ □ □ □ □ □ □ □ □ □ / □ □ □ □ □ □ □ | ■■× ■■× ■ 系统描述 |
|                                                                                                    |                                         |                |

8) 输入提供的账号和密码进入系统,首次进入系统需要修改密码。

|                     | • 4 🖬 😋 🤅 | 8 (                                                     |   |
|---------------------|-----------|---------------------------------------------------------|---|
| SAP<br>New password |           |                                                         |   |
| Client              | 001       | Information                                             | 1 |
| User                | M         | 0                                                       |   |
| Password            | ****      | Welcome to SAP ERP 6.0 Enhancement Package 7 GBI system |   |
|                     |           | Support Package Stack 2                                 |   |

## 5. 实验方式

每位同学独立上机编程实验,实验指导教师现场指导。

## 实验1:销售和分销

1. 实验目的

了解并执行一个完整的订单到收款的周期。

- 2. 实验环境
  - 1) 接入 Internet 的实验主机;
  - 2) Windows 7 操作系;
  - 3) SAP GUI.
- 3. 实验内容

为了处理完整的订单到现金流程,学生需要在 GBI 公司内担任不同的角色, 例如,销售代理,仓库工,会计文员。总体而言,学生可以对销售和分销(SD), 物料管理(MM)和财务会计(FI)部门的具体工作进行操作。首先,学生通过在 奥兰多创建一个新客户(自行车专区)来启动销售订单流程。然后,将收到一个 通知,并将其处理成报价单。一旦报价被客户接受,就创建一个引用报价单的销 售订单。由于系统中拥有足够的自行车库存,学生可以将销售的产品交付给客户, 创建发票并接收付款。该过程的全部数据为虚拟数据供学生进行实验操作。

## 4. 实验步骤

### 1) Create New Customer

To create a new customer, follow the menu path:

## Logistics ► Sales and Distribution ► Master Data ► Business Partner ► Customer ► Create ► Complete

Menu path

This will produce the following screen.

| 🖻 Customer Create: Initial Screen           | X |
|---------------------------------------------|---|
| Account group 20001 Sold-to party  Customer |   |
| Company code US00 Global Bike Inc.          |   |
| Sales area                                  |   |
| Sales Organization                          |   |
| Distribution Channel                        |   |
| Division                                    |   |
| All sales areas Customer's sales areas      |   |
| Reference                                   |   |
| Customer 🔛                                  |   |
| Company code                                |   |
| Sales organization                          |   |
| Distribution channel                        |   |
| Reference division                          |   |
|                                             |   |
|                                             | × |

| Select Sold-to Party for the Account group. Enter US00 for Company code, UE00 for    |      |
|--------------------------------------------------------------------------------------|------|
| Sales Organization, WH for Distribution Channel, and BI for Division. After clicking | US00 |
| on 🖋, the following screen will appear.                                              | UE00 |
|                                                                                      | WH   |

BI

| Create Customer:       | : General Data                                                                |
|------------------------|-------------------------------------------------------------------------------|
| 🖷 Other Customer 🛛 Con | npany Code Data 🛛 Sales Area Data 🛃                                           |
| Customer INTERNA       | IL III                                                                        |
| Address Control Da     | ta Payment Transactions Marketing Unloading Points Export Data Contact Person |
| Nama                   |                                                                               |
| Name                   |                                                                               |
| Title                  | Company                                                                       |
| Name                   | The Bike Zone                                                                 |
|                        |                                                                               |
| Search Terms           |                                                                               |
| Search term 1/2        | 000                                                                           |
| Street Address         |                                                                               |
| Street/House number    | 2144 N Orange Ave                                                             |
| Postal Code/City       | 32804 Orlando                                                                 |
| Country                | US Region FL 🖸                                                                |
|                        |                                                                               |

Select **Company** as Title, enter **The Bike Zone** for Name and **###** for Search term 1. Remember to replace **###** with your three-digit number, e.g. 003 if your number is 003. Then, enter **2144 N Orange Ave** for Street, **32804** for Postal Code, **Orlando** for City, **US** for Country, and **FL** for Region. Then click on the expand icon **E** to access additional street address fields.

| Company           |
|-------------------|
| The Bike Zone     |
| ###               |
| 2144 N Orange Ave |
| Orlando, FL 32804 |
| US                |

Scroll down and click on the search icon next to the Transportation Zone field. This will produce the following pop-up window.

| 🔄 Transporta    | ation zone to or | from which the goods are delivered (1) $\dots$ . |  |  |  |  |  |  |
|-----------------|------------------|--------------------------------------------------|--|--|--|--|--|--|
| Restrict        | ions             |                                                  |  |  |  |  |  |  |
|                 |                  | $\nabla$                                         |  |  |  |  |  |  |
| Country Key: US |                  |                                                  |  |  |  |  |  |  |
| TranspZone      | Description      |                                                  |  |  |  |  |  |  |
| 0000000001      | Region East      |                                                  |  |  |  |  |  |  |
| 0000000002      | Region West      |                                                  |  |  |  |  |  |  |
|                 |                  |                                                  |  |  |  |  |  |  |

Double-click on **Region East** to select it. Clicking on Company Code Data will produce the following screen.

Region East

| Account Manage         | ment Payment 1 | Transactions Correspondence Insurance |  |  |  |  |  |  |
|------------------------|----------------|---------------------------------------|--|--|--|--|--|--|
|                        |                |                                       |  |  |  |  |  |  |
| Accounting information |                |                                       |  |  |  |  |  |  |
| Recon. account         | ٥              | Sort key                              |  |  |  |  |  |  |
| Head office            |                |                                       |  |  |  |  |  |  |
| Authorization          |                | Cash mgmt group                       |  |  |  |  |  |  |
|                        |                | Value adjustment                      |  |  |  |  |  |  |
|                        |                |                                       |  |  |  |  |  |  |
| Interest calculation   |                |                                       |  |  |  |  |  |  |
| Interest indic.        |                | Last key date                         |  |  |  |  |  |  |
| Interest cycle         |                | Last interest run                     |  |  |  |  |  |  |
|                        |                |                                       |  |  |  |  |  |  |
| Reference data         |                |                                       |  |  |  |  |  |  |
| Prev.acct no.          |                | Personnel number                      |  |  |  |  |  |  |
| Buying Group           |                |                                       |  |  |  |  |  |  |
|                        |                |                                       |  |  |  |  |  |  |

Enter **110000** for Recon. account (reconciliation account) and **001** for Sort key. Then click on the Payment Transactions tab.

After entering **0001** for Terms of payment and clicking on the Sales Area Data button, the following screen will appear.

0001

110000 001

| Sales Shipping E    | illing Documents Partn | er Functions    |       |
|---------------------|------------------------|-----------------|-------|
| Sales order         |                        |                 |       |
| Sales district      |                        | Order probab.   | 100 % |
| Sales Office        |                        | AuthorizGroup   |       |
| Sales Group         |                        | Item proposal   |       |
| Customer group      |                        | Acct at cust.   |       |
| ABC class           |                        | UoM Group       |       |
| Currency USD        | United States Dollar   | Exch. Rate Type |       |
| Switch off rounding |                        | PP cust. proc.  |       |
| Product attributes  |                        |                 |       |
| Pricing/Statistics  |                        |                 |       |
| Price group         |                        |                 |       |
| Cust.pric.proc. 1   | Standard               |                 |       |
| Price List          |                        |                 |       |
| Cust.Stats.Grp 1    |                        |                 |       |

Make sure **USD** is entered for Currency and **1** is entered for Cust.pric.proc. Enter **1** for Cust.Stats.Grp, then click on the Shipping tab. Fill in the following data.

USD

1 1

9

| Sales Shipping            | Billing Documents Partner Functions |                     |
|---------------------------|-------------------------------------|---------------------|
|                           |                                     |                     |
| Shipping                  |                                     |                     |
| Delivery Priority         | 02                                  | 🗸 Order Combination |
| Shipping Conditions       | 01                                  |                     |
| Delivering Plant          | MIOO                                |                     |
| Relevant for POD          |                                     |                     |
| POD timeframe             |                                     |                     |
|                           |                                     |                     |
| Partial deliveries        |                                     |                     |
| Complete delivery req     | d by law                            |                     |
| Partial delivery per item | Partial delivery allowed            |                     |
| Max. partial deliveries   | 3                                   |                     |
| Unlimited tol.            |                                     |                     |
| Underdel. Tolerance       |                                     |                     |
| Overdeliv. Tolerance      |                                     |                     |
|                           |                                     |                     |
| General transportation d  | ata                                 |                     |
| Transportation zone       | 000000001 Region East               |                     |
|                           |                                     |                     |

As shown above, enter **02** (normal) for Delivery Priority, **01** (standard) for Shipping Conditions, **MI00** for Delivering Plant, and **3** for Max. partial deliveries. Then click on the Billing Documents tab. 01 MI00 3 Enter **FOB** and **Miami** for Incoterms, **0001** for Terms of payment, **01** for Acct.assgmt group and **0** for Tax classification for all three categories. Then click on the save icon **FOB** Miami 0001 01

|                                                                                  | 0        |  |  |  |  |  |  |
|----------------------------------------------------------------------------------|----------|--|--|--|--|--|--|
| The SAP system will create the master record for the new customer and assign the |          |  |  |  |  |  |  |
| customer a unique customer number.                                               | Customer |  |  |  |  |  |  |
| Customer 0000025011 has been created for company code US00 sales area UE00 WH BI | number   |  |  |  |  |  |  |
| Click on the cancel icon 🎽 to return to the SAP Easy Access screen.              |          |  |  |  |  |  |  |

#### 2) Create Contact Person for Customer

To create a contact person, follow the menu path:

### Logistics ► Sales and Distribution ► Master Data ► Business Partner ► Contact Person ► Create

This will produce the following screen.

| Contact Person : Initial Screen |       |                 |  |  |  |  |  |
|---------------------------------|-------|-----------------|--|--|--|--|--|
|                                 |       |                 |  |  |  |  |  |
|                                 |       |                 |  |  |  |  |  |
| Customer                        | 25011 | 🗇 The Bike Zone |  |  |  |  |  |

If your customer number is not entered by default, then search for your new customer using the F4 help with search term **###**.

When your customer number is entered, click on  $\bigotimes$  which will produce the following screen.

###

1

0002 02 0002

| Contact Per                                                                                       | son Create                 | )             |                                           |           |  |
|---------------------------------------------------------------------------------------------------|----------------------------|---------------|-------------------------------------------|-----------|--|
| 🌮 Visiting Hours                                                                                  | 🔳 Busines                  | s Address 🔳   | Home Address                              | <b>9</b>  |  |
| Customer                                                                                          | 25011                      | The Bike Zone |                                           | Orlando   |  |
| Contact person<br>VIP<br>Department<br>Function<br>Power of att.<br>Higher partner<br>Rep. number | NEW 001<br>1<br>0002<br>02 |               | Gender<br>Date of birth<br>Marital Status | unknown 💌 |  |
| Call frequency                                                                                    | 0002                       |               | Advertising m                             | at        |  |
| Buying habits<br>Remarks                                                                          |                            |               |                                           | ]         |  |
| Preview 6                                                                                         |                            |               |                                           |           |  |
| Title                                                                                             |                            | •             |                                           |           |  |
| Last name                                                                                         | Jones                      |               |                                           |           |  |
| First name                                                                                        | James                      |               |                                           |           |  |

Enter **1** for VIP (management), **0002** for Department (Purchasing), **02** for Function (head of purchasing), and **0002** for call frequency (weekly). Enter whatever name you wish, and fill in any other data you like, then click on .

Your contact person will be given a unique number.

Contact person 000000005 created for customer 0000025011 person number

Click on the exit icon  ${igoplus}$  to return to the SAP Easy Access screen.

Menu path

#### 3) Change Customer

To change a customer master record, follow the menu path:

### Logistics ► Sales and Distribution ► Master Data ► Business Partner ► Customer ► Change ► Sales and Distribution

Menu path

This will produce the following screen.

| 🔄 Customer Change: In | itial Screen |                        | × |
|-----------------------|--------------|------------------------|---|
| Customer              | 25011        | 🗇 The Bike Zone        |   |
| Rolos area            |              |                        | 1 |
| Sales alea            | UEOO         | LIQ Fact               |   |
| Sales Organization    | UE 00        | US East                |   |
| Distribution Channel  | WH           | Wholesale              |   |
| Division              | BI           | Bicycles               |   |
|                       |              |                        |   |
| All sales areas.      |              | Customer's sales areas |   |
|                       |              |                        |   |
|                       |              |                        | _ |
|                       |              |                        | × |

If the customer number is not entered by default, search for it using the F4 help and the search term **###** (your number). Make sure that following values are entered: **UE00** for Sales Organization, **WH** is entered for Distribution Channel, and **BI** for Division. Then, press Enter.

UE00 WH BI

On the Sales Area Data screen, select the Partner Functions tab. The following screen will appear..

| Customer             | 25011   | The Bik        | e Zone                 | Orlando             |   |
|----------------------|---------|----------------|------------------------|---------------------|---|
| Sales Org.           | UE00    | US East        |                        |                     |   |
| Distr. Channel       | WH      | Wholesale      |                        |                     |   |
| Division BI Bicycles |         |                |                        |                     |   |
|                      |         |                |                        |                     |   |
| Sales Shi            | pping E | Jilling Docume | ents Partner Functions |                     |   |
|                      |         |                |                        |                     |   |
| Partner Function:    | в       |                |                        |                     |   |
| PF Partner Funct     | ion     | Number         | Name                   | Partner Description | ו |
| SP Sold-to party     |         | 25011          | The Bike Zone          |                     |   |
| BP Bill-to party     |         | 25011          | The Bike Zone          |                     |   |
| PY Payer             |         | 25011          | The Bike Zone          |                     |   |
| SH Ship-to party     |         |                |                        |                     |   |
| SH Ship-to party     |         | 25011          | The Bike Zone          |                     |   |

In the next empty row, enter CP for PF (partner function). Click on the Number field

CP

and then on the search icon  $\square$ , which will bring up the following search window.

| 🖻 Restrict Value Range ( |       |
|--------------------------|-------|
| Contact Persons          |       |
| Search term              |       |
| Customer                 | 25011 |
| Vendor                   |       |
| Last name                |       |
| First name               |       |
| Function                 |       |
| Contact Person           |       |
| Maximum No. of Hits      | 500   |
|                          |       |

Your customer number is entered automatically. Make sure that all other fields are empty like it is shown in the screenshot above. Then, click on the enter icon  $\checkmark$  to begin the search and find your newly created contact person.

| 🖙 Restrict \ | 🗁 Restrict Value Range (1) 1 Entry found |      |           |            |          |            |  |  |  |
|--------------|------------------------------------------|------|-----------|------------|----------|------------|--|--|--|
| Conta        | Contact Persons                          |      |           |            |          |            |  |  |  |
|              |                                          |      |           |            | $\nabla$ |            |  |  |  |
|              |                                          |      |           |            |          |            |  |  |  |
| SearchTer    | Customer                                 | Vend | Last name | First name | Funct    | Partner    |  |  |  |
|              | 25011                                    |      | Jones     | James      | 02       | 0000000005 |  |  |  |

Double-click on the partner to enter the partner number. Click on  $\blacksquare$  to save.

Click on the cancel icon 🎽 to return to the SAP Easy Access screen.

#### 4) Create Customer Inquiry

To create an inquiry, follow the menu path:

#### Logistics > Sales and Distribution > Sales > Inquiry > Create

This will produce the following screen.

Menu path

| Create Inquiry: Initial Screen |                     |                 |                  |  |  |  |  |  |
|--------------------------------|---------------------|-----------------|------------------|--|--|--|--|--|
| Create with Reference          | <u> &amp;</u> Sales | 🙎 Item overview | 🙎 Ordering party |  |  |  |  |  |
|                                |                     |                 |                  |  |  |  |  |  |
| Inguin Tung                    | TN COLOR            |                 |                  |  |  |  |  |  |
| inquiry type                   | <mark>TIM T</mark>  | lana            |                  |  |  |  |  |  |
| Organizational Data            |                     |                 |                  |  |  |  |  |  |
| Sales Organization             | UEOO US             | 3 East          |                  |  |  |  |  |  |
| Distribution Channel           | WH VVI              | nolesale        |                  |  |  |  |  |  |
| Division                       | BI Bi               | cycles          |                  |  |  |  |  |  |
| Sales Office                   |                     |                 |                  |  |  |  |  |  |
| Sales Group                    |                     |                 |                  |  |  |  |  |  |
|                                |                     |                 |                  |  |  |  |  |  |

Enter the following information: **IN** for Inquiry Type, **UE00** for Sales Organization, **WH** for Distribution Channel and **BI** for Division. Then click on **S**. This will produce the following screen.

IN UE00 WH

BI

| Create Inquiry: Overview        |                     |                                       |
|---------------------------------|---------------------|---------------------------------------|
| 😼   🕼 🐣   🖓 🄗   🋗 Orders        |                     |                                       |
| Inquiry                         | Netvalue            | 0.00                                  |
| Sold-To Party                   |                     |                                       |
| Ship-To Party                   |                     |                                       |
| PO Number                       | PO date             | <u>~</u>                              |
| Sales Item overview Item detail | Ordering party Proc | urement Shipping Reason for rejection |
| Valid from                      | Valid to            |                                       |
| Valid form                      | Valid to            | 0.00                                  |
| Req. deliv.date                 | Expect.ord.val.     | 0.00                                  |

Click on the Sold-to party field, then click on the search icon  $\square$ , which will bring up the following search screen.

#### Orlando

| ¢  | Restrict Value Range (1) |                                                        |  |
|----|--------------------------|--------------------------------------------------------|--|
| _  | Customers (general)      | Customers per sales group Customers by Address Attribu |  |
| Se | earch term 📃             | 000                                                    |  |
| Po | ostal Code               |                                                        |  |
| Ci | ity 🔳                    | Orlando                                                |  |
| Na | ame                      |                                                        |  |
| С  | ustomer                  |                                                        |  |
|    |                          |                                                        |  |
| Ma | aximum No. of Hits       | 500                                                    |  |

Because you have defined a search term when we created our new customer, we can now use it to find your The Bike Zone.

Click on the Customers (general) tab, enter ### for search term and for City. Then, click on  $\checkmark$ . This will produce the new customer.

| 🖻 Restrict \                                                       | /alue Range | (1) 1 Entry | found         |          |  |  |  |
|--------------------------------------------------------------------|-------------|-------------|---------------|----------|--|--|--|
| Customers (general) Customers per sales group Customers by Address |             |             |               |          |  |  |  |
|                                                                    |             |             |               | $\nabla$ |  |  |  |
| ✓ ■ #                                                              |             | 9 🕒         |               |          |  |  |  |
| SearchTer                                                          | PostalCode  | City        | Name 1        | Customer |  |  |  |
| 000                                                                | 32804       | ORLANDO     | THE BIKE ZONE | 25011    |  |  |  |
|                                                                    |             |             |               |          |  |  |  |
|                                                                    |             |             |               |          |  |  |  |

Double-click on The Bike Zone to select it.

| Inquiry              |                      | Net value       |                | 0.00                        |
|----------------------|----------------------|-----------------|----------------|-----------------------------|
| <u>Sold-To Party</u> | 25011                |                 |                |                             |
| Ship-To Party        |                      |                 |                |                             |
| PO Number            | 000                  | PO date         | 05/28/2010     | 2                           |
|                      |                      |                 |                | _                           |
| Sales Item           | overview Item detail | Ordering party  | Procurement Sh | ipping Reason for rejection |
|                      |                      |                 |                |                             |
| Valid from           | 05/28/2010           | Valid to        | 06/28/2010     |                             |
| Reg. deliv.date      | D 05/28/2010         | Expect.ord.val. |                | 0.00                        |

Enter **###** for PO Number, **today's date** for the PO date (F4, then Enter), **today's date** for the Valid from date (F4, then Enter) and a date **one month from today** for the Valid to date (F4, then select the date).

The Bike Zone wants a quote on two products – the Deluxe Touring Bike (black) and the Professional Touring Bike (black). To find these products, we need to use the

search function. Click on the material field, then click on the search icon  $\square$ .

Make sure you are on the Sales material by description tab.

### Orlando

### today's date one month from today

| 🔄 Restrict Value Range (1)                                                                         |       |
|----------------------------------------------------------------------------------------------------|-------|
| Material by product hierarchy Sales material by description                                        | < < I |
| Material description Language Key EN Sales Organization UE00 Distribution Channel WH Material Y000 |       |
| Maximum No. of Hits 500                                                                            |       |
|                                                                                                    |       |

On the Sales material by description tab, enter Sales Organization **UE00**, Distribution Channel **WH** and Material \*### (e.g. \*005 if your number is 005). Then click on  $\checkmark$  to get the list of bicycles.

UE00 WH \*###

| 🔄 Restrict Value Range (1) 18 Entries for | und       |           |        |          |  |
|-------------------------------------------|-----------|-----------|--------|----------|--|
| Material by product hierarchy             | Sales mat | terial by | y desc | ription  |  |
|                                           |           | $\nabla$  |        |          |  |
| 🖌 🛛 🖨 🕷 🚳 🗖 🛓 🛔                           |           |           |        |          |  |
| Material description                      | Language  | SOrg.     | DChl   | Material |  |
| AIR PUMP                                  | EN        | UE00      | WH     | PUMP1000 |  |
| DELUXE TOURING BIKE (BLACK)               | EN        | UE00      | WH     | DXTR1000 |  |
| DELUXE TOURING BIKE (RED)                 | EN        | UE00      | WH     | DXTR3000 |  |
| DELUXE TOURING BIKE (SILVER)              | EN        | UE00      | WH     | DXTR2000 |  |
| ELBOW PADS                                | EN        | UE00      | WH     | EPAD1000 |  |
| FIRST AID KIT                             | EN        | UE00      | WH     | FAID1000 |  |
| KNEE PADS                                 | EN        | UE00      | WH     | KPAD1000 |  |
| MEN'S OFF ROAD BIKE                       | EN        | UE00      | WH     | ORMN1000 |  |
| OFF ROAD HELMET                           | EN        | UE00      | WH     | OHMT1000 |  |
| PROFESSIONAL TOURING BIKE (BLACK)         | EN        | UE00      | WH     | PRTR1000 |  |
| PROFESSIONAL TOURING BIKE (RED)           | EN        | UE00      | WH     | PRTR3000 |  |
| PROFESSIONAL TOURING BIKE (SILVER)        | EN        | UE00      | WH     | PRTR2000 |  |
| REPAIR KIT                                | EN        | UE00      | WH     | RKIT1000 |  |
| ROAD HELMET                               | EN        | UE00      | WH     | RHMT1000 |  |
| T-SHIRT                                   | EN        | UE00      | WH     | SHRT1000 |  |
| WATER BOTTLE                              | EN        | UE00      | WH     | BOTL1000 |  |
| WATER BOTTLE CAGE                         | EN        | UE00      | WH     | CAGE1000 |  |
| WOMEN'S OFF ROAD BIKE                     | EN        | UE00      | WH     | ORWN1000 |  |

Double-click on the **Deluxe Touring Bike (black)** to select it and enter an order quantity of **5** pieces.

DXTR1###

5

| Sales                      | Item overview                 | em detail 🛛 Ordering p | arty  | Proc   | urement Shipping Reason for rejection |  |  |  |  |  |
|----------------------------|-------------------------------|------------------------|-------|--------|---------------------------------------|--|--|--|--|--|
| Valid from<br>Req. deliv.o | 05/28/2010<br>date D 05/28/20 | Valid to<br>Expect.ord | .val. | 06.    | 0.00                                  |  |  |  |  |  |
| All items                  | All items                     |                        |       |        |                                       |  |  |  |  |  |
| Item                       | Material                      | Order Quantity         | SU    | Altitm | Description                           |  |  |  |  |  |
|                            | 5                             | 1                      |       |        |                                       |  |  |  |  |  |
|                            |                               |                        |       |        |                                       |  |  |  |  |  |

Repeat the process to enter a quantity of **2** of the **Professional Touring Bike (black)**. Click on the enter icon I to determine the price for this order.

PRTR1###

2

|                                                                                                   | tion |
|---------------------------------------------------------------------------------------------------|------|
| Valid from         05/28/2010         Valid to         06/28/2010                                 |      |
| Req. deliv.date         D         05/28/2010         Expect.ord.val.         6,420.00         USD |      |
|                                                                                                   |      |
| All items                                                                                         |      |
| Item Material Order Quantity SU AltItm Description                                                |      |
| 10 DXTR1000 5EA Deluxe Touring Bike (black)                                                       |      |
| 20 PRTR1 000 2 EA Professional Touring Bike (black)                                               |      |

The total price for these 7 bikes to The Bike Zone is 21,400.00, which is given by the net value. The Expect.ord.val (6,420.00) is a calculated value which takes the net value of the order and multiplies it by the probability of having an inquiry from this customer turn into an actual order. Use the scroll icon to get to the Order probability column (two columns right of the Net value column).

| S          | ales             | Iten       | n overview Item detail | Orderin  | ng party Proci          | urement Shipping   | Re           | eason for rejection  |   |  |
|------------|------------------|------------|------------------------|----------|-------------------------|--------------------|--------------|----------------------|---|--|
| Valid      | from             |            | 05/28/2010             | Valid to | 067                     | 28/2010            |              |                      |   |  |
| Req.       | deliv.d          | date       | D 05/28/2010           | Expect   | .ord.val.               | 6,420.00           | USD          | ]                    |   |  |
|            |                  |            |                        |          |                         |                    |              |                      |   |  |
|            | itomo            |            |                        |          |                         |                    |              |                      |   |  |
| All        | items            | s          |                        |          |                         |                    |              |                      |   |  |
| All        | items<br>Hi      | s<br>lighe | Netvalue               | BOM exp  | Order probability       | Engineering change | Curr.        | Reason for rejection |   |  |
| All<br>Ite | items<br>Hi<br>N | s<br>lighe | Net value 15,000.00    | BOM exp  | Order probability<br>30 | Engineering change | Curr.<br>USD | Reason for rejection | • |  |

The order probability of 30% is the default value that was set for GBI for inquiry documents. The expected order value is then  $0.30 \times 21,400.00 = 6,420.00$ . We can change the order probability for an inquiry, which makes sense as different customer inquiries would have different probabilities of becoming an actual sales order.

Change the order probabilities to **70**%, then click on the enter icon  $\bigotimes$  to update the inquiry and note the new Expect.ord.val of 14,980.00.

| Sales      | Item   | overview / Item detail | Orderir  | ng pa | rty Procurement    | Ship  | oping Reason for rejection |
|------------|--------|------------------------|----------|-------|--------------------|-------|----------------------------|
| Valid from | n      | 05/28/2010             | Valid ti | 0     | 06/28/2010         | ]     |                            |
| Req. deliv | v.date | D 05/28/2010           | Expect   | t.ord | .val.              | 14,98 | 0.00 USD                   |
| All item   | ns     |                        |          |       |                    |       |                            |
| Ite        | High   | Net value              | BOM ex   | 0     | Engineering change | Curr. | Reason for rejection       |
| AFN        |        | 15,000.00              |          | 70    |                    | USD   | -                          |
| AFN        |        | 6,400.00               |          | 70    |                    | USD   | •                          |
|            |        |                        |          |       |                    |       |                            |

Click on 🕒 to save the inquiry. The SAP system will assign a unique number to the inquiry.

Inquiry number

75

Click on the exit icon  $\mathfrak{G}$  to return to the SAP Easy Access screen.

#### 5) Create Customer Quotation

The Bike Zone would like a firm quote for the items in the inquiry created before. We can do this easily by copying the details from the inquiry into the new quotation. To do this, follow the menu path:

#### Logistics Sales and Distribution Sales Quotation Create

This will produce the following screen.

Menu path

QT

| Create Quotation      | n: Initial S        | Screen          |                  |
|-----------------------|---------------------|-----------------|------------------|
| Create with Reference | <u> &amp;</u> Sales | 🙎 Item overview | 🙎 Ordering party |
|                       |                     |                 |                  |
|                       |                     |                 |                  |
| Quotation Type        | QT 🗗 Qua            | otation         |                  |
|                       |                     |                 |                  |
| Organizational Data   |                     |                 |                  |
| Sales Organization    | UE00 US             | East            |                  |
| Distribution Channel  | WH Wh               | olesale         |                  |
| Division              | BI Bicy             | cles            |                  |
| Sales Office          |                     |                 |                  |
| Sales Group           |                     |                 |                  |
|                       |                     |                 |                  |

Enter **QT** for Quotation Type, then click on Create with Reference. This will produce the following screen.

| Create with Reference                               | × |
|-----------------------------------------------------|---|
| Inquiry Quotation Order Contract SchedAgree BillDoc |   |
| Inquiry Cate                                        |   |
| Search Criteria                                     |   |
| Pur. Order                                          |   |
| Sold-to party                                       |   |
| WBS Element                                         |   |
| Bearch Search                                       |   |

Make sure the Inquiry tab is selected, click on the Inquiry field, then on the search

icon icon 
In this will produce the following search window.

| 🔄 Sales Document (1)   |                                                  |
|------------------------|--------------------------------------------------|
| Sales documents, not t | ully confirmed Sales documents by customer 📗 🔳 🗐 |
| Partner                |                                                  |
| Partner Function       | SP                                               |
| Sales Organization     | UE00                                             |
| Sales Office           |                                                  |
| Sales Group            |                                                  |
| Distribution Channel   |                                                  |
| Division               |                                                  |
| Sales Document Type    |                                                  |
| Purchase order no. 📃   | 000                                              |
| Document Date          |                                                  |
| Created by             |                                                  |
| Valid from             |                                                  |
| Valid to               |                                                  |
| Transaction group      | 1                                                |
| Sales Document         |                                                  |
|                        |                                                  |
| Maximum No. of Hits    | 500                                              |
|                        |                                                  |
|                        |                                                  |
|                        |                                                  |

In the Sales documents by customer tab, enter your Purchase order no. (###), then click on  $\checkmark$ . This will produce a list with the inquiry for The Bike Zone.

###

| 🔄 Sali   | Sales Document (1) 1 Entry found                                                    |          |      |       |         |                |            |         |            |            |     |          |
|----------|-------------------------------------------------------------------------------------|----------|------|-------|---------|----------------|------------|---------|------------|------------|-----|----------|
| S        | Sales documents, not fully confirmed Sales documents by customer Delayed sales docu |          |      |       |         |                |            |         |            |            |     |          |
|          | $\nabla$                                                                            |          |      |       |         |                |            |         |            |            |     |          |
| <b>V</b> |                                                                                     |          |      |       |         |                |            |         |            |            |     |          |
| Partn    | Funct                                                                               | SOrg. SO | SGrp | DChl  | Dv SaTy | Purchase order | Doc. Date  | Created | Valid from | Valid to   | TrG | Document |
| 26014    | 00                                                                                  | 11500    |      | 10211 | DUINT   | 000            | 05/20/2010 | CDI 024 | 05/20/2010 | 06/20/2010 | 4   | 10000005 |

Double-click on the inquiry to select it, and the inquiry number will be copied in the Create with Reference window.

| 🔄 Create with Reference         |                |                    | X |
|---------------------------------|----------------|--------------------|---|
| Inquiry Quotation               | Order Contract | SchedAgree BillDoc | _ |
| Inquiry<br>Requested deliv.date |                | 0                  |   |
| Search Criteria                 |                |                    |   |
| Pur. Order                      |                |                    |   |
| Sold-to party                   |                |                    |   |
| WBS Element                     |                |                    |   |
| B Search                        | ]              |                    |   |

Click on the  $\checkmark$  Copy button to copy information from the inquiry into the quotation screen.

| Quatation                                                                                |             | Notvoluo                                                  |        |        | 21 400 00 USD                     |  |  |  |  |  |  |  |  |
|------------------------------------------------------------------------------------------|-------------|-----------------------------------------------------------|--------|--------|-----------------------------------|--|--|--|--|--|--|--|--|
| QUOTATION                                                                                |             | INEL VAIUE                                                |        |        | 21,400.00 000                     |  |  |  |  |  |  |  |  |
| Sold-To Party                                                                            | 25011       | 5011 The Bike Zone / 2144 N Orange Ave / Orlando FL 32804 |        |        |                                   |  |  |  |  |  |  |  |  |
| Ship-To Party                                                                            | 25011       | 011 The Bike Zone / 2144 N Orange Ave / Orlando FL 32804  |        |        |                                   |  |  |  |  |  |  |  |  |
| PO Number                                                                                |             | PO date                                                   |        |        |                                   |  |  |  |  |  |  |  |  |
|                                                                                          |             |                                                           |        |        |                                   |  |  |  |  |  |  |  |  |
| Sales Item overview Item detail Ordering party Procurement Shipping Reason for rejection |             |                                                           |        |        |                                   |  |  |  |  |  |  |  |  |
|                                                                                          |             |                                                           |        |        |                                   |  |  |  |  |  |  |  |  |
| Valid from                                                                               | 05/28/201   | 0 Valid to                                                |        |        |                                   |  |  |  |  |  |  |  |  |
| Req. deliv.da                                                                            | ate D 05/28 | /2010 Expect.ord                                          | l.val. |        | 14,980.00 USD                     |  |  |  |  |  |  |  |  |
|                                                                                          |             |                                                           |        |        |                                   |  |  |  |  |  |  |  |  |
| All items                                                                                |             |                                                           |        |        |                                   |  |  |  |  |  |  |  |  |
| Item                                                                                     | Material    | Order Quantity                                            | SU     | Altitm | Description                       |  |  |  |  |  |  |  |  |
| 101                                                                                      | DXTR1000    | 5                                                         | ēΑ     |        | Deluxe Touring Bike (black)       |  |  |  |  |  |  |  |  |
| 201                                                                                      | PRTR1000    | 2                                                         | EA ?   |        | Professional Touring Bike (black) |  |  |  |  |  |  |  |  |
|                                                                                          |             |                                                           |        |        |                                   |  |  |  |  |  |  |  |  |

Enter **###** as PO number again, **today's date** for the PO date, a date **one month from today** for the Valid to date, and a date **one month from today** for the Req. deliv.date. Then click on the enter icon *(C)*, which will produce the following warning.

### today's date one month from today one month from today

🔥 The default date is not copied into existing schedule lines

Click on the enter icon  $\bigotimes$  to acknowledge the warning. This will produce an information message.

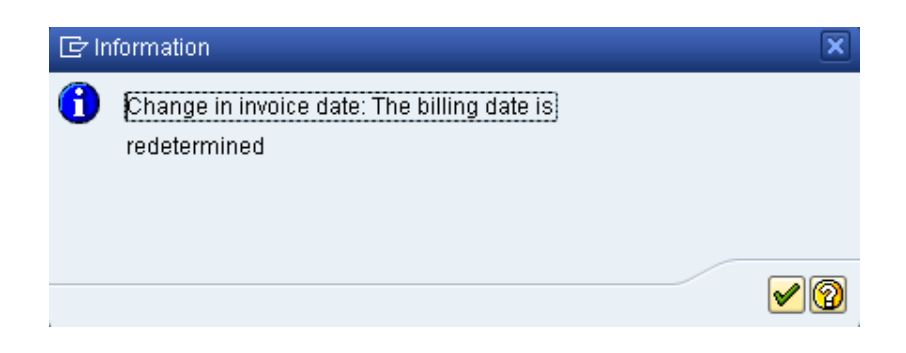

Click on the enter icon  $\checkmark$  to acknowledge this information.

To encourage The Bike Zone to become a loyal customer, you have been authorized to give a \$50.00 discount on each Deluxe Touring bike, as well as a 5% discount on the entire order.

To add the \$50.00, select the Deluxe Touring bike line in the order, then click on the Item conditions icon 3. You will get a screen that shows the pricing details for your Deluxe Touring Bike.

| Pricing E | lements             |          |      |     |    |                 |       |        |      |       |
|-----------|---------------------|----------|------|-----|----|-----------------|-------|--------|------|-------|
| NCnTy     | Name                | Amount   | Crcy | per | U  | Condition value | Curr. | Status | NumC | . OUn |
| 😑 PR00    | Price               | 3,000.00 | USD  | 1   | ΕA | 15,000.00       | USD   |        | 1    | EA    |
|           | Gross Value         | 3,000.00 | USD  | 1   | EA | 15,000.00       | USD   |        | 1    | EA    |
|           | Discount Amount     | 0.00     | USD  | 1   | EA | 0.00            | USD   |        | 1    | EA    |
|           | Rebate Basis        | 3,000.00 | USD  | 1   | EA | 15,000.00       | USD   |        | 1    | EA    |
|           | Net Value for Item  | 3,000.00 | USD  | 1   | EA | 15,000.00       | USD   |        | 1    | EA    |
|           | Net Value 2         | 3,000.00 | USD  | 1   | EA | 15,000.00       | USD   |        | 1    | EA    |
|           | Total               | 3,000.00 | USD  | 1   | EA | 15,000.00       | USD   |        | 1    | EA    |
| 😑 SKTO    | Cash Discount       | 0.000    | *    |     |    | 0.00            | USD   |        | 0    |       |
| VPRS      | Internal price      | 1,400.00 | USD  | 1   | ΕA | 7,000.00        | USD   |        | 1    | EA    |
|           | Standard - USA Mith | 1,600.00 | USD  | 1   | EA | 8,000.00        | USD   |        | 1    | EA    |
|           |                     |          |      |     |    |                 |       |        |      |       |

In SAP, pricing is done using conditions. The pricing procedure defines which condition types are to be used to calculate the final price. Condition type PR00 is a gross price condition. To add a discount, we can add condition type **K004** (material discount) with an amount of **50** to the pricing procedure.

|  |      | Total               | 3,000.00 | USD | 1 | EA |
|--|------|---------------------|----------|-----|---|----|
|  | SKTO | Cash Discount       | 0.000    | *   |   |    |
|  | VPRS | Internal price      | 1,400.00 | USD | 1 | ΕA |
|  |      | Standard - USA With | 1,600.00 | USD | 1 | EA |
|  | K004 |                     | 50       |     |   |    |

K004 50

After clicking on the enter icon  $\bigotimes$ , a new price for the 5 Deluxe Touring bikes will be calculated.

| NCnTy  | Name                | Amount   | Crcy | per | U  | Condition value | Curr. | Status | NumC | OUn |
|--------|---------------------|----------|------|-----|----|-----------------|-------|--------|------|-----|
| 🗃 PROO | Price               | 3,000.00 | USD  | 1   | ΕA | 15,000.00       | USD   |        | 1    | EA  |
|        | Gross Value         | 3,000.00 | USD  | 1   | ΕA | 15,000.00       | USD   |        | 1    | EA  |
| 🗖 K004 | Material            | 50.00-   | USD  | 1   | ΕA | 250.00-         | USD   |        | 1    | EA  |
|        | Discount Amount     | 50.00-   | USD  | 1   | EA | 250.00-         | USD   |        | 1    | EA  |
|        | Rebate Basis        | 2,950.00 | USD  | 1   | EA | 14,750.00       | USD   |        | 1    | EA  |
|        | Net Value for Item  | 2,950.00 | USD  | 1   | EA | 14,750.00       | USD   |        | 1    | EA  |
|        | Net Value 2         | 2,950.00 | USD  | 1   | ΕA | 14,750.00       | USD   |        | 1    | EA  |
|        | Total               | 2,950.00 | USD  | 1   | ΕA | 14,750.00       | USD   |        | 1    | EA  |
| 🗃 SKTO | Cash Discount       | 0.000    | *    |     |    | 0.00            | USD   |        | 0    |     |
| 🛛 VPRS | Internal price      | 1,400.00 | USD  | 1   | ΕA | 7,000.00        | USD   |        | 1    | EA  |
|        | Standard - USA With | 1,550.00 | USD  | 1   | EA | 7,750.00        | USD   |        | 1    | EA  |

Note that the discount is now applied to the order. Click on the back icon to return to the main quotation screen.

To apply a 5% discount to the entire order, follow the pull-down menu path:

#### Goto ► Header ► Conditions

This will produce the following screen.

| ☞ <u>S</u> ales document <u>E</u> dit ( | <u>G</u> oto Extr <u>a</u> s E | Environment           | System <u>H</u> elp               |
|-----------------------------------------|--------------------------------|-----------------------|-----------------------------------|
| Ø                                       | <u>O</u> verview               |                       | 🗑 🖟 🕂 🕰 🕄 🐺 🖉 🛛 🚱 📑               |
|                                         | <u>H</u> eader •               | S <u>a</u> les        |                                   |
| Create Quotation:                       | <u>I</u> tem ►                 | Shippi <u>n</u> g     |                                   |
|                                         | ⊻iew                           | <u>C</u> ontract D    | Data                              |
|                                         | <u>B</u> ack F3                | B <u>i</u> lling      |                                   |
| Quotation                               |                                | Payment c             | cards 21,150.00 USD               |
| Sold-To Party 25011                     | The Bike Zone                  | Bi <u>l</u> ling plar | in L <u>32804</u>                 |
| Ship-To Party 25011                     | The Bike Zone                  | Acco <u>u</u> nting   | g <u>L 32804</u>                  |
| PO Number 000                           |                                | C <u>o</u> nditions   | s 🖉 🖉                             |
|                                         |                                | Account as            | ssignment                         |
| Sales Item overview                     | Item detail                    | <u>P</u> artner       | Shipping Reason for rejection     |
|                                         |                                | T <u>e</u> xts        |                                   |
| Valid from 05/28/2                      | 010                            | Purchase (            | or <u>d</u> er data               |
| Req. deliv.date D 067                   | 28/2010                        | <u>S</u> tatus        | 14,805.00 USD                     |
|                                         |                                | Additional            | I data A                          |
| All items                               |                                | Additional            | Functions                         |
| Item Material                           | Order Quantity                 |                       | Autor Description                 |
| 10DXTR1000                              |                                | 5 EA                  | Deluxe Touring Bike (black)       |
| 20 PRTR1000                             |                                | 2 EA                  | Professional Touring Bike (black) |
|                                         | D                              |                       |                                   |

To apply the 5% discount, enter CnTy (condition type) **RA00** (Net Discount) with an amount of **5**, then click on 3. Note that the price does not yet include the 5% discount.

5

| N CnTy | Name                | Amount | Crcy | per | U | Condition value | Curr. | Status | Condition value | CdCur | Stat         |
|--------|---------------------|--------|------|-----|---|-----------------|-------|--------|-----------------|-------|--------------|
| 😑 PR00 | Price               |        |      |     |   | 21,400.00       | USD   |        | 0.00            |       |              |
|        | Gross Value         |        |      |     |   | 21,400.00       | USD   |        | 0.00            |       |              |
| 😑 K004 | Material            |        |      |     |   | 250.00-         | USD   |        | 0.00            |       |              |
|        | Discount Amount     |        |      |     |   | 250.00-         | USD   |        | 0.00            |       |              |
|        | Rebate Basis        |        |      |     |   | 21,150.00       | USD   |        | 0.00            |       |              |
|        | Net Value for Item  |        |      |     |   | 21,150.00       | USD   |        | 0.00            |       |              |
|        | Net Value 2         |        |      |     |   | 21,150.00       | USD   |        | 0.00            |       |              |
|        | Total               |        |      |     |   | 21,150.00       | USD   |        | 0.00            |       |              |
| 😑 SKTO | Cash Discount       |        |      |     |   | 0.00            | USD   |        | 0.00            |       | $\checkmark$ |
| VPRS   | Internal price      |        |      |     |   | 10,000.00       | USD   |        | 0.00            |       | $\checkmark$ |
|        | Standard - USA With |        |      |     |   | 11,150.00       | USD   |        | 0.00            |       |              |
| RAGO   |                     |        | 5    |     |   |                 |       |        |                 |       |              |

To include the 5% discount, click on the activate icon  $^{1}$ .

| Pricing E | lements             |        |      |     |   |                 |       |        |                 |       |              |
|-----------|---------------------|--------|------|-----|---|-----------------|-------|--------|-----------------|-------|--------------|
| NCnTy     | / Name              | Amount | Crey | per | U | Condition value | Curr. | Status | Condition value | CdCur | Stat         |
| PR00      | Price               |        |      |     |   | 21,400.00       | USD   |        | 0.00            |       |              |
|           | Gross Value         |        |      |     |   | 21,400.00       | USD   |        | 0.00            |       |              |
| 💼 K004    | Material            |        |      |     |   | 250.00-         | USD   |        | 0.00            |       |              |
| 😑 RA00    | % Discount from Net | 5.000- | \$   |     |   | 1,057.50-       | USD   |        | 0.00            |       |              |
|           | Discount Amount     |        |      |     |   | 1,307.50-       | USD   |        | 0.00            |       |              |
|           | Rebate Basis        |        |      |     |   | 20,092.50       | USD   |        | 0.00            |       |              |
|           | Net Value for Item  |        |      |     |   | 20,092.50       | USD   |        | 0.00            |       |              |
|           | Net Value 2         |        |      |     |   | 20,092.50       | USD   |        | 0.00            |       |              |
|           | Total               |        |      |     |   | 20,092.50       | USD   |        | 0.00            |       |              |
| 😑 SKTO    | Cash Discount       |        |      |     |   | 0.00            | USD   |        | 0.00            |       | $\checkmark$ |
| VPRS      | Internal price      |        |      |     |   | 10,000.00       | USD   |        | 0.00            |       | $\checkmark$ |
|           | Standard - USA With |        |      |     |   | 10,092.50       | USD   |        | 0.00            |       |              |

The 5% discount is now applied. Note that it is applied to the price **after** the \$50 discount per Deluxe Touring bike. Click on  $\blacksquare$  to save the new quotation. Click on the exit icon 3 to return to the SAP Easy Access screen.

6) Create Sales Order Referencing a Quotation

To create a sales order, follow the menu path:

# Logistics ► Sales and Distribution ► Sales ► Order ► Create

This will produce the following screen.

| Create Sales Order: Initial Screen |                  |                                                                                                    |  |  |  |  |  |  |  |  |  |
|------------------------------------|------------------|----------------------------------------------------------------------------------------------------|--|--|--|--|--|--|--|--|--|
| Sales 🛛 🚨 Item overview            | 🙎 Ordering party |                                                                                                    |  |  |  |  |  |  |  |  |  |
|                                    |                  |                                                                                                    |  |  |  |  |  |  |  |  |  |
| Standard Order                     |                  |                                                                                                    |  |  |  |  |  |  |  |  |  |
|                                    |                  |                                                                                                    |  |  |  |  |  |  |  |  |  |
|                                    |                  |                                                                                                    |  |  |  |  |  |  |  |  |  |
| 0 US East                          |                  |                                                                                                    |  |  |  |  |  |  |  |  |  |
| Wholesale                          |                  |                                                                                                    |  |  |  |  |  |  |  |  |  |
| Bicycles                           |                  |                                                                                                    |  |  |  |  |  |  |  |  |  |
|                                    |                  |                                                                                                    |  |  |  |  |  |  |  |  |  |
| ]                                  |                  |                                                                                                    |  |  |  |  |  |  |  |  |  |
|                                    | C Standard Order | Initial Screen         Sales       Item overview         Standard Order         US East         Wholesale         Bicycles |  |  |  |  |  |  |  |  |  |

Menu path

Enter Order Type **OR**. The other fields do not necessarily need to be filled. Then, click on the Create with Reference icon. This will produce the following pop-up search window.

| 🕞 Create with Reference       |                                   | X |
|-------------------------------|-----------------------------------|---|
| Inquiry Quotation             | Order Contract SchedAgree BillDoc |   |
| Quot.<br>Requested deliv.date |                                   |   |
| Search Criteria               |                                   |   |
| Pur. Order                    |                                   |   |
| Sold-to party                 |                                   |   |
| WBS Element                   |                                   |   |
| B Search                      | )                                 |   |

Make sure that the Quotation tab is selected, click on the Quotation field, then on

the search icon  $\square$ .

On the following search window, make sure you select the Sales document according to customer PO number tab, enter ### for PO number, then click on the enter icon  $\checkmark$ .

| 🔄 Sales Document (1) 1 Entry found             |       |         |      |       |      |         |      |            |       |          |      |
|------------------------------------------------|-------|---------|------|-------|------|---------|------|------------|-------|----------|------|
| Sales document according to customer PO number |       |         |      |       |      |         |      | documents, | not f | ully])   |      |
|                                                |       |         |      |       | V    |         |      |            |       |          |      |
|                                                |       |         |      |       |      |         |      |            |       |          |      |
|                                                |       |         |      |       |      |         |      |            |       |          |      |
| Purchase order                                 | SOrg. | Sold-to | DChl | Dv SO | SGrp | Created | SaTy | PO date    | TrG   | Document | Item |

After double-clicking on the quotation, the number for the quotation will be entered into the Create with Reference window.

With the Quotation number entered, click on the  $\checkmark$  Copy icon to copy the information from the quotation into the sales order screen.

###

| Create Stand                                                                                                    | dard Orde             | r: Overview                    | N                                                |              |                |                                                                                |                        |      |      |
|----------------------------------------------------------------------------------------------------|-----------------------|--------------------------------|--------------------------------------------------|--------------|----------------|--------------------------------------------------------------------------------|------------------------|------|------|
| 5 G 🕹 🕼                                                                                                    | 🔗 🕴 🛗 Orde            | ers                            |                                                  |              |                |                                                                                |                        |      |      |
| Standard Order<br><u>Sold-To Party</u><br><u>Ship-To Party</u><br><u>PO Number</u>                                                                 | 25011<br>25011<br>000 | The Bike Zone<br>The Bike Zone | Net value<br>/ 2144 N (<br>/ 2144 N (<br>PO date | Dran<br>Dran | ge Av<br>ge Av | 20,092.50 USD<br>ve / Orlando FL 32804<br>ve / Orlando FL 32804<br>105/28/2010 | 2                      |      |      |
| Sales Item                                                                                                    | overview Ite          | em detail 🛛 C                  | )rdering pa                                      | arty         | F              | Procurement Shipping R                                                         | eason for rejection    |      |      |
| Req. deliv.date     D     06/28/2010     Deliver.Plant       Complete div.     Total Weight     57,170 6       Delivery block     Volume     0.000 |                       |                                |                                                  |              |                |                                                                                |                        |      |      |
| Billing block<br>Payment card                                                                                                    |                       | ✓ F                            | Pricing dat<br>Exp.date                          | e            |                | 05/28/2010                                                                     |                        |      |      |
| Card Verif.Code Payment terms 0001 Pay immediately w/o Incoterms F0B Miami Order reason                                                            |                       |                                |                                                  |              |                |                                                                                |                        |      |      |
| All items                                                                                                    |                       |                                |                                                  |              |                |                                                                                |                        |      |      |
| Item Material                                                                                                    |                       | Order Quantity                 |                                                  | Un           | S              | Description                                                                    | Customer Material Numb | ltCa | DGIP |
| <u>10</u> DXTR10                                                                                                    | 90                    |                                | 5                                                | ΕA           |                | Deluxe Touring Bike (black)                                                    |                        | TAN  |      |
| 20 PRTR10                                                                                                    | 90                    |                                | 2                                                | FA           |                | Professional Touring Bike (black                                               |                        | TAN  |      |

Enter ### for PO number and **today's date** (F4, then Enter) for the PO date. Note that the Req.deliv.date is copied from the quotation. Click on 🕒 to save the sales order. The SAP system will assign a sales order number.

### today's date

📝 Standard Order 7 has been saved

Click on the exit icon  $\mathbf{G}$  to return to the SAP Easy Access screen.

#### 7) Check Stock Status

We can check on the inventory level of the bikes in the sales order for The Bike Zone. To do this, follow the menu path:

Menu path

### Logistics ► Materials Management ► Inventory Management ► Environment ► Stock ► Stock Overview

This will produce the following screen.

| Stock Overview: Compa           | Stock Overview: Company Code/Plant/Storage Location/Batch |  |  |  |  |  |  |  |
|---------------------------------|-----------------------------------------------------------|--|--|--|--|--|--|--|
| ⊕                               |                                                           |  |  |  |  |  |  |  |
| Database selections             |                                                           |  |  |  |  |  |  |  |
| Material                        |                                                           |  |  |  |  |  |  |  |
| Plant                           | to 🖻                                                      |  |  |  |  |  |  |  |
| Storage location                | to 🕞                                                      |  |  |  |  |  |  |  |
| Batch                           |                                                           |  |  |  |  |  |  |  |
| Stock Type Selection            |                                                           |  |  |  |  |  |  |  |
| ✓Also Select Special Stocks     |                                                           |  |  |  |  |  |  |  |
| ☑ Also Select Stock Commitments |                                                           |  |  |  |  |  |  |  |

To find the material number for your bikes, click on the Material field, then click

on the search icon  $\square$ .

Use the far-right icon  $\Box$  to select the tab Sales material by description. Enter

**UE00** for Sales Organization, **WH** for Distribution Channel and Material \*### (e.g. \*002 if your number is 002). Then click the enter icon  $\checkmark$  to find the list of materials.

| 🖻 Material Number (1) 18 Entries found                                                                                                    |              | _         |      |          |                 |  |
|----------------------------------------------------------------------------------------------------|--------------|-----------|------|----------|-----------------|--|
| Material by task list Sales m                                                                                                    | aterial by d | escriptio | n    | Mater    | ial by Material |  |
|                                                                                                    |              | $\nabla$  |      |          |                 |  |
| Image: A the second second |              |           |      |          |                 |  |
| Material description                                                                                                    | Language     | SOrg. [   | DChl | Material |                 |  |
| AIR PUMP                                                                                                    | EN           | UE00 \    | ΛΉ   | PUMP1000 |                 |  |
| DELUXE TOURING BIKE (BLACK)                                                                                                    | EN           | UE00 \    | ΛΗ   | DXTR1000 |                 |  |
| DELUXE TOURING BIKE (RED)                                                                                                    | EN           | UE00 \    | ΛH   | DXTR3000 |                 |  |
| DELUXE TOURING BIKE (SILVER)                                                                                                    | EN           | UE00 \    | ΛH   | DXTR2000 |                 |  |
| ELBOW PADS                                                                                                    | EN           | UE00 \    | ΛΉ   | EPAD1000 |                 |  |
| FIRST AID KIT                                                                                                    | EN           | UE00 \    | ΛΉ   | FAID1000 |                 |  |
| KNEE PADS                                                                                                    | EN           | UE00 \    | ΛH   | KPAD1000 |                 |  |
| MEN'S OFF ROAD BIKE                                                                                                    | EN           | UE00 \    | ΛH   | ORMN1000 |                 |  |
| OFF ROAD HELMET                                                                                                    | EN           | UE00 \    | ΛH   | OHMT1000 |                 |  |
| PROFESSIONAL TOURING BIKE (BLACK)                                                                                                    | EN           | UE00 \    | ΛΉ   | PRTR1000 |                 |  |
| PROFESSIONAL TOURING BIKE (RED)                                                                                                    | EN           | UE00 \    | ΛΉ   | PRTR3000 |                 |  |
| PROFESSIONAL TOURING BIKE (SILVER)                                                                                                    | EN           | UE00 \    | ΛΉ   | PRTR2000 |                 |  |
| REPAIR KIT                                                                                                    | EN           | UE00 \    | ΛΉ   | RKIT1000 |                 |  |
| ROAD HELMET                                                                                                    | EN           | UE00 \    | ΛΉ   | RHMT1000 |                 |  |
| T-SHIRT                                                                                                    | EN           | UE00 \    | ΛΉ   | SHRT1000 |                 |  |
| WATER BOTTLE                                                                                                    | EN           | UE00 \    | ΛΉ   | BOTL1000 |                 |  |
| WATER BOTTLE CAGE                                                                                                    | EN           | UE00 \    | ΛΉ   | CAGE1000 |                 |  |
| WOMEN'S OFF ROAD BIKE                                                                                                    | EN           | UE00 \    | ΛΉ   | ORWN1000 |                 |  |

Double-click on the Deluxe Touring Bike (black) to select it.

| Database selections |          |    |          |
|---------------------|----------|----|----------|
| Material            | DXTR1000 |    |          |
| Plant               | MIOO 🗖   | to | <b>=</b> |
| Storage location    |          | to | <b>=</b> |
| Batch               |          | to |          |
|                     |          |    |          |

With the material number entered from the search list, enter **MI00** for Plant. Then click on the execute icon  $\bigoplus$  to look at the stock level.

MI00

**UE00** 

WΗ

\*###

| Stock Overview: Basic List |                                            |                          |                  |                  |  |  |  |  |  |
|----------------------------|--------------------------------------------|--------------------------|------------------|------------------|--|--|--|--|--|
| ri 3                       |                                            |                          |                  |                  |  |  |  |  |  |
| Selection                  |                                            |                          |                  |                  |  |  |  |  |  |
| Material                   | erial DXTR1000 Deluxe Touring Bike (black) |                          |                  |                  |  |  |  |  |  |
| Material Type              | FERT                                       | Finished Product         |                  |                  |  |  |  |  |  |
| Unit of Measure            | Unit of Measure EA Base Unit of Measure    |                          | EA               |                  |  |  |  |  |  |
|                            |                                            |                          |                  |                  |  |  |  |  |  |
| Stock Overview             |                                            |                          |                  |                  |  |  |  |  |  |
|                            |                                            |                          |                  |                  |  |  |  |  |  |
|                            |                                            |                          |                  |                  |  |  |  |  |  |
| V 2 1                      | Detailed Dis                               | play                     |                  |                  |  |  |  |  |  |
| Client/Company Code/P      | lant/Storage Locat                         | tion/Batch/Special Stock | Unrestricted use | Qual. inspection |  |  |  |  |  |
| 🔻 基 Full                   |                                            |                          | 100.000          |                  |  |  |  |  |  |
| 🔻 🖳 USOO Global B          | Bike Inc.                                  |                          | 100.000          |                  |  |  |  |  |  |
| 🔻 🔤 MIOO DC N              | liami                                      |                          | 100.000          |                  |  |  |  |  |  |
| • 🎛 FG00 F                 | Finished Goods                             |                          | 100.000          |                  |  |  |  |  |  |

This report gives stock levels for the DC in Miami.

You can get more detail on the stock of black Deluxe Touring bikes. Select the Miami DC, then click on the Detailed Display icon. This will give you very specific information about the inventory of black Deluxe Touring bikes.

| 🔄 Stock Overview: Basic List | [       | × |
|------------------------------|---------|---|
| Stock Pint<br>Pint Mi00      |         |   |
| PInt                         |         |   |
| Stock Type                   | Stock   |   |
| Unrestricted use             | 100.000 | • |
| Qual. inspection             | 0.000   | , |
| Returns                      | 0.000   |   |
| On-Order Stock               | 0.000   |   |
| Consgt ordered               | 0.000   |   |
| Reserved                     | 0.000   |   |
| Stck trans.(plnt)            | 0.000   |   |
| Transfer (SLoc)              | 0.000   |   |
| Consgt unrestr.              | 0.000   |   |
| Consgt qual.insp.            | 0.000   |   |
| GR Blocked Stock             | 0.000   |   |
| Cust. inquiries              | 0.000   |   |
| Cust. quotations             | 0.000   |   |
| Sales orders                 | 5.000   |   |
| Cust.sched.agmts             | 0.000   |   |
| Cust. contracts              | 0.000   |   |
| Deliv. w/o charge            | 0.000   |   |

Note the 5 bikes that are part of the sales order. Click on the enter icon  $\checkmark$  to close the Detailed Display window, then click on the back icon to return to the main screen.

Use the search function to enter the material number for the Professional Touring bike (black). Click on the execute icon and review the stock level for this bike. Click on the exit icon to return to the SAP Easy Access screen.

#### 8) Display Sales Order

To display a sales order, follow the menu path:

#### Logistics > Sales and Distribution > Sales > Order > Display

This will produce the following screen.

Menu path

###

| Display            | y Sales Ordei   | r: Initial Scree | n                |
|--------------------|-----------------|------------------|------------------|
| <u>&amp;</u> Sales | 🙎 Item overview | 🙎 Ordering party | 🛛 🚹 Orders 🚽 🔂 🔦 |
|                    |                 |                  |                  |
| Order              | 7               |                  | 0                |
|                    | *               |                  |                  |
| Search Crit        | eria            |                  |                  |
| Purchase C         | Order No.       |                  |                  |
| Sold-to part       | ty              |                  |                  |
| Delivery           |                 |                  |                  |
| Billing Docu       | ument           |                  |                  |
| WBS Eleme          | ent             |                  |                  |
|                    |                 |                  |                  |
| H                  | Search          |                  |                  |
|                    |                 |                  |                  |

To make sure you have the correct sales order number, use the search function to

find it. Click on the order field, then click on the search icon 🗖. This will bring up the

search pop-up window.

After entering your PO number ###, click on the enter icon  $\checkmark$  to get a list of sales orders.

| 🔄 Sales Document (1) 1 Entry found                                                  |            |         |       |       |      |         |      |        |     |          |     |
|-------------------------------------------------------------------------------------|------------|---------|-------|-------|------|---------|------|--------|-----|----------|-----|
| Sales document according to customer PO number Sales documents, not fully           |            |         |       |       |      |         |      |        |     |          |     |
|                                                                                     |            |         |       |       | 2    |         |      |        |     |          |     |
|                                                                                     | <b>æ</b> 🔞 |         | ł     |       |      |         |      |        |     |          |     |
| Purchase order SOrg. Sold-to DChl Dv SO SGrp Created SaTy PO date TrG Document Item |            |         |       |       |      |         |      |        |     | Itom     |     |
| Purchase order                                                                      | Sorg.      | Sola-to | DCIII | DV 30 | Solb | created | Saly | POuale | 110 | Document | nem |

After double-clicking on your sales order number, click on  $\bigotimes$  to display the sales order. This will produce the following sales order items.

| l | All items |          |                |    |   |                                   |                        |  |  |  |
|---|-----------|----------|----------------|----|---|-----------------------------------|------------------------|--|--|--|
|   | ltem      | Material | Order Quantity | Un | S | Description                       | Customer Material Numb |  |  |  |
|   | <u>10</u> | DXTR1000 | 5              | ΕA |   | Deluxe Touring Bike (black)       |                        |  |  |  |
|   | <u>20</u> | PRTR1000 | 2              | ΕA |   | Professional Touring Bike (black) |                        |  |  |  |

Select the Professional Touring bike line item, then click on the display availability icon  $\frac{1}{2}$  to explore the stock for this item in detail.

| Material       | PRTR1000          |                    |               |           |              |     |
|----------------|-------------------|--------------------|---------------|-----------|--------------|-----|
|                | Professional Tour | ing Bike (black)   |               | _         |              |     |
| Plant          | MIGO              | Avail. check       | 02 Check.rule |           |              |     |
|                |                   | 🔲 With reqmts qtys |               |           |              |     |
| Base Unit      | EA                |                    |               |           |              |     |
| Totals display |                   |                    |               |           |              |     |
| Receipts       | 80                |                    |               |           |              |     |
| Issues         | 2                 | Confirmd issues    | 2             |           |              |     |
|                |                   |                    |               |           |              |     |
| ATP situation  |                   |                    |               |           |              |     |
| Date           | MRP e MRP elemen  | it data            | Rec./reqd qty | Confirmed | Cum. ATP qty |     |
| 05/28/2010     | Stock             |                    | 80            |           | 76           | 8 🔺 |
| 05/28/2010     | CusOrd Totals rec | ord                | 2-            | 2         | 78           | 8 👻 |
| 05/28/2010     | SLocSt F600       |                    | 80            |           | 80           | 0   |

This screen shows that, in this case, there are actually 80 bikes in stock and the order we are displaying will use 2 of these.

**Note** Your numbers may be different. Clicking on the *Scope of check* icon will produce the following pop-up window.

| wailability check 02 Individ.requireme<br>Checking rule A SD order | nts                        |                        |  |  |  |  |  |
|--------------------------------------------------------------------|----------------------------|------------------------|--|--|--|--|--|
| Stock overview                                                     | In/outward movements       |                        |  |  |  |  |  |
| 🗌 Include safety stock                                             | ☑ Incl.purchase orders     |                        |  |  |  |  |  |
| 🗌 Incl.stock in transfer                                           | Incl. purch.requisitions   |                        |  |  |  |  |  |
| 🗌 Incl.quality insp. stock                                         | 🗌 Incl. dependent regs     |                        |  |  |  |  |  |
| Include blocked stock                                              | ✓Include reservations      |                        |  |  |  |  |  |
| Include restricted-use stock                                       | ✓ Include sales reqmts     |                        |  |  |  |  |  |
| W/o subcontracting                                                 |                            |                        |  |  |  |  |  |
|                                                                    | Incl.ship.notificat.       |                        |  |  |  |  |  |
| Replenishment lead time                                            | Incl.depen.reservat.       | 🗌 Do not check         |  |  |  |  |  |
| Check without RLT                                                  | Incl.rel.order reqs        | Do not check           |  |  |  |  |  |
|                                                                    | Incl. planned orders       | Do not check           |  |  |  |  |  |
| Storage location inspection                                        | Incl. production orders    | 🗌 Do not take into acc |  |  |  |  |  |
| No storage location inspection                                     |                            |                        |  |  |  |  |  |
|                                                                    | Receipts in the past       |                        |  |  |  |  |  |
|                                                                    | Include receipts from past | and future             |  |  |  |  |  |

This screen displays the elements considered when performing the availability check. For example, Incl. purchase orders is selected, which means that a purchase order will be considered as available stock from its receipt date onward.

Click on the cancel icon lpha to close the pop-up window, then click on the back icon to return to the overview screen.

| All item: | S         |                |    |   |                                   |                        |      |
|-----------|-----------|----------------|----|---|-----------------------------------|------------------------|------|
| Item      | Material  | Order Quantity | Un | S | Description                       | Customer Material Numb | ltCa |
| 10        | (DXTR1000 | 5              | EA |   | Deluxe Touring Bike (black)       |                        | TAN  |
| 20        | PRTR1000  | 2              | ΕA |   | Professional Touring Bike (black) |                        | TAN  |

After selecting the Deluxe Touring bike line and clicking on the item conditions icon (2), the following screen will be displayed.

| Pri | cing E | lements             |          |      |     |    |                 |       |        |      |       |
|-----|--------|---------------------|----------|------|-----|----|-----------------|-------|--------|------|-------|
| N., | CnTy   | Name                | Amount   | Crcy | per | U  | Condition value | Curr. | Status | NumC | . OUn |
|     | PROO   | Price               | 3,000.00 | USD  | 1   | ΕA | 15,000.00       | USD   |        | 1    | EA    |
|     |        | Gross Value         | 3,000.00 | USD  | 1   | EA | 15,000.00       | USD   |        | 1    | EA    |
|     | K004   | Material            | 50.00-   | USD  | 1   | ΕA | 250.00-         | USD   |        | 1    | EA    |
|     | RAOO   | % Discount from Net | 5.000-   | *    |     |    | 737.50-         | USD   |        | 0    |       |
|     |        | Discount Amount     | 197.50-  | USD  | 1   | EA | 987.50-         | USD   |        | 1    | EA    |
|     |        | Rebate Basis        | 2,802.50 | USD  | 1   | EA | 14,012.50       | USD   |        | 1    | EA    |
|     |        | Net Value for Item  | 2,802.50 | USD  | 1   | EA | 14,012.50       | USD   |        | 1    | EA    |
|     |        | Net Value 2         | 2,802.50 | USD  | 1   | EA | 14,012.50       | USD   |        | 1    | EA    |
|     |        | Total               | 2,802.50 | USD  | 1   | EA | 14,012.50       | USD   |        | 1    | EA    |
|     | SKTO   | Cash Discount       | 0.000    | *    |     |    | 0.00            | USD   |        | 0    |       |
|     | VPRS   | Internal price      | 1,400.00 | USD  | 1   | ΕA | 7,000.00        | USD   |        | 1    | EA    |
|     |        | Standard - USA Mith | 1,402.50 | USD  | 1   | EA | 7,012.50        | USD   |        | 1    | EA    |

The details of the price calculation for the Deluxe Touring bike are displayed. Note the two discounts that were manually applied to this line item. Click on the back icon twice to return to the overview screen.

Click on the exit icon  ${f Q}$  to return to the SAP Easy Access screen.

9) Start Delivery Process

To start the process that will fulfill The Bike Zone's order, we need to create a delivery document. To do this, follow the menu path:

```
Logistics ► Sales and Distribution ► Shipping and
Transportation ► Outbound Delivery ► Create ► Single
Document ► With Reference to Sales Order
```

Menu path

This will produce the following screen.

| Create Outbound Delivery with Order Reference |                                                  |  |  |  |  |  |  |  |  |  |  |  |
|-----------------------------------------------|--------------------------------------------------|--|--|--|--|--|--|--|--|--|--|--|
| 🗋 With Order Reference                        | 🗋 Woo Order Reference 🔄 🔂 🧟 🚇 🏖 🗎 🐲 😰 🖉 Post God |  |  |  |  |  |  |  |  |  |  |  |
|                                               |                                                  |  |  |  |  |  |  |  |  |  |  |  |
| Shipping point                                | MI00 San Diego                                   |  |  |  |  |  |  |  |  |  |  |  |
| Sales order data                              |                                                  |  |  |  |  |  |  |  |  |  |  |  |
| Selection date                                | 06/05/2010                                       |  |  |  |  |  |  |  |  |  |  |  |
| Order                                         |                                                  |  |  |  |  |  |  |  |  |  |  |  |
| From item                                     |                                                  |  |  |  |  |  |  |  |  |  |  |  |
| To item                                       |                                                  |  |  |  |  |  |  |  |  |  |  |  |
| Predefine delivery type                       |                                                  |  |  |  |  |  |  |  |  |  |  |  |
| Delivery Type                                 |                                                  |  |  |  |  |  |  |  |  |  |  |  |

Enter **MI00** for Shipping Point. Enter a selection date **one week from today** (you can use **F4** to call up the calendar window).

If the sales order number is not entered automatically, you can search for you sales order number using the Sales documents according to customer PO number tab. Enter your PO number (###).

Then click on the enter icon  $\bigotimes$ .

MI00 one week from today

|            | Item Overview Picking Loading Transport Status Overview Goods Movement Data                                                                           |          |      |      |            |     |            |     |         |      |             |      |           |                                   |
|------------|----------------------------------------------------------------------------------------------------|----------|------|------|------------|-----|------------|-----|---------|------|-------------|------|-----------|-----------------------------------|
| Picl<br>Wa | Pick Date/Time     05/28/2010     00:00     OvrIIPickStatus     A     Not yet picked       Warehouse No.     OverallWMStatus     No WM trnsf ord reqd |          |      |      |            |     |            |     |         |      |             |      |           |                                   |
|            | All Items                                                                                                    | 3        |      |      |            |     |            |     |         |      |             |      |           |                                   |
|            | ltm                                                                                                    | Material | PInt | SLoc | Deliv. Qty | Un  | Picked Qty | Un  | Batch E | 9 P  | WStag. Date | M    | Val. Type | Description                       |
|            | 10                                                                                                    | DXTR1000 | MIGO |      | 5          | EA  |            | EA  |         | A    | 05/28/2010  | 00:1 |           | Deluxe Touring Bike (black)       |
|            | 20                                                                                                    | PPTP1000 | MIGO |      | 2          | E A |            | E A | l l     | - la | 05/29/2010  | 00.1 |           | Professional Touring Bike (blask) |

Select the Deluxe Touring bike line, then click on the details icon  $\square$ , which will produce the following screen.

| Processing        | Material Batch Split Picking | Loading and Shipment Foreign Trade/Customs Financial Processing |
|-------------------|------------------------------|-----------------------------------------------------------------|
| Quantities and we | ights                        |                                                                 |
| Pick quantity     | 0 EA                         |                                                                 |
| Dlv.quantity      | 5 EA                         | Div.qty 5 EA                                                    |
| Conversion        | 1 EA                         | <-> 1 EA                                                        |
| Gross weight      | 42,550 6                     | Over. Tol. 0.0 % Unlimited                                      |
| Net weight        | 42,550                       | Under.Tol. 0.0 %                                                |
| Volume            |                              |                                                                 |
|                   |                              |                                                                 |
| Material          |                              |                                                                 |
| Batch             | Batch mgmt                   | Stor.cond. DGProfile                                            |
| Trans. Group      | 0001 On pallets              | Temp.conds                                                      |
| Warehouse         |                              |                                                                 |
| Mat.Avail.Date    | 05/28/2010 00:00             | Pick.stat A Not yet picked                                      |
|                   |                              | WM status No WM trnsf ord reqd                                  |
| Plant             | MI00 DC Miami                |                                                                 |
| Stor. Location    |                              |                                                                 |
| Storage Bin       |                              |                                                                 |
|                   |                              |                                                                 |

This screen shows that the order has not yet been picked. After clicking on  $\square$ , a delivery document will be created with a unique document number

Outbound delivery document number

🗹 Outbound Delivery 80000006 has been saved

Click on the exit icon  $\mathbf{G}$  to return to the SAP Easy Access screen.

10) Check Stock Status

To check on the inventory for the bikes in the sales order for The Bike Zone, follow the menu path:

### Logistics ► Materials Management ► Inventory Management ► Environment ► Stock ► Stock Overview

This will produce the following screen.

| Stock Overview: Company Code/Plant/Storage Location/Batch |          |    |          |  |  |  |  |  |  |  |
|-----------------------------------------------------------|----------|----|----------|--|--|--|--|--|--|--|
| ⊕                                                         |          |    |          |  |  |  |  |  |  |  |
|                                                           |          |    |          |  |  |  |  |  |  |  |
| Database selections                                       |          |    |          |  |  |  |  |  |  |  |
| Material                                                  | DXTR1000 |    |          |  |  |  |  |  |  |  |
| Plant                                                     | MI00 🗂   | to | <b>S</b> |  |  |  |  |  |  |  |
| Storage location                                          |          | to | <b>S</b> |  |  |  |  |  |  |  |
| Batch                                                     |          | to | <b>=</b> |  |  |  |  |  |  |  |

Menu path

If the Material and Plant fields are not automatically filled in, click on the Material field, then click on the search icon <sup>1</sup>. Use the Sales material by description tab with **UE00** for Sales Organization, **WH** for Distribution Channel and \*### for Material. Pick the black Deluxe Touring bike. Then, enter **MI00** in the Plant field.

UE00 WH \*### MI00

When the Material and the Plant field are correctly filled (compare with the screenshot above), click on . This will produce the following screen.

| Stock Overview: Basic List |                    |                              |                  |                  |  |  |  |  |  |  |  |
|----------------------------|--------------------|------------------------------|------------------|------------------|--|--|--|--|--|--|--|
| ri 🕄                       |                    |                              |                  |                  |  |  |  |  |  |  |  |
| Selection                  |                    |                              |                  |                  |  |  |  |  |  |  |  |
| Material                   | DXTR1000           | 🗇 eluxe Touring Bike (black) |                  |                  |  |  |  |  |  |  |  |
| Material Type              | FERT               | Finished Product             |                  |                  |  |  |  |  |  |  |  |
| Unit of Measure            | EA                 | Base Unit of Measure         | EA               |                  |  |  |  |  |  |  |  |
|                            |                    |                              |                  |                  |  |  |  |  |  |  |  |
| Stock Overview             |                    |                              |                  |                  |  |  |  |  |  |  |  |
|                            |                    |                              |                  |                  |  |  |  |  |  |  |  |
|                            |                    |                              |                  |                  |  |  |  |  |  |  |  |
| 🗟 🕲 📮                      | 🕄 Detailed Dis     | play                         |                  |                  |  |  |  |  |  |  |  |
| Client/Company Code/Pl     | lant/Storage Locat | ion/Batch/Special Stock      | Unrestricted use | Qual. inspection |  |  |  |  |  |  |  |
| 🔻 遇 Full                   |                    |                              | 100.000          |                  |  |  |  |  |  |  |  |
| 🔻 🦉 USOO Global E          | Bike Inc.          |                              | 100.000          |                  |  |  |  |  |  |  |  |
| 🚽 🖛 🖬 MIOO DC M            | liami              |                              | 100.000          |                  |  |  |  |  |  |  |  |
| • 🎛 FG00 F                 | inished Goods      |                              | 100.000          |                  |  |  |  |  |  |  |  |

Select the Miami DC, then click on the 🖾 Detailed Display icon.

| 🔄 Stock Overview: Basic List | ×       |
|------------------------------|---------|
| Stock Pint<br>Pint Mi00      | ,       |
| PInt                         |         |
| Stock Type                   | Stock   |
| Unrestricted use             | 100.000 |
| Qual. inspection             | 0.000 👻 |
| Returns                      | 0.000   |
| On-Order Stock               | 0.000   |
| Consgt ordered               | 0.000   |
| Reserved                     | 0.000   |
| Stok trans.(plnt)            | 0.000   |
| Transfer (SLoc)              | 0.000 # |
| Consgt unrestr.              | 0.000   |
| Consgt qual.insp.            | 0.000   |
| GR Blocked Stock             | 0.000   |
| Cust. inquiries              | 0.000   |
| Cust. quotations             | 0.000   |
| Sales orders                 | 0.000   |
| Cust.sched.agmts             | 0.000   |
| Cust. contracts              | 0.000   |
| Deliv. w/o charge            | 0.000   |
| Schd.for delivery            | 5.000   |
| Rcpt reservation             | 0.000   |

Note that the 5 bikes for The Bike Zone order are now showed as Schd. for delivery.

Click on the enter icon  $\checkmark$  to close the Detailed Display window. Click on the exit icon 3 to return to the SAP Easy Access screen.

#### 11) Pick Materials on Delivery Note

To record the picking of the material, we change the delivery document. To change the delivery document, follow the menu path:

### Logistics ► Sales and Distribution ► Shipping and Transportation ► Outbound Delivery ► Change ► Single Document

This will produce the following screen.

Menu path

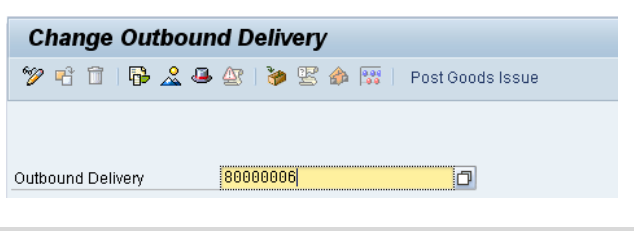

If the Outbound Delivery document number is not entered automatically, you can search for your delivery document using the tab Outbound Delivery: Not Posted for Goods Issue (**MIOO** for Shipping Point and **your customer number** for Ship-to party).

MI00 your customer number

After clicking on the enter icon 4, you will get the following screen.

|   | Item O                 | verview Picking          | Loadin | g    | Transport Status              | Ove        | rview 🛛 Goods Mo | vem          | ent Data |     |    |           |       |
|---|------------------------|--------------------------|--------|------|-------------------------------|------------|------------------|--------------|----------|-----|----|-----------|-------|
| 1 | Pick Date∕<br>Warehous | Fime 05/28/2011<br>e No. | 00     | :00  | OvrIIPickStat<br>OveralIVVMSt | us<br>atus | A Not yet pi     | cked<br>nsfo | rd reqd  |     |    |           |       |
|   | All Item               | s                        |        |      |                               |            |                  |              |          |     |    |           |       |
|   | Itm                    | Material                 | PInt   | SLoc | Deliv. Qty                    | Un         | Picked Qty       | Un           | Batch    | В., | P١ | /vStag. [ | Date  |
|   | <u>10</u>              | DXTR1000                 | MI00   |      | 5                             | EA         |                  | EA           |          |     | A  | 05/28     | /2010 |
|   | 20                     | PRTR1000                 | MI00   |      | 2                             | EA         |                  | ΕA           |          |     | A  | 05/28     | /2010 |

Click on the picking tab, then enter **FG00** for SLoc (storage location) and the appropriate quantity for the picked quantity (**5** for DXTR1### and **2** for PRTR1###). Click on  $\square$  to save the picking information. You should get the following message at the bottom-left corner of the screen.

FG00 5 2

🗹 Outbound Delivery 80000006 has been saved

Click on the exit icon  $\mathfrak{Q}$  to return to the SAP Easy Access screen.

#### 12) Post Goods Issue

To post the goods issue (change the possession of the material from GBI to The Bike Zone), follow the menu path:

### Logistics ► Sales and Distribution ► Shipping and Transportation ► Outbound Delivery ► Change ► Single Document

This will produce the following screen.

| Change Outbound Delivery |                                    |  |  |  |  |  |  |  |  |  |  |
|--------------------------|------------------------------------|--|--|--|--|--|--|--|--|--|--|
| 🎾 🕆 🗇   🔂 🤽 🚇            | - 🕸   🦆 😤 🏠 🎆   🛛 Post Goods Issue |  |  |  |  |  |  |  |  |  |  |
|                          |                                    |  |  |  |  |  |  |  |  |  |  |
| Outbound Delivery        | 80000006                           |  |  |  |  |  |  |  |  |  |  |

If the Outbound Delivery document number is not entered automatically, you can search for your delivery document using the tab Outbound Delivery: Not Posted for Goods Issue (**MI00** for Shipping Point and **your customer number** for Ship-to party).

|                                                                               | MI00          |
|-------------------------------------------------------------------------------|---------------|
|                                                                               | your customer |
|                                                                               | number        |
| With the correct delivery document number filled in, click on the Post Goods  |               |
| Issue icon. You should get the following message at the bottom-left corner of |               |
| the screen.                                                                   |               |
|                                                                               |               |
| 🖌 Outbound Delivery 80000006 has been saved                                   |               |
|                                                                               |               |
| Click on the exit icon ${f G}$ to return to the SAP Easy Access screen.       |               |
|                                                                               |               |
|                                                                               |               |
| 13) Check Stock Status                                                        |               |
| To see the impact that the goods issue for the hikes in the sales order for   |               |
| The Bike Zone has had on the inventory position of GBL follow the menu        |               |
| nath.                                                                         |               |
| patri.                                                                        |               |
| Logistics Materials Management                                                | Menu path     |
| Management 🕨 Environment 🕨 Stock 🕨 Stock Overview                             |               |
| This will produce the following screen.                                       |               |

Menu path
| Stock Overview: Company Code/Plant/Storage Location/Batch |          |    |                                       |  |  |  |  |  |
|-----------------------------------------------------------|----------|----|---------------------------------------|--|--|--|--|--|
| •                                                         |          |    |                                       |  |  |  |  |  |
|                                                           |          |    |                                       |  |  |  |  |  |
| Database selections                                       |          |    |                                       |  |  |  |  |  |
| Material                                                  | DXTR1000 |    |                                       |  |  |  |  |  |
| Plant                                                     | MI00 🗇   | to | <b>S</b>                              |  |  |  |  |  |
| Storage location                                          |          | to | <b>P</b>                              |  |  |  |  |  |
| Batch                                                     |          | to | <b>P</b>                              |  |  |  |  |  |
| Database selections Material Plant Storage location Batch | DXTR1000 | to | •           •           •           • |  |  |  |  |  |

If the Material and Plant fields are not automatically filled in, click on the Material

field, then click on the search icon  $\square$ . Use the Sales material by description tab with

**UE00** for Sales Organization, **WH** for Distribution Channel and **\*###** for Material. Pick the black Deluxe Touring bike. Then, enter **MI00** in the Plant field.

UE00 WH \*### MI00

When the Material and the Plant field are correctly filled (compare with the screenshot above), click on (). This will produce the following screen.

| Selection                           |                    |                              |                  |                  |
|-------------------------------------|--------------------|------------------------------|------------------|------------------|
| Material                            | DXTR1000           | 🗇 eluxe Touring Bike (black) | 1                |                  |
| Material Type                       | FERT               | Finished Product             |                  |                  |
| Unit of Measure                     | EA                 | Base Unit of Measure         | EA               |                  |
|                                     |                    |                              |                  |                  |
| Stock Overview                      |                    |                              |                  |                  |
|                                     |                    |                              |                  |                  |
|                                     |                    |                              |                  |                  |
| <u>⊗</u> ≙   ∰   <mark>⊒  </mark> ₄ | 🕄 Detailed Dis     | splay                        |                  |                  |
| Client/Company Code/                | Plant/Storage Loca | tion/Batch/Special Stock     | Unrestricted use | Qual. inspection |
| 🔻 基 Full                            |                    |                              | 95.000           |                  |
| 🔻 🖉 USOO Global                     | Bike Inc.          |                              | 95.000           |                  |
| 🔻 😾 MIOO DC                         | Miami              |                              | 95.000           |                  |
| • 🛱 FG00                            | Finished Goods     |                              | 95.000           |                  |

Note that the available inventory has changed. Select the Miami DC, then click on the Detailed Display icon.

| 🔄 Stock Overview: Basic List |        | X |  |  |  |
|------------------------------|--------|---|--|--|--|
| Stock Pint<br>Pint MI00      |        |   |  |  |  |
| PInt                         |        |   |  |  |  |
| Stock Type                   | Stock  |   |  |  |  |
| Unrestricted use             | 95.000 |   |  |  |  |
| Qual. inspection             | 0.000  | Ŧ |  |  |  |
| Returns                      | 0.000  |   |  |  |  |
| On-Order Stock               | 0.000  |   |  |  |  |
| Consgt ordered               | 0.000  |   |  |  |  |
| Reserved                     | 0.000  |   |  |  |  |
| Stck trans.(plnt)            | 0.000  |   |  |  |  |
| Transfer (SLoc)              | 0.000  |   |  |  |  |
| Consgt unrestr.              | 0.000  |   |  |  |  |
| Consgt qual.insp.            | 0.000  |   |  |  |  |
| GR Blocked Stock             | 0.000  |   |  |  |  |
| Cust. inquiries              | 0.000  |   |  |  |  |
| Cust. quotations             | 0.000  |   |  |  |  |
| Sales orders                 | 0.000  |   |  |  |  |
| Cust.sched.agmts             | 0.000  |   |  |  |  |
| Cust. contracts              | 0.000  |   |  |  |  |
| Deliv. w/o charge            | 0.000  |   |  |  |  |
| Schd.for delivery            | 0.000  |   |  |  |  |
| Rcpt reservation             | 0.000  |   |  |  |  |

The inventory is reduced from before by the amount that used to appear as Schd. for

**delivery**. Click on the enter icon  $\checkmark$  to close the window.

Click on the exit icon  ${f Q}$  to return to the SAP Easy Access screen.

14) Create Invoice for Customer

With the delivery complete, the customer can be invoiced. To do this, follow the menu path:

## Logistics ► Sales and Distribution ► Billing ► Billing Document ► Process Billing Due List

Menu path

This will produce the following screen.

| Maintain Billing Due                                                                         | List             |                                          |                                                                               |  |
|----------------------------------------------------------------------------------------------|------------------|------------------------------------------|-------------------------------------------------------------------------------|--|
| 😔 DisplayBillList 🛛 🕒 DisplayV                                                               | ariants          |                                          |                                                                               |  |
|                                                                                              |                  |                                          |                                                                               |  |
| Billing Data                                                                                 |                  |                                          |                                                                               |  |
| Rilling Date from                                                                            |                  | to 04/24/2010                            |                                                                               |  |
| Billing Type                                                                                 |                  | to                                       | <b>\$</b>                                                                     |  |
| SD Document                                                                                  |                  | to                                       |                                                                               |  |
|                                                                                              |                  |                                          |                                                                               |  |
| Selection Default Data                                                                       | Batch and Undate |                                          |                                                                               |  |
|                                                                                              | balan and opdate |                                          |                                                                               |  |
| Organizat. Data                                                                              |                  |                                          |                                                                               |  |
| Sales Organization                                                                           | UW00             |                                          |                                                                               |  |
| Sales Organization                                                                           |                  |                                          |                                                                               |  |
| Distribution channel                                                                         |                  | to                                       |                                                                               |  |
| Distribution channel Division                                                                |                  | to to                                    | <u>ቀ</u><br>ቀ                                                                 |  |
| Distribution channel<br>Division<br>Shipping point                                           |                  | to to to                                 | ው<br>ቀ<br>ቀ                                                                   |  |
| Distribution channel<br>Division<br>Shipping point                                           |                  | to to to                                 | •         •           •         •           •         •                       |  |
| Distribution channel Division Shipping point Customer Data                                   |                  | to to to                                 | <ul> <li>♦</li> <li>♦</li> <li>♦</li> </ul>                                   |  |
| Distribution channel Division Shipping point Customer Data Sold-To Party                     | 25000            | to to to to to to to to to to to to to t | •         •           •         •                                             |  |
| Distribution channel Division Shipping point Customer Data Sold-To Party Destination country | 25000            | to to to to to to to to to to to to to t | •         •           •         •           •         •           •         • |  |

Enter **UE00** for Sales Organization and **your customer number** for Sold-To Party.

UE00 your customer number

If you do not remember your customer number, find it by using the F4 help in the Sold-To Party field and entering your individual number (###) in the Search term field and **Orlando** in the City field. Confirm with **V**. Then, double-click on the one result row.

### Orlando

F4

Then, click on the 🕀 Display Bill List icon. This will produce the following screen.

| ٨ | lair    | ntain Bil  | ling Due L   | ist                 |             |            |                      |            |          |            |                  |                               |                         |
|---|---------|------------|--------------|---------------------|-------------|------------|----------------------|------------|----------|------------|------------------|-------------------------------|-------------------------|
|   | •       | 2 🕄 🕹      | 5 🗟 🖀 🕾      | 7F 🔀 🔠              | •••         | Individ    | dual billing do      | cumen      | t C      | ollective  | billing do       | ocument C                     | ollective billing       |
|   | S<br>Xæ | BICat SOrg | Billing Date | Sold-to pt<br>25011 | BillT<br>F2 | DstC<br>US | Document<br>80000006 | DChl<br>WH | Dv<br>Bl | DocCa<br>J | Address<br>71072 | Sold-to party<br>The Bike Zon | Sold-toLoc<br>e Orlando |

Select you line item and click on Individual billing document, which will produce the following screen.

|                   | iocament <u>i</u>         | _un    | <u>0</u> 010 Eng    | enonment a           | ystern    | Te        | h         |                          |            |               | _   |
|-------------------|---------------------------|--------|---------------------|----------------------|-----------|-----------|-----------|--------------------------|------------|---------------|-----|
| Ø                 |                           |        | <u>H</u> eader      |                      |           |           | •         | <u>H</u> eader           |            |               |     |
|                   |                           |        | <u>I</u> tem        |                      |           |           | •         | H <u>e</u> ader partne   | rs         |               |     |
| Invoice           | e (F2) Ci                 | reat   | Bi <u>l</u> ling it | ems overview         | Ctrl+     | Shift+    | F11       | Pricing con <u>d</u> iti | ons header | Ctrl+Shift+F9 |     |
| E Dilling         | documento                 | 0      | Accounti            | ng ov <u>e</u> rview |           |           |           | <u>O</u> utput           |            | Shift+F8      |     |
| <b>un</b> onnig i | uocuments                 | 9      | <u>B</u> ack        |                      |           |           | F3        | Heade <u>r</u> texts     |            |               |     |
| F2 Invoice        |                           | \$00   | 0000001             | Net Value            |           |           |           | Foreign Tr <u>a</u> de   | Customs    |               |     |
| Payer             |                           | 250    | 11                  | The Bike Zor         | ne / 2144 | ↓N O      | range A   | Payment cards            | 3          |               |     |
| Billing Date      |                           | 057    | 28/2010             |                      |           |           |           | Æ                        | 1          |               |     |
|                   |                           |        |                     |                      |           |           |           |                          |            |               |     |
| 🕄 Item            | Description               |        |                     | Billed Quantit       | /         | SU        | Net value |                          | Material   | Cost          |     |
| <u>10</u>         | Deluxe Tourin             | ıq Bik | e (black)           |                      | 5         | <u>EA</u> |           | 14,012.50                | DXTR1000   | 7,000         | . 0 |
| 20                | Professional <sup>•</sup> | Tourir | ng Bike (black      | (                    | 2         | <u>EA</u> |           | 6,080.00                 | PRTR1000   | 3,000         | . 0 |

To setup printing of the invoice, follow the pull-down menu path:

#### Goto ► Header ► Output

which will call up the Output screen.

Enter RD00 (Invoice) for Output and select Print output for Medium, then click on the

🖾 Communication method icon. This will produce the following screen.

RD00 Print output

| Invoice (F2) Cr      | eate: Output                                 |
|----------------------|----------------------------------------------|
|                      |                                              |
| Bill-to party        | 25011 The Bike Zone                          |
| Output type          | RD00                                         |
| Printing information |                                              |
| Logical destination  | LOCL                                         |
| Number of messages   | Print immediately                            |
| Spool request name   | Release after output                         |
| Suffix 1             |                                              |
| Suffix 2             |                                              |
| SAP cover page       | Do Not Print                                 |
| Recipient            | GBI-021                                      |
| Department           |                                              |
| Cover Page Text      | Access Type for Print Parameter and Proposal |
| Authorization        |                                              |
| Storage Mode         | 1 Print only                                 |

Enter LOCL for Logical destination and select **Print immediately**, then click on the back icon **O**.

LOCL Print immediately

|   | Invoi  | ice (F | 2) Create    | : Outpu   | t           |       |              |             |       |             |
|---|--------|--------|--------------|-----------|-------------|-------|--------------|-------------|-------|-------------|
|   | 🛃 🛈    | 1 🕄    | Communicatio | on method | 🛗 Processin | g log | Further data | Repeat outp | ut Ch | ange output |
| I | nvoice |        |              |           |             |       |              |             |       | _           |
|   | Outpu  | ıt     |              |           |             |       |              |             |       |             |
|   | Stat   | Output | Description  | Medium    |             | Fun   | Partner      | Lan         | C F   |             |
|   | 040    | RD00   | 🗇 oice       | 1 Print c | output 🔹 🔻  | BP    | 25011        | EN          |       | <b>*</b>    |

Click on the Further data button, which will produce the following screen.

| Invoice (F2)          | Cre | ate: Outp  | out                                    |
|-----------------------|-----|------------|----------------------------------------|
|                       |     |            |                                        |
| Bill-to party         |     | 25011      | The Bike Zone                          |
| Output Type           |     | Invoice    | Print output                           |
| Creation              |     |            |                                        |
| <pre>05/28/2010</pre> | ٢   | 03:33:22   |                                        |
| Requested processi    | ing |            |                                        |
| Dispatch time         |     | 4 Send imm | ediately (when saving the application) |
| 100 I                 | ٢   | 00:00:00   | Time to 00:00:00                       |
| Actual processing     |     |            |                                        |
| 100 m                 | ٢   | 00:00:00   | O Not processed 🔹                      |
| General data          |     |            |                                        |
| Manually changed      | 1   |            | Created by GBI - 021                   |
| Locked                |     |            |                                        |

Select **Send immediately (when saving the application)** for Dispatch time so that the invoice will print immediately, then click on the C icon twice.

Send immediately (when saving the application)

| h                 | nvoid                      | e (F2) Create: Overvi                                             | ew of Billing It               | ems       | 5                                                 |          |          |   |
|-------------------|----------------------------|-------------------------------------------------------------------|--------------------------------|-----------|---------------------------------------------------|----------|----------|---|
| Ĩ                 | Billing                    | documents 💿                                                       |                                |           |                                                   |          |          |   |
| E2<br>Pay<br>Bill | Invoice<br>/er<br>ing Date | <ul> <li>\$00000001</li> <li>25011</li> <li>05/28/2010</li> </ul> | Net Value The Bike Zone / 2144 | N O       | 20,092.50 USD<br>range Ave / US - 32804 Orla<br>& | ind<br>1 |          |   |
| Ð                 | ltem                       | Description                                                       | Billed Quantity                | SU        | Net value                                         | Material | Cost     |   |
|                   | 10                         | Deluxe Touring Bike (black)                                       | 5                              | EA        | 14,012.50                                         | DXTR1000 | 7,000.00 |   |
|                   | <u>20</u>                  | Professional Touring Bike (black                                  | 2                              | <u>EA</u> | 6,080.00                                          | PRTR1000 | 3,000.00 | - |

Click on the save icon 📙 to return to the Maintain Billing Due List screen.

| ٨ | lain | tain       | Billin | ng Due Li    | st         |       |         |                 |       |    |           |            |               |                |              |    |         |      |
|---|------|------------|--------|--------------|------------|-------|---------|-----------------|-------|----|-----------|------------|---------------|----------------|--------------|----|---------|------|
| - | •    | <u>_</u> ( | 3 🛆 '  | 7 🖪 🖓 1      | 7 🗵 🔠      | •••   | Individ | ual billing doc | ument | С  | ollective | billing do | ocument Coll  | lective billin | g doc./onlir | ne |         |      |
| B | S    | BICat      | SOrg.  | Billing Date | Sold-to pt | BillT | DstC    | Document        | DChl  | Dv | DocCa     | Address    | Sold-to party | Sold-toLoc     | Sort term    |    | Counter | ShPt |
|   | 1 🗗  | L          | UE00   | 05/28/2010   | 25011      | F2    | US      | 80000006        | WH    | BI | J         | 71072      | The Bike Zone | Orlando        |              |    |         | MIOO |

Note that the highlight is turned off on the line, and there is a message at the bottom of the screen.

Click on the exit icon  $\mathbf{G}$  to return to the SAP Easy Access screen.

15) Display Billing Document and Customer Invoice

The invoice that will be sent to The Bike Zone can be viewed by following the menu path:

# Logistics ► Sales and Distribution ► Billing ► Billing Document ► Display

Menu path

This will produce the following screen.

| Display Billing Document                   |
|--------------------------------------------|
| 🥒 🗋 🗊 🤽 Billing items 🛛 🤽 Accounting 🛛 🖥 🔂 |
|                                            |
| Billing document 90000005                  |
| Maya Daavah Ovitavia                       |
|                                            |
| Document Number                            |
| Company Code                               |
| Fiscal Year                                |
| Reference                                  |
| Bearch                                     |

If the billing document number is not entered automatically, you can find it from the document flow in your sales order. You may use the transaction **VA03** to view your sales order.

Follow the pull-down menu path:

# Billing document ► Issue Output To

This will produce the following pop-up window.

| 🖻 Output output |         |            |            |                |              |   |  |
|-----------------|---------|------------|------------|----------------|--------------|---|--|
| Output          |         |            |            |                |              |   |  |
| Message type    | Name    | Created on | Created at | Process.status | Transm. Medi |   |  |
| RD00            | Invoice | 05/28/2010 | 03:33:22   | 1              | 1            | * |  |
|                 |         |            |            |                |              | * |  |
|                 |         |            |            |                |              |   |  |
|                 |         |            |            |                |              |   |  |
|                 |         |            |            |                |              |   |  |

Make sure the invoice line is selected, then click on the Print preview icon  $\boxed{@}$ . This

will produce the following screen.

| <u>LDES Holding A</u><br>Company | LDEB Helding A.O. Postbach 16.05.29. B 40070 franktur//M<br>Company |              | Invoice                                                                                                    |                                                                  |                                                          |  |
|----------------------------------|---------------------------------------------------------------------|--------------|----------------------------------------------------------------------------------------------------|------------------------------------------------------------------|----------------------------------------------------------|--|
| The Bike                         | e Zone                                                              | Repeat Print |                                                                                                    |                                                                  |                                                          |  |
| 2144 N C<br>ORLANDO<br>USA       | Jrange Ave<br>FL 32804                                              |              | Payment Information<br>Doc. No./Date<br>Delivery Note No./Date<br>Order No./Date<br>Reference No./Date<br>Customer<br>Currency<br>Invoice Amount | 90000005/<br>80000006/<br>7/ 05/28/<br>000/ 05/2<br>25011<br>USD | 05/28/2010<br>05/28/2010<br>2010<br>88/2010<br>20,092.50 |  |
|                                  |                                                                     |              |                                                                                                    |                                                                  |                                                          |  |
| Conditions                       |                                                                     |              | Weight - Volume                                                                                                    |                                                                  |                                                          |  |
| Payment                          | Up to 05/28/2010 without deduction                                  |              | Gross Weight<br>Net Weight                                                                                                    |                                                                  | 57,170 G<br>57,170 G                                     |  |
| Delivery                         | F O B<br>Miami                                                      |              |                                                                                                    |                                                                  |                                                          |  |
| Invoice Detai                    | ils                                                                 |              |                                                                                                    |                                                                  |                                                          |  |
| lte m                            | Material<br>Description                                             | Quantity     |                                                                                                    |                                                                  |                                                          |  |
|                                  | Pricing Conditions                                                  | Price        | e F                                                                                                    | Price Unit                                                       | Value                                                    |  |
| 0 0 0 0 1 0                      | DXTR 1000                                                           | 5 EA         |                                                                                                    |                                                                  |                                                          |  |
|                                  | Deluxe Touring Bike (black)                                         |              |                                                                                                    |                                                                  |                                                          |  |
|                                  | Gross Value                                                         | 3,000.00     | USD                                                                                                    | 1 EA                                                             | 15,000.00                                                |  |
|                                  | Material                                                            | 50.00        | - USD                                                                                                    | 1 EA                                                             | 250.00-                                                  |  |
|                                  | % Discount from Net                                                 | 5.00         | 1- %                                                                                                    |                                                                  | 737.50-                                                  |  |
|                                  | Net Value for Item                                                  | 2,802.50     | USD                                                                                                    | 1 EA                                                             | 14,012.50                                                |  |
| 0 0 0 0 2 0                      | PRTR1000                                                            | 2 EA         |                                                                                                    |                                                                  |                                                          |  |
|                                  | Professional Touring Bike (black)                                   |              |                                                                                                    |                                                                  |                                                          |  |
|                                  | Gross Value                                                         | 3,200.00     | USD                                                                                                    | 1 EA                                                             | 6,400.00                                                 |  |
|                                  | % Discount from Net                                                 | 5.00         | I- %                                                                                                    |                                                                  | 320.00-                                                  |  |
|                                  | Net Value for Item                                                  | 3,040.00     | USD                                                                                                    | 1 EA                                                             | 6,080.00                                                 |  |
|                                  | Invoice Amount<br>Amount Eligible for Cash                          |              |                                                                                                    |                                                                  | 20,092.50<br>20,092.50                                   |  |

After reviewing the invoice that will be printed and sent to The Bike Zone, click on the back icon , then close the pop-up window by clicking on the cancel icon  $\divideontimes$ . To review the accounting implications of this sale, click on the  $\checkmark$  Accounting icon. This will produce the following screen.

| <b>1</b> | 👼 🖌 Display Document: Data Entry View              |      |       |              |            |              |                |          |           |       |    |      |
|----------|----------------------------------------------------|------|-------|--------------|------------|--------------|----------------|----------|-----------|-------|----|------|
| ت 🌮      | 🌮 📽 🕄 🕭 🏭 Display Currency 🛛 🗏 General Ledger View |      |       |              |            |              |                |          |           |       |    |      |
| Data     | Entry                                              | /Vie | w     |              |            |              |                |          |           |       |    |      |
| Docu     | imen                                               | t Nu | ml    | ber 90000006 | i          | Company Code | US00           |          | Fiscal Ye | ear   |    | 2010 |
| Docu     | imen                                               | t Da | te    | 05/28/20     | 110        | Posting Date | 05/2           | 3/2010   | Period    |       |    | 5    |
| Refe     | rence                                              | Э    |       | 000          |            | Cross-CC no. |                |          |           |       |    |      |
| Curre    | ency                                               |      |       | USD          |            | Texts exist  |                |          | Ledger (  | Foup  |    |      |
|          |                                                    |      |       |              |            |              |                |          |           |       |    |      |
|          | 8                                                  | 7    |       | B B 7        | 1 🛛 🖌      |              | 🔄 🛛 🖽          | <u> </u> |           |       |    |      |
| C*       | Itm                                                | PK   | s     | Account      | Descriptio | n            |                |          | Amount    | Curr. | Tx |      |
| US00     | 1                                                  | 01   |       | 25011        | The Bike Z | lone         |                | 2        | 20,092.50 | USD   |    |      |
|          | 2                                                  | 50   |       | 600000       | Sales Rev  | enue         | 15,000.00- USD |          |           | USD   |    |      |
|          | 3 40 610000 Sales Dis                              |      | count | 250.00 USD   |            |              |                |          |           |       |    |      |
|          | 4                                                  | 40   |       | 610000       | Sales Disc | count        | 737.5          |          | 737.50    | USD   |    |      |
|          | 5                                                  | 50   |       | 600000       | Sales Rev  | enue         |                |          | 6,400.00- | USD   |    |      |
|          | 6                                                  | 40   |       | 610000       | Sales Disc | count        |                |          | 320.00    | USD   |    |      |

Review the accounting postings due to this sales order.

Click on the exit icon  $\Omega$  until you are on the SAP Easy Access screen.

16) Post Receipt of Customer Payment

After The Bike Zone mails its payment, it needs to be recorded. To do this, follow the menu path:

# Accounting ► Financial Accounting ► Accounts Receivable ► Document Entry ► Incoming Payments

Menu path

This will produce the following screen.

| Post Incoming Payments: Header Data |                     |                          |  |  |  |
|-------------------------------------|---------------------|--------------------------|--|--|--|
| Process open item                   | S                   |                          |  |  |  |
| Document Date                       | 05/28/2010 Type DZ  | Company Code US00        |  |  |  |
| Posting Date<br>Document Number     | 0572872010 Period 5 | Translatn Date           |  |  |  |
| Reference                           |                     | Cross-CC no.             |  |  |  |
| Doc.Header Text                     |                     | Trading Part.BA          |  |  |  |
| Clearing text                       |                     |                          |  |  |  |
| Bank data                           |                     |                          |  |  |  |
| Account                             | 100000              | Business Area            |  |  |  |
| Amount                              | 20,092.50           | Amount in LC             |  |  |  |
| Bank charges                        |                     | LC bank charges          |  |  |  |
| Value Date                          | 05/28/2010          | Profit Center            |  |  |  |
| Text                                |                     | Assignment               |  |  |  |
|                                     |                     |                          |  |  |  |
| Open item selection                 |                     | Additional selections    |  |  |  |
| Account                             | <b>D</b>            | <ul> <li>None</li> </ul> |  |  |  |
| Account Type                        | D Other accounts    | OAmount                  |  |  |  |
| Special G/L ind                     | Standard OIs        | O Document Number        |  |  |  |
| Pmnt advice no.                     |                     | O Posting Date           |  |  |  |
| Distribute by age                   |                     | O Dunning Area           |  |  |  |
| Automatic search                    |                     | Others                   |  |  |  |

Use F4 and Enter to enter the **current date** for the document date. Enter **US00** for Company Code, **USD** for Currency/Rate, **100000** for Account, and **20,092.50** for amount.

Under Open item selection, click on the account field, then the search icon  $\square$ , to get

the following search pop-up window.

| 🔄 Restrict Value Rang | e (2)                                                      |  |
|-----------------------|------------------------------------------------------------|--|
| Customers (gene       | ral) Customers (by company code) Customers by country/com) |  |
| Search term           |                                                            |  |
| Postal Code           |                                                            |  |
| City                  | Orlando                                                    |  |
| Name                  |                                                            |  |
| Customer              |                                                            |  |
| Company Code          |                                                            |  |
| Maximum No. of Hits   | 500                                                        |  |

current date US00 USD 100000 20,092.50 As The Bike Zone was created with the data set number (###) as a search term, you can use this and the City **Orlando** to find your Bike Zone customer. After entering ### and Orlando on the Customers (by company code) tab, click on the enter icon  $\checkmark$  and you will get the following results.

### Orlando

| 🖙 Restrict \                                                     | 🖙 Restrict Value Range (2) 1 Entry found |         |               |          |      |  |  |  |
|------------------------------------------------------------------|------------------------------------------|---------|---------------|----------|------|--|--|--|
| Customers (general) Customers (by company code) Customers by cou |                                          |         |               |          |      |  |  |  |
|                                                                  |                                          |         |               | $\nabla$ |      |  |  |  |
| ✓                                                                |                                          |         |               |          |      |  |  |  |
| SearchTer                                                        | PostalCode                               | City    | Name 1        | Customer | CoCd |  |  |  |
| 000                                                              | 32804                                    | ORLANDO | THE BIKE ZONE | 25011    | USOO |  |  |  |

After double-clicking on Bike Zone to select it, click on the Process open items button. You will get the following screen.

| Post Incoming Payments Process open items |                                             |                  |               |          |                  |      |
|-------------------------------------------|---------------------------------------------|------------------|---------------|----------|------------------|------|
| 🚨 📝 Dis                                   | stribute diff.                              | Charge off diff. | 🧷 🥖 Editing o | ptions 🖇 | 🛛 Cash Disc. Due |      |
| Standard                                  | Standard Partial Pmt Res.items Withhldg tax |                  |               |          |                  |      |
| Account it                                | Account items 25011 The Bike Zone           |                  |               |          |                  |      |
| Document                                  | DDocum                                      | ent P Bus (      | Day USD G     | ross     | Cash discnt      | Cash |
| 90000006                                  | RV 05/28/                                   | 2010 01 BIOO 0   | ) 20          | ,092.50  |                  |      |

If the Not assigned field does not show a 0.00 balance, double-click on the **20,092.50** amount to assign the payment to the accounts receivable. Then click on the save icon to post the payment. The system will assign a document number automatically.

Document 1400000006 was posted in company code US00

Payment document number

Click on the exit icon  $\boldsymbol{\omega}$ , which will produce the following pop-up window.

| Ē⊄ Ex | Er Exit Editing              |  |  |  |  |
|-------|------------------------------|--|--|--|--|
|       | Data will be lost.           |  |  |  |  |
| •     | Do you want to exit editing? |  |  |  |  |
|       | Yes No                       |  |  |  |  |

There is no data to be lost, so click on the **Yes** icon to return to the SAP Easy Access menu.

Yes

#### 17) Review Document Flow

To display the document flow, follow the menu path:

#### Logistics > Sales and Distribution > Sales > Order > Display

This will produce the following screen.

Menu path

###

| Display | / Sales Or    | der: Initial Scre     | en     |     |
|---------|---------------|-----------------------|--------|-----|
| Sales   | 🎎 Item overvi | ew 🛛 🤽 Ordering party | Orders | 🔂 🐇 |
|         |               |                       |        |     |
|         | 1             | 7                     | a      |     |
| er      |               | ,<br>                 | الال   |     |
| ch Crit | eria          |                       |        |     |
| hase C  | )rder No.     |                       |        |     |
| to par  | ty            |                       |        |     |
| ery     |               |                       |        |     |
| g Doci  | ument         |                       |        |     |
| Elem    | ent           |                       |        |     |
|         |               |                       |        |     |
|         | Search        |                       |        |     |
|         |               |                       |        |     |

If your sales order is not displayed, you can search for you sales order number using the Sales document according to customer PO number tab. Enter your PO number (###).

To access the document flow tool, follow the pull-down menu path:

#### Environment Display document flow

The document flow for The Bike Zone will look like the following.

| Document Flow                                                                     |                      |  |  |  |  |
|-----------------------------------------------------------------------------------|----------------------|--|--|--|--|
| 🕄 🛅 Status overview 🛛 😚 Display document 🛛 Service documents 🔢 🏷 Additional links |                      |  |  |  |  |
| Business partner 0000025000 The Bike Zone                                         | VAIWALVAIWA          |  |  |  |  |
|                                                                                   |                      |  |  |  |  |
| Document                                                                          | On Status            |  |  |  |  |
| 🔻 📄 Inquiry 001000000                                                             | 04/24/2010 Completed |  |  |  |  |
| 🔻 📄 Quotation 002000000                                                           | 04/24/2010 Completed |  |  |  |  |
| 🔻 📄 🔿 Standard Order 000000003                                                    | 04/24/2010 Completed |  |  |  |  |
| 🔻 📄 Outbound Delivery 0080000002                                                  | 04/24/2010 Completed |  |  |  |  |
| <ul> <li>Picking reques</li> </ul>                                                | 04/24/2010 Completed |  |  |  |  |
| • 📄 GD goods issu Initial Doc. 1004                                               | 04/24/2010 complete  |  |  |  |  |
| 🔻 📄 Invoice 009000                                                                | 04/24/2010 Completed |  |  |  |  |
| <ul> <li>Accounting document 009000003</li> </ul>                                 | 04/24/2010 Cleared   |  |  |  |  |

Review the documents for The Bike Zone's order. You may select any document

and click on Corplay document to look at it in detail.

Click on the exit icon  $\mathbf{G}$  to return to the SAP Easy Access screen.

# 5. 实验方式

每位同学独立上机操作实验,实验指导教师现场指导。

# 实验 2: 物料管理

1. 实验目的

了解并执行一个采购流程周期。

2. 实验环境

- 1) 接入 Internet 的实验主机;
- 2) Windows 7 操作系;
- 3) SAP GUI.
- 3. 实验内容

为了操作一个完整的采购流程,学生需要在 GBI 公司内担任不同的角色,例 如 采购代理人,仓库工人,会计文员。总体而言,学生主要对物料管理(MM) 和财务会计(FI)部门的具体工作进行操作。在开始采购流程之前,学生需要在 林肯创建一个新的供应商(中西部供应公司)。然后,为系统中的交易商品(链 锁)创建新的主记录。在检查库存(空)后,通过创建采购申请开始采购流程, 生成报价请求并输入来自不同供应商的报价,包括新供应商。在评估并接受中西 部供应的报价后,学生创建一个参考询价的采购订单,然后过帐收货并验证库存 的实际收货,创建两个部分发票之后就可以付款到供应商并查看总帐科目。

- 4. 实验步骤
  - 1) Create New Vendor

To create a new vendor, follow the menu path:

Logistics ► Materials Management ► Purchasing ► Master Data ► Vendor ► Central ► Create Menu path

This will produce the following screen.

| Create Vendor: Initial Screen |      |  |  |  |
|-------------------------------|------|--|--|--|
|                               |      |  |  |  |
|                               |      |  |  |  |
| Vendor                        |      |  |  |  |
| Company Code                  | US00 |  |  |  |
| PurchasingOrganization        | US00 |  |  |  |
| Account group                 | KRED |  |  |  |
|                               |      |  |  |  |
| Reference                     |      |  |  |  |
| Vendor                        |      |  |  |  |
| Company code                  |      |  |  |  |
| Dunch a sin o Onneninstian    |      |  |  |  |

Leave the vendor field blank. The system will generate a new number. Enter **US00** for Company Code, **US00** for Purchasing organization, and **KRED** as Account Group. Then, click on

US00 US00 KRED

In the Create Vendor: Address screen, select **Company** as Title, enter **Mid-West Supply** as Name, and your number (###) for Search term. As Street enter 335 W Industrial Lake Dr, as Postal code enter **68516**, and **Lincoln** for City. Further specify **US** (Country) and **NE** (Region). As communication language choose **English**. Compare your entries with the screen shown below.

Company Mid-West Supply ### 335 W Industrial Lake Dr 68528 Lincoln US NE English

| Create Vendor:      | Address                          |
|---------------------|----------------------------------|
| 🔂 🗟 📘               |                                  |
| Vendor INTERNA      | L                                |
|                     |                                  |
| Name                |                                  |
| Title               | Company                          |
| Name                | Mid-West Supply                  |
|                     |                                  |
|                     |                                  |
| Search Terms        |                                  |
| Search term 1/2     | 000                              |
|                     |                                  |
| Street Address      |                                  |
| Street/House number | 335 W Industrial Lake Dr         |
| Postal Code/City    | 68528 Lincoln                    |
| Country             | US USA Region NE Nebraska        |
| Time zone           | CST                              |
|                     |                                  |
| PO Box Address      |                                  |
| PO Box              |                                  |
| Postal code         |                                  |
| Company postal code |                                  |
|                     |                                  |
| Communication       |                                  |
| Language            | EN English   Other communication |

Then, click on or until you see the Create Vendor: Control screen. In the Create Vendor: Control screen, in the Tax information field group enter **12**-

| <b>3456###</b> as Tax Number 2 – remember to replace ### with your number. Confirm your                                                                                                    |                      |
|----------------------------------------------------------------------------------------------------|----------------------|
| entry and skip the next screen (Create Vendor: Payment transactions) by clicking $@$ or $\textcircled{B}$ twice.                                                                                                    |                      |
|                                                                                                    | 12-3456###           |
| In the Create Vendor: Accounting information Accounting screen, enter Recon.                                                                                                    |                      |
| Account <b>300000</b> . Then click on $\mathbf{W}$ or $\mathbf{W}$ .                                                                                                    | 000000               |
|                                                                                                    | 300000               |
| In the Create Vendor: Payment transactions Accounting screen, enter Payt Terms <b>0001</b> , and select <b>Chk double inv.</b> Then click on <b>and select Chk double inv.</b> Then click on <b>and select Chk double inv.</b> Then click on <b>and select Chk double inv.</b> Then click on <b>and select Chk double inv.</b> Then click on <b>and select Chk double inv.</b> Then click on <b>and select Chk double inv.</b> Then click on <b>and select Chk double inv.</b> Then click on <b>and select Chk double inv.</b> Then click on <b>and select Chk double inv.</b> Then click on <b>and select Chk double inv.</b> Then click on <b>and select Chk double inv.</b> Then click on <b>and select Chk double inv.</b> The <b>and select Chk double inv.</b> The <b>and select Chk double i</b> |                      |
|                                                                                                    | 0001                 |
|                                                                                                    | Chk doublo inv       |
|                                                                                                    |                      |
| In the Create Vendor: Correspondence Accounting screen, enter <b>your name</b> as Clerk                                                                                                    |                      |
| at vendor. Then click on 🥨 or 🖻.                                                                                                    | your name            |
| In the Create Vendor: Purchasing data screen, enter USD as Order currency and 0001                                                                                                    |                      |
| for Terms of paymnt. Then click on 🥝 or 🗟.                                                                                                    | USD                  |
|                                                                                                    | 0001                 |
| There is no data to be entered in the Create Vendor: Partner functions screen.                                                                                                    |                      |
| Click on 📙 to save your vendor master record. The system will automatically assign                                                                                                    |                      |
| a unique number for your vendor.                                                                                                    | Vendor master number |
| Click on the exit icon $ {igoplus} $ to return to the SAP Easy Access screen.                                                                                                    |                      |

Menu path

2) Create Material Master for Trading Goods

To create a trading good material master record, follow the menu path:

# Logistics ► Materials Management ► Material Master ► Material ► Create (Special) ► Trading Goods

This will produce the following screen.

| I⊄<br>Material Edit Goto Defaults System Help                                                                                                    |
|----------------------------------------------------------------------------------------------------|
|                                                                                                    |
| Create Trading Goods (Initial Screen)                                                                                                    |
| Select view(s) Organizational levels Data                                                                                                    |
|                                                                                                    |
| Material de Contraction de Contraction de Contracti |
| Industry sector                                                                                                    |
| Change Number                                                                                                    |
| Copy from                                                                                                    |
| Material                                                                                                    |

In the Material field, type in CHLO1### (replace ### with CHLO1### your number) and select Retail as an Industry sector. Then, Retail click on 🚳 or press Enter.

On the next screen, select the following views by clicking on the square in front of the respective rows:

| - Basic Data 1 - M                | IRP 1                          |
|-----------------------------------|--------------------------------|
| - Sales: Sales Org. Data 1        | - MRP 2                        |
| - Sales: Sales Org. Data 2        | - MRP 3                        |
| - Sales: General/Plant Data       | - General Plant Data/Storage 1 |
| - Purchasing - Ad                 | ccounting 1                    |
| Also, select Create views selecte | <b>d</b> . Then, click on 🖋.   |

Basic Data 1 Sales: Sales Org. Data 1 Sales: Sales Org. Data 2 Sales: General/Plant Data Purchasing MRP 1 MRP 2 MRP 3 General Plant Data / St. 1 Accounting 1

Create views selected

| C        | r Select View(s)                                        |     | X |
|----------|---------------------------------------------------------|-----|---|
|          | View                                                    |     |   |
|          | Basic Data 1                                            | -   |   |
|          | Basic Data 2                                            | -   |   |
|          | Sales: Sales Org. Data 1                                |     |   |
|          | Sales: Sales Org. Data 2                                |     |   |
|          | Sales: General/Plant Data                               |     |   |
|          | Foreign Trade: Export Data                              |     |   |
|          | Sales Text                                              |     |   |
|          | Purchasing                                              |     |   |
|          | Foreign Trade: Import Data                              |     |   |
|          | Purchase Order Text                                     |     |   |
|          | MRP 1                                                   |     |   |
|          | MRP 2                                                   |     |   |
|          | MRP 3                                                   |     |   |
|          | MRP 4                                                   |     |   |
|          | Forecasting                                             |     |   |
|          | General Plant Data / Storage 1                          | -   |   |
|          | General Plant Data / Storage 2                          | Ψ.  |   |
|          | View selection only on request<br>Create views selected |     |   |
| <b>v</b> | 🖌 Org. Levels 🛛 Data 📳 🖳 🔲 Default Setti                | ing | × |

On the Organizational Levels screen, enter plant MIOO (Miami), Stor. Location TG00 (Trading Goods), Sales Org. UE00 (US East), and Distr. Channel WH (Wholesale). Compare with the screen shown below.

MI00 TG00

| rganizational levels |  |
|----------------------|--|
| Yant MIOO            |  |
|                      |  |
| Stor. Location T600  |  |
| Sales Org. UE00      |  |
| Distr. Channel 🛛 💔 🗇 |  |
|                      |  |
| Profiles             |  |
| MRP profile          |  |

On the *Basic Data 1* tab, enter **Chain Lock** as a description (text field next to the material number). As Base Unit of Measure, use the F4 help to find and select **each** (**EA**). In the Material Group field, select **UTIL** (Utilities). As division, choose **AS** (Accessories).

In the Gross Weight field and in the Net Weight field, enter **65** and select **Ounce** (**OZ**) as Weight unit. Then press Enter or click on **S**.

| UTIL |
|------|
| AS   |
|      |
| 65   |
| 65   |
| OZ   |

Basic Data 1

Chain Lock

ΕA

UE00 WH

On the *Sales: sales org. 1 tab*, in the Delivering Plant field use the F4 help to find and select the Miami plant (**MI00**). In the Tax data field group, in the left Tax classification column (the one that is editable = white background colour) select Exempt (**0**) for all three tax categories.

Click on Conditions . On the following screen, enter Scale quantity **1** and Amount **69.00**. Compare your entries with the screen below, then click on O to return to the Sales: sales org. 1 view. There, press Enter or click on O.

| Validity   |               |           |    |      | Control    |       |           |     |  |
|------------|---------------|-----------|----|------|------------|-------|-----------|-----|--|
| Valid From |               | 04/28/201 | 0  |      | ScaleBasis | C Qua | antity sc | ale |  |
| Valid to   |               | 12/31/999 | 19 |      | Check      | A Des | scendin   | g   |  |
| Scales     |               |           |    |      |            |       |           |     |  |
| Scale Type | Scale quantit | ly .      | U  | Amou | nt         | Unit  | per       | UoM |  |
| From       |               | 1         | ΕA |      | 69.00      | USD   | 1         | EA  |  |
|            |               |           |    |      |            |       |           |     |  |

<u>Sales: sales org. 1</u> MI00 0 0 0 1 69.00

| On the Sales: sales org. 2 tab, select Matl statistics grp 1. Then press              |                   |                   |
|---------------------------------------------------------------------------------------|-------------------|-------------------|
| Enter.                                                                                | <u>Sales: sa</u>  | <u>les org. 2</u> |
|                                                                                       |                   | 1                 |
| On the Sales: Genereal/Plant tab, select Availability check <b>02</b>                 |                   |                   |
| (Individual requirements) and use the F4 help to choose Tansp. Grp                    | <u>Sales: Gen</u> | eral/Plant        |
| <b>0001</b> (On pallets) and LoadingGrp <b>0002</b> (Handcart).                       |                   | 02                |
|                                                                                       |                   | 0001              |
| On the Durch of the back of Durch of the One of NOO (No the Association)              |                   | 0002              |
| On the <i>Purchasing</i> tab, enter Purchasing Group <b>NUU</b> (North America).      |                   |                   |
|                                                                                       | <u>Pl</u>         | <u>urcnasing</u>  |
| On the MARD 1 tab. collect MARD type DD (MARD) MARD Constroller 000                   |                   | NUU               |
| On the <i>MRP 1</i> tab, select MRP type <b>PD</b> (MRP), MRP controller <b>000</b> , |                   |                   |
| Lot size <b>EX</b> (Lot-for-lot order quantity) and Minimum Lot Size <b>10</b> .      | חח                | <u>MRP1</u>       |
|                                                                                       |                   | 10                |
| On the MAR 2 tab enter Denned Delivitime ( (deve) and colort                          | EA                | 10                |
| Sched Margin key <b>001</b>                                                           |                   |                   |
| Schedwargin key <b>001</b> .                                                          |                   | <u>MRP 2</u>      |
|                                                                                       |                   | 001               |
| On the MPR 2 table check if the Availability check is set correctly to $02$           |                   | 001               |
| Then, prove Enter, Chin the Diget data (stor, 1 view by slighing on 🕅                 |                   | MPD 3             |
| Then, press enter. Skip the Plant data / stor. 1 view by clicking on $\checkmark$ .   |                   | 02                |
| On the Accounting 1 tab. select Valuation Class <b>3100</b> (Trading Goods)           |                   | 02                |
| enter Moving price 33 50                                                              | Acc               | ountina 1         |
|                                                                                       | <u>/100</u>       | 3100              |
|                                                                                       |                   | 33.50             |
| Then, click on 📕 to save your material                                                |                   |                   |
| Click on the exit icon $\Theta$ to return to the SAP Fasy Access screen               |                   |                   |
|                                                                                       |                   |                   |
|                                                                                       |                   |                   |
| 3) Extend Material Master for Trading Goods                                           |                   |                   |
| To create new views for an existing trading good, follow the menu path:               |                   |                   |
| Logistics 🍉 Materials Management 🕨 Material Master 🕨                                  | N                 | lenu path         |
| Material ► Create (Special) ► Trading Goods                                           |                   |                   |
| Enter your material number <b>CHLO1###</b> (again, replace ### with your              |                   |                   |
| three-digit number) in the Material field. In the Copy from field group.              | Cł                | HLO1###           |
| enter <b>CHLO1###</b> in the Material field again. Then, press Enter.                 | CI                | HLO1###           |
|                                                                                       |                   |                   |
| In the Select View(s) window, highlight all three Sales views, make sure              |                   |                   |
|                                                                                       | 3 Sa              | les views         |
| the indicator Create views selected is checked, and click on 🤎 .                      | Create views      | selected          |

In the Organizational Levels window, on the left side (Organizational levels) enter Plant SD00, Sales Org. UW00 and SD00 Distr. Channel WH. On the right side (Copy from), enter Plant MI00 MI00, Sales Org. UE00 and Distr. Channel WH. Before pressing UW00 Enter, compare your entries with the screen shown below. **UE00** WΗ WH 🔄 Organizational Levels Organizational levels Copy from MIOO Plant SD00 UW00 UE00 Sales Org. Distr. Channel WH WH 🗇 The system will take you to the Sales: sales org. 1 view. Note that sales data has been copied from views created for the Wholesale distribution channel. The system displays a message saying that the material already exists and will be extended. The material already exists and will be extended Conditions Change Delivering Plant MI00 to **SD00**. Then, click on Enter Scale quantity **1** and amount **65.00**. Click on 🙄 and save with 📙. Sales: sales org. 1 **SD00** 65.00 1 Finally, click on the exit icon  $\mathbf{G}$  to return to the SAP Easy Access screen. 4) Display Stock/Requirements List To display the stock/requirements list, follow the menu path: Menu path Logistics 
Materials Management 
Inventory Management 
Environment 

Stock Stock/Requirements List This will produce the following screen. Stock/Requirements List: Initial Screen Individual access Collective access CHL01000 Material Chain Lock MI00 🗇 Plant. With filter

In the Material field, enter the number of your new chain lock trading good **CHLO1###** (replace ### with your number) and Plant **MIOO**. Then click on **S**. Your stock/requirements list should look similar to the screen below.

| Show Overview Tree 🔄 😤 🛛 📅 🚳 📅                                                                                                    |  |
|----------------------------------------------------------------------------------------------------|--|
| Material     CHL01000     Chain Lock       Plant     MI00     MRP type     PD     Material Type     HAWA     Unit     EA     Image: Chain Lock                                            |  |
| Image: Stock         MRP e MRP element data         Rescheduli         E Receipt/Reqmt         Available Qty           Image: Stock         Stock         0         0         0         0 |  |

CHLO1###

MI00

Click on the exit icon  ${igoplus}$  to return to the SAP Easy Access screen.

5) Create Purchase Requisition

To create a purchase requisition, follow the menu path:

# Logistics ► Materials Management ► Purchasing ► Purchase Menu path Requisition ► Create

This will produce the following screen.

| Create Purchase Requisition                                                                  |
|----------------------------------------------------------------------------------------------|
| Document Overview On 🔄 🗋 📽 🚹 🔞 Personal Setting                                              |
| Image: NB Purchase Requisition       Source Determination         Header       Item Overview |
| ► Item 1 New Item                                                                            |

Select 🛍 Header to expand the header.

In the text field, type the Header note: "Global Bike Inc. is formally requesting quotations for the following material. Quotes will be accepted until [1st day of the next month]."

| Create Purchase Requisition                                                                                                    |
|----------------------------------------------------------------------------------------------------|
| Document Overview On 🔄 🗅 📫 🔂 🚱 Personal Setting                                                                                                  |
| Image: NB Purchase Requisition     Source Determination       Texts     Texts                                                                    |
| A Biobal Bike Inc. is formally requesting quotations for the following material. Quotes will be accepted until May 1, 2010.]  A I Continuous-tex |
| Them Overview                                                                                                    |

Select <sup>1</sup> Item Overview to expand the item overview.

Enter Material **CHLO1###** (replace ### with your number) and Quantity **200**. As Delivery Date select or enter the day **three months from today**. Then, enter Plant CHLO1###

| , , , , , , , , , , , , , , , , , , , ,                     |            |
|-------------------------------------------------------------|------------|
| MI00, Stor. loc. TG00, and PGr. N00.                        | 200        |
| After clicking on 🧐 compare your screen with the one below. | 3 months   |
|                                                             | from today |
|                                                             | MI00       |
|                                                             | TG00       |
|                                                             | N00        |
|                                                             |            |

| E CI. AVH&V. E. %. C                              | ) <b>@ _ B _ = _</b>   []     | 🔁 🚰 💭 I 🔂 Default V | alues           |             |
|---------------------------------------------------|-------------------------------|---------------------|-----------------|-------------|
| 🕞 St Item A I Material Short Text                 | Quantity Unit C Delivery Date | Matl Group Plant    | Stor. Loc. PGr  |             |
| 10 CHLO1000 Chain Lock                            | 200 EA D 07/29/2010           | Utilities DC Miami  | Trading Goc N00 |             |
|                                                   |                               | DC Miami            |                 |             |
| Then, click on $facksquare$ to save your pure     | chase requisition.            | . The system v      | vill create a   |             |
| unique document number.                           |                               |                     |                 | Purchase    |
| Purci                                             | hase requisition n            | umber 001000        | 0000 created    | requisition |
|                                                   |                               |                     |                 | requisition |
|                                                   |                               |                     |                 | document    |
|                                                   |                               |                     |                 | number      |
| Click on the exit icon ${igoplus}$ to return to t | the SAP Easy Acce             | ess screen          |                 |             |
|                                                   |                               |                     |                 |             |

6) Display Stock/Requirements List

To display the stock/requirements list again, follow the menu path:

## Logistics ► Materials Management ► Inventory Management ► Environment ► Stock ► Stock/Requirements List

Menu path

If not already defaulted in, enter your Material **CHLO1###** and Plant **MI00**. Then click

on 🕙. Your stock/requirements list should now look similar to the screen below. CHLO1##

# MI00

| Stock/Requirements List as of 14:29 hrs |                           |                |                    |                         |    |               |     |               |     |      |
|-----------------------------------------|---------------------------|----------------|--------------------|-------------------------|----|---------------|-----|---------------|-----|------|
| Show Overview Tre                       | ee   🚨   🕻                | 🛐 🏹 🖗 🐨        |                    |                         |    |               |     |               |     |      |
| Material<br>Plant                       | <u>CHL01000</u><br>MI00 1 | MRP type       | Chair<br><u>PD</u> | n Lock<br>Material Type |    | HAWA Unit     | E   | EA 🗾 😰        |     |      |
| 🔀 A Date                                | MRP e MRF                 | ° element data |                    | Rescheduli              | E  | Receipt/Reqmt |     | Available Qty |     | Stor |
| <b>P</b> 304/29/2010                    | Stock                     |                |                    |                         |    |               |     |               | 0   |      |
| 07/29/2010                              | PurRqs 0010               | 0000000/00010  | *                  |                         | 20 |               | 200 |               | 200 | TG00 |

Click on the exit icon  $\boldsymbol{\omega}$  to return to the SAP Easy Access screen.

#### 7) Create Request for Quotation

To create an RFQ, follow the menu path:

Logistics ► Materials Management ► Purchasing ► RFQ/Quotation ► Request for Quotation ► Create Menu path

AN

This will produce the following screen.

| 0                      | Mal 0                                         |  |
|------------------------|-----------------------------------------------|--|
| Create RFQ : In        | itiai Screen                                  |  |
| 🙎 🚇 🗈 🗋 Referen        | ce to PReq 🛛 🗋 Reference to Outline Agreement |  |
|                        |                                               |  |
|                        |                                               |  |
| REQ Type               | AN                                            |  |
| Language Key           | EN                                            |  |
| RFQ Date               | 04/29/2010                                    |  |
| Quotation Deadline     | 05/01/2010                                    |  |
| RFQ                    |                                               |  |
|                        |                                               |  |
| Organizational Data    |                                               |  |
| Purch. Organization    | US00                                          |  |
| Purchasing Group       | NOO                                           |  |
|                        |                                               |  |
| Default Data for Items |                                               |  |
| Item Category          |                                               |  |
| Delivery Date          | T                                             |  |
| Plant                  | M100                                          |  |
| Storage Location       |                                               |  |
| Material Group         |                                               |  |
| Req. Tracking Number   |                                               |  |

Enter RFQ Type **AN**, today's date as RFQ Date, and the first day of the next month as Quotation Deadline.

|                                                                                                    | today's date                |
|----------------------------------------------------------------------------------------------------|-----------------------------|
|                                                                                                    | 1 <sup>st</sup> day of next |
|                                                                                                    | month                       |
| In the Organizational Data field group, enter Purch. Organization <b>US00</b> and Purchasing Group <b>N00</b> . | US00                        |
|                                                                                                    | N00                         |
| In the Default Data for Items, enter Plant MI00. Then, select                                                   |                             |
| Reference to PReq which will produce the following screen.                                                      | MI00                        |

56

| 🔄 Selection of Pu | rchase Requisitions 🛛 🗙 |
|-------------------|-------------------------|
| Purchase Req.     | 10000000 🗗              |
| Requisn Item      |                         |
| Purch. Group      | N00                     |
| Document Type     |                         |
| Material          |                         |
| MPN Material      |                         |
| Plant             |                         |
| Item Category     |                         |
| Acct Assgt Cat.   |                         |
| Tracking Number   |                         |
| Supplying Plant   |                         |
| Assigned          |                         |
| 🖌 Stock material  |                         |
| 🖌 Open only       |                         |
|                   |                         |
|                   |                         |
|                   | ✓ ▲ ×                   |

If your Purchase Requisition number is not already entered, use the F4 help to find the number of your purchase requisition. Then, click on ♥. In the Create RFQ: Selection List: Purchase Requisitions screen, enter SLoc (Storage Location) **TG00**. Click on ■ to select all items. Then, click on ■ to adopt all item information into the RFQ.

In the Create RFQ : Item 00010 screen, click on 4 to display the RFQ header data. Enter **RFQ1###** as *Coll. No.* Remember to replace ### with your three-digit number. After comparing your entry with the screen below, click on 2 to display the line items.

| Create RFQ : H        | leader Data        |              |                                   |            |
|-----------------------|--------------------|--------------|-----------------------------------|------------|
| 🚨 📝 🖹 🎲 🎤 🎚           | 3                  |              |                                   |            |
| RFQ Type AN<br>Vendor | Compa              | ny Code US00 | Purchasing Gro<br>Purch. Organiza | ation US00 |
| Administrative Fields |                    |              |                                   |            |
| RFQ Date 04           | /29/2010 Item Inte | erval 10     | Coll. No.                         | RFQ1000    |
| Language EN           | Subiterr           | n Interv. 1  | QuotDdIn                          | 05/01/2010 |
| Validity Start        | Validity           | End          | Apply By                          |            |
|                       | Warrant            | ly 🗌         | Bindg Per                         |            |

In the Create RFQ : Item Overview screen, review the line items and ensure they are correct. Then, select  $\exists$  to display the vendor address.

In the Create RFQ: Vendor Address screen, use the **F4** help to find your vendor Mid-West Supply. In order to do so, use the fields Search term (### = your number) and City (**Lincoln**) and double-click on the result row to insert the TG00

RFQ1 ###

F4

| number into the Vendor field. Then, click on 🥸 which will populate your $-$       | ###          |
|-----------------------------------------------------------------------------------|--------------|
| vendor's data into corresponding fields.                                          | Lincoln      |
| Click on 📕 to save your RFQ. A warning message will appear. Press <b>Yes</b> to   |              |
| save anyway.                                                                      | Yes          |
| The SAP system will create a unique document number.                              |              |
| REO created under the number 600000000                                            | RFQ document |
|                                                                                   | number       |
| Stay in the same screen and repeat the last step twice to create the same RFQ     |              |
| for our vendors Dallas Bike Basics and Spy Gear.                                  | Dallas Bike  |
|                                                                                   | Basics       |
|                                                                                   | Spy Gear     |
| In order to find your vendor, in the Vendor field use the F4 help again. This     |              |
| time, enter <b>US</b> for country and your number (###) in the Search term field. |              |

Then, press Enter to display your set of US vendors (see list below).

| 🖙 Vendor Account Number (1) 13 Entries found                    |           |                           |        |      |  |  |  |  |  |  |
|-----------------------------------------------------------------|-----------|---------------------------|--------|------|--|--|--|--|--|--|
| Vendors (General) Vendors by Country/Company Code Vendors by Co |           |                           |        |      |  |  |  |  |  |  |
|                                                                 |           | $\nabla$                  |        |      |  |  |  |  |  |  |
| 🖌 🖂 🕅 🖁                                                         |           |                           |        |      |  |  |  |  |  |  |
| Country: US                                                     |           |                           |        |      |  |  |  |  |  |  |
| City 📩                                                          | SearchTer | Name 1                    | Vendor | CoCd |  |  |  |  |  |  |
| ATLANTA                                                         | 000       | OLYMPIC PROTECTIVE GEAR   | 101000 | USOO |  |  |  |  |  |  |
| CARLSBAD                                                        | 000       | REDWOOD KITS              | 112000 | USOO |  |  |  |  |  |  |
| CINCINNATI                                                      | 000       | BOOMTOWN TIRE & WHEEL     | 102000 | US00 |  |  |  |  |  |  |
| EDISON                                                          | 000       | LIGHTBULB ACCESSORY KITS  | 104000 | USOO |  |  |  |  |  |  |
| GRAND RAPIDS                                                    | 000       | RAPIDS NUTS N BOLTS       | 108000 | USOO |  |  |  |  |  |  |
| HOUSTON                                                         | 000       | SPACE BIKE COMPOSITES     | 105000 | USOO |  |  |  |  |  |  |
| IRVING                                                          | 000       | DALLAS BIKE BASICS        | 103000 | US00 |  |  |  |  |  |  |
| LACROSSE                                                        | 000       | NIGHT RIDER ALUMINUM PROD | 106000 | USOO |  |  |  |  |  |  |
| LINCOLN                                                         | 000       | MID-WEST SUPPLY           | 135000 | USOO |  |  |  |  |  |  |
| MCLEAN                                                          | 000       | SPY GEAR                  | 107000 | US00 |  |  |  |  |  |  |
| MIAMI                                                           | 000       | FUN N THE SUN SEATS N BAR | 110000 | USOO |  |  |  |  |  |  |
| PORTLAND                                                        | 000       | GREEN BLAZERS SEATS       | 109000 | US00 |  |  |  |  |  |  |
| SCOTTSDALE                                                      | 000       | SUNNY SIDE UP TIRE        | 111000 | US00 |  |  |  |  |  |  |

First, double-click on Dallas Bike Basics to select it. Back on the Create RFQ : Vendor Address screen, press Enter and save the second RFQ. Again, accept the system warning message with **Yes**.

Repeat the same procedure to create a third RFQ (for Spy Gear) and save it. Click on the exit icon 3 to return to the SAP Easy Access screen.

Yes

US

###

8) Maintain Quotations from Vendors

To maintain quotations from vendors, follow the menu path:

| Logistics 🕨 Materials Management 🕨 Purchasing 🕨 | Menu path |
|-------------------------------------------------|-----------|
| RFQ/Quotation  Quotation Maintain               |           |

Use the **F4** help in the RFQ field to find and enter the RFQ number from your Mid-West Supply vendor. On the Purchasing Documents per Vendor tab, you need to find and select your vendor Mid-West Supply first. Position your cursor in the Vendor field and press **F4** again. Start the search after typing in Country **US** and your three-digit number (**###**) as Search term. **###** 

Double-click on your new vendor to select it. Now that your vendor number is put in the Vendor field, press Enter or click on  $\checkmark$  to find the first RFQ number you have created in the last task.

Double-click on your RFQ to populate the number into the RFQ field on the Maintain Quotation : Initial Screen. Then click on & or press Enter.

| Maintain Quotation : Initial Screen     |           |  |  |  |  |  |  |  |
|-----------------------------------------|-----------|--|--|--|--|--|--|--|
| _ 4 4 4 4 4 4 4 4 4 4 4 4 4 4 4 4 4 4 4 |           |  |  |  |  |  |  |  |
|                                         |           |  |  |  |  |  |  |  |
| RFQ                                     | 600000000 |  |  |  |  |  |  |  |

In the Maintain Quotation : Item Overview screen, enter a net price of **32.00** USD. Click on 🔳 to select all items.

32.00

| _  |                                      |                     |                                |            |                      |    |                          |           |     |    |          |      |      |
|----|--------------------------------------|---------------------|--------------------------------|------------|----------------------|----|--------------------------|-----------|-----|----|----------|------|------|
| Ľ  | 👦 Maintain Quotation : Item Overview |                     |                                |            |                      |    |                          |           |     |    |          |      |      |
| 6  | 1 🖪                                  | E D 11 4 2 4        | ) 🗅 🖻 🔍 👪 🖉 📮                  | ) 🛅 🗟      |                      |    |                          |           |     |    |          |      |      |
|    | Q<br>ndor                            | 600000000<br>135000 | RFQ Type AN<br>Mid-West Supply | ]          | RFQ Date<br>QuotDdIn |    | 04/29/2010<br>05/01/2010 |           |     |    |          |      |      |
| QI | Jotation                             | Items               |                                |            |                      |    |                          |           |     |    |          |      |      |
|    | Item                                 | Material            | Short Text                     | RFQ Quanti | ty                   | 0  | C Deliv. Date            | Net Price | Per | 0  | Mat. Grp | PInt | SLoc |
|    | 10                                   | CHL01000            | Chain Lock                     | 200        |                      | ΕA | D 07/29/2010             | 32        | 1   | EA | UTIL     | MIGG | T600 |

Then, click on to display conditions. Here, other discounts and surcharges included in the quotation could be specified. In our case, just set the Valid to data to three months from today.

3 months from today

| Create Gross I       | Price  | e Co           | ond            | itio           | n (P           | B00            | ):(            | Con            | diti                 | on       | Supplements  |
|----------------------|--------|----------------|----------------|----------------|----------------|----------------|----------------|----------------|----------------------|----------|--------------|
| la 🕄 🛛   📞 🍃         | 12     | <b>⊞</b>       | 21             | i              | <u>"</u> 2 2   | 7 3            | í I Z          | 2][            | <del>ĉ</del>         | 6        | B            |
| Variable key         |        |                |                |                |                |                |                |                |                      |          |              |
| Purchasing Doc.      |        | Ite            | m D            | escrip         | otion          |                |                |                |                      |          |              |
| 600000000            |        |                | 10 CI          | nain L         | .ock           |                |                |                |                      |          |              |
|                      | œ٥     | alenc          | lar            |                |                |                |                |                |                      | ×        |              |
| Validity             | 04/20  | 2/204          | 0              |                |                |                |                |                |                      |          |              |
| Valid From           | CN     | WN<br>17       | U<br>MO<br>26  | Di<br>27       | Mi<br>28       | Do<br>29       | Fr<br>30       | Sa<br>1        | <mark>So</mark><br>2 |          | 12/31/9999   |
| Condition supplement | 10/5   | 18<br>19<br>20 | 3<br>10<br>17  | 4<br>11<br>18  | 5<br>12<br>19  | 6<br>13<br>20  | 7<br>14<br>21  | 8<br>15<br>22  | 9<br>16<br>23        |          | Reales Tarts |
| PB00 Gross Price     | 20     | 21<br>22       | 24<br>31       | 25<br>1        | 26<br>2        | 27             | 28             | 29<br>5        | 30<br>6              |          |              |
|                      | 2010/6 | 23<br>24       | 7              | 8<br>15        | 9<br>16        | 10<br>17       | 11<br>18       | 12<br>19       | 13<br>20             |          | · · · · ·    |
|                      | 5      | 26<br>27       | 21<br>28<br>5  | 29<br>6        | 23<br>30<br>7  | 24<br>1<br>8   | 25<br>2<br>9   | 20<br>3<br>10  | 4<br>11              |          |              |
|                      | 2010   | 28<br>29<br>30 | 12<br>19<br>26 | 13<br>20<br>27 | 14<br>21<br>28 | 15<br>22<br>29 | 16<br>23<br>30 | 17<br>24<br>31 | 18<br>25<br>1        |          |              |
|                      | 8/0    | 31<br>32       | 2<br>9         | 3<br>10        | 4<br>11        |                | 6<br>Irsday    | 7<br>4 4       | 8<br>15<br>29, 20    | 10       |              |
|                      |        |                |                |                |                | -              |                | /              |                      | <br>?[X] |              |
|                      |        |                |                |                |                |                |                |                |                      |          |              |

Click on C to go back to the line item overview. Then, click on I to save your maintained quotation for your Mid-West Supply vendor. The system acknowledges the changes to your first quotation with a success message.

🗹 Quotation for RFQ 600000000 maintained

Repeat this process for the other two RFQs you created. Make sure you use the above-described search criteria to find the vendors for your number (###). Enter the following prices:

| Dallas Bike Basics | <b>36.50</b> USD |
|--------------------|------------------|
| Spy Gear           | <b>35.00</b> USD |

Make sure you save both RFQs and receive the system success messages.

Dallas Bike Basics 36.50 Spy Gear 35.00

Click on the exit icon 🙆 to return to the SAP Easy Access screen.

9) Evaluate quotations on price

To flag/reject quotations, follow the menu path:

# Logistics ► Materials Management ► Purchasing ► RFQ/Quotation ► Quotation ► Price Comparison

This will produce the following screen again.

| Price Comparison List                                                                         |         |    |          |  |
|-----------------------------------------------------------------------------------------------|---------|----|----------|--|
| 🕀 🔁                                                                                           |         |    |          |  |
| Purchasing Organization                                                                       |         |    |          |  |
| Quotation                                                                                     |         | to | <b>S</b> |  |
| Collective RFQ                                                                                | RFQ1000 | to | <b>S</b> |  |
| Vendor                                                                                        |         | to | <b>S</b> |  |
| Material                                                                                      |         | to | <b>S</b> |  |
| Minimum Value Quotation Minimum Value Quotation Percentage Basis Max. No. Quotations per Page | 12      |    |          |  |
| Price Calculations                                                                            |         |    |          |  |
| Include Discounts                                                                             |         |    |          |  |
| Include Delivery Costs                                                                        |         |    |          |  |
| Determine Effective Price                                                                     |         |    |          |  |

Enter Purchasing Organization **US00**, and Collective RFQ **RFQ1###**. Select **Mean Value Quotation** and **Determine Effective Price**. Then, select to execute the price comparison. This shows the following screen.

US00 RFQ1### Mean Value Quotation Determine Effective Price

| Price Comparison List in Currency USD                   |                     |          |            |            |          |  |  |  |  |  |
|---------------------------------------------------------|---------------------|----------|------------|------------|----------|--|--|--|--|--|
| ᡰ 🔸 🕨 🖉 Quotation 🚳 Material 🚱 Vendor Additional Info 🛐 |                     |          |            |            |          |  |  |  |  |  |
|                                                         |                     |          |            |            |          |  |  |  |  |  |
| Material                                                | Material Quot.: 600 |          | 6000000002 | 6000000001 |          |  |  |  |  |  |
| Sh. Text                                                | Sh. Text Bidder:    |          | 107000     | 103000     | MEAN     |  |  |  |  |  |
| Qty. in Base Unit                                       | Coll. No. :         | RFQ1000  | RFQ1000    | RFQ10PC    |          |  |  |  |  |  |
| CHL01000                                                | Val.:               | 6,400.00 | 7,000.00   | 7,300.00   | 6,900.00 |  |  |  |  |  |
| Chain Lock                                              | Price:              | 32.00    | 35.00      | 36.50      | 34.50    |  |  |  |  |  |
| 200 EA                                                  | Rank :              | 1 93 %   | 101 %      | 3 106 %    |          |  |  |  |  |  |
| Total Quot.                                             | Val.:               | 6,400.00 | 7,000.00   | 7,300.00   | 6,900.00 |  |  |  |  |  |
|                                                         | Rank :              | 1 93 %   | 2 101 %    | 3 106 %    |          |  |  |  |  |  |

Determine the Vendor that you are going to do business with (the lowest priced quotation) by rejecting the other two. To do so, double-click on the quotation number with 36.50 USD. This will produce the following screen.

Menu path

| <b>P</b>                                                                                                    | Maintain Quotation : Item Overview |                          |                     |         |        |                           |                    |          |         |                  |              |              |   |
|----------------------------------------------------------------------------------------------------|------------------------------------|--------------------------|---------------------|---------|--------|---------------------------|--------------------|----------|---------|------------------|--------------|--------------|---|
|                                                                                                    |                                    |                          |                     |         |        |                           |                    |          |         |                  |              |              |   |
| RFQ         6000000001         RFQ Type         AN         RFQ Date         04/29/2010           Vendor         103000         Dallas Bike Basics         QuotDdln         05/01/2010 |                                    |                          |                     |         |        |                           |                    |          |         |                  |              |              |   |
| ltem<br>10                                                                                                    | Material<br>CHL01000               | Short Text<br>Chain Lock | RFQ Quantity<br>200 | 0<br>EA | C<br>D | Deliv. Date<br>07/29/2010 | Net Price<br>36.50 | Per<br>1 | 0<br>EA | Mat. Grp<br>UTIL | Pint<br>MI00 | SLoc<br>TGOO | D |
|                                                                                                    |                                    |                          |                     |         |        |                           |                    |          |         |                  |              | -            |   |

Select **R** (Rejection Ind.) to indicate rejection of this quotation. Click on  $\blacksquare$ . Acknowledge the warning message prompted by the system with Yes and save anyway.

Repeat the process for the second quotation to be rejected (35.00 USD).

Click on the exit icon  ${igoplus}$  to return to the SAP Easy Access screen.

R

#### 10) Create Purchase Order Referencing an RFQ

To create a purchase order, follow the menu path:

# Logistics ► Materials Management ► Purchasing ► Purchase Order ► Create ► Vendor/Supplying Plant Known

If there is no navigation screen on the left side, click on Document Overview On. As

selection variant choose **Requests for quotations** as shown below.

Requests for quotations

Menu path

| 🕪 - 🖸 🛐   🛗   💷 -               |
|---------------------------------|
| <u>P</u> urchase orders         |
| <u>R</u> equests for quotations |
| <u>C</u> ontracts               |
| <u>S</u> cheduling agreements   |
| General purchasing documents    |
| <u>P</u> urchase Requisitions   |
| <u>M</u> y purchase orders      |
| <u>P</u> urchase orders on hold |
| <u>My</u> purchase requisitions |

In the following screen, in the Material Number field use the F4 help to find your chain lock trading good. On the Material by Material Type tab, select Material Type **Trading Goods** (HAWA) and enter \*### (e.g. \*012 if your number is 012) in the Material field. Then, press Enter or click on  $\checkmark$ .

| 🔄 Material Number (1) |                                                                 |    |
|-----------------------|-----------------------------------------------------------------|----|
| Material by task lis  | t 💦 Sales material by description 📝 Material by Material Type 📗 | •• |
| Material Type         | HAWA                                                            |    |
| Material description  |                                                                 |    |
| Language Key          | EN                                                              |    |
| Material              | *000                                                            |    |
|                       |                                                                 |    |
| Maximum No. of Hits   | 500                                                             |    |

Trading Goods

Double-click on your chain lock (**CHLO1###**) to select it. When your material number is populated in the Material Number field, make sure that all other search criteria fields are blank and click on <sup>(1)</sup>. This will produce a screen with your three RFQs.

CHLO1##

#

| 🕹 ا 🚺 ا 🚯 🕹 🕹 |
|---------------|
| Purch.Doc.    |
| · 🚯 600000000 |
| · 🚯 600000001 |
| · 🚯 600000002 |

Click on 🛱 (Change Breakdown). In the following screen, select Vendor name in

the right table (Column Set) and click on  $\blacktriangleleft$  to add it to the Sort criteria. Then, select Vendor vendor name in the left table (Sort criteria) and click on 📥 to display the vendor name name first, then the document number.

After you have confirmed your changes by clicking on 💜, you will see the names of your vendors in alphabetic order.

Click on the right part of the Select Layout icon <a>Image</a> and choose Change layout... Select Material in the right table (Column Set) and click on  $\blacktriangleleft$  to add it to the displayed columns.

After you have confirmed your changes by clicking on  $\checkmark$  and expanding all three folders, you will see the following screen.

| 🖦 🗅 🛐   🛗   💷 🖬   👪    |          |
|------------------------|----------|
| VendName/Purch.Doc.    | Material |
| 🔻 📄 Dallas Bike Basics |          |
| · 숷 600000001          | CHL01000 |
| 🔻 📄 Mid-West Supply    |          |
| · 숷 600000000          | CHL01000 |
| 🔻 📄 Spy Gear           |          |
| · 숷 600000002          | CHL01000 |

Single-click on the requisition/quotation that you want to reference (Mid-West Supply) and select 🛄 to adopt the information.

Note: If you try and adopt one of the other quotations you will get a message that the quotation item is already rejected.

Verify that the system copied the Material number CHLO1###, Quantity 200, three months from today as Deliv. Date, and the Net Price of 32.00 USD.

> 3 months from today 32.00 USD

🗟 S... Itm 🛛 A 🛛 Material O... C Deliv. Date Net Price Short Text PO Quantity Curr... Per O... Matl Group 32.00 USD CHL01000 200 EA D 07/29/2010 10 Chain Lock EA Utilities

US00 GBLUS

N00 North America

US00 Global Bike Inc.

Purch. Org. Purch Group

Company Code

If the header data is not yet displayed, open the section by clicking on imes 1 Header. On the Conditions tab, record the total value of the purchase order (6,400 USD).

If the line item data is not yet displayed, open the section by clicking on 1 Item Detail. On the Delivery Schedule tab, select the first line. Then, click on 🛄 below the table to perform a schedule line split.

| 🔚 ltem | 1[10]CH               | HLO1000 , Chain Lo | ock    |                | ▼ ▲ ▼           |           |     |     |                |          |               |
|--------|-----------------------|--------------------|--------|----------------|-----------------|-----------|-----|-----|----------------|----------|---------------|
|        | Material Data Qua     | ntities/Weights 🗡  | Delive | ry Schedule    | Delivery Invoid | e Conditi | ons | Tex | ts Delivery Ad | idress C | confirmations |
|        |                       |                    |        |                |                 |           |     |     |                |          |               |
|        | S C Delivery Date Sch | ned. Qty           | Time   | Stat. Del. Dte | GR Qty          | Purchase  | Req | N   | Open Quantity  | Sch P    |               |
|        | D 07/29/2010          | 200                |        | 07/29/2010     |                 | 10000000  | 10  |     |                | 2001     |               |
|        |                       |                    |        |                |                 |           |     |     |                | 0        |               |
|        |                       |                    |        |                |                 |           |     |     |                | 0        |               |
|        |                       |                    |        |                |                 |           |     |     |                | 0        |               |
|        | 4                     | <u>۲۲۲</u>         |        |                |                 |           |     |     |                |          |               |
|        |                       | ]                  |        |                |                 |           |     |     |                |          |               |

Material

Mid-West Supply

CHLO1##

# 200

| Acknowledge the red err          | or message by changing                 | g the Sched Qty.   | of the first line from         |            |
|----------------------------------|----------------------------------------|--------------------|--------------------------------|------------|
| 200 to <b>100</b> . Then, enter  | the following data for t               | he second line:    |                                |            |
| Delivery Date                    | one week after the firs                | t delivery         |                                | 200 → 100  |
| Sched Qty.                       | 100                                    |                    |                                |            |
| Purchase Req.                    | same as previous line                  |                    |                                |            |
| Requisn Item                     | same as previous line                  |                    |                                | 1 week     |
| Then, click on 🥝. Verify         | vour item details with                 | the screenshot     | below.                         | after 1st  |
| -,                               |                                        |                    |                                | delivery   |
|                                  |                                        |                    |                                | 100        |
|                                  |                                        |                    |                                |            |
|                                  |                                        |                    |                                | same       |
|                                  |                                        |                    |                                | Same       |
|                                  |                                        |                    |                                |            |
|                                  |                                        |                    |                                | same       |
| Material Data Quantities/Weights | n Lock                                 | e Conditions Texts | Delivery Address Confirmations | l<br>L     |
|                                  |                                        |                    |                                |            |
| SC Delivery Date Sched. Qty      | Time Stat. Del. Dte GR Qty 007/29/2010 | Purchase Req N Ope | n Quantity Sch P               |            |
| 0 08/05/2010 1                   | 00 08/05/2010                          | 10000000 10        | 100 2                          |            |
|                                  |                                        |                    | 0                              |            |
|                                  |                                        |                    | 0                              |            |
| BBB î î y                        |                                        |                    |                                |            |
| On the Material Data tak         | a coloct infelindate                   |                    |                                | -          |
| On the Material Data tag         | o, select <b>infoopdate</b> .          |                    |                                |            |
|                                  |                                        |                    |                                | InfoUpdate |
| Then, find the following         | menu item in the syste                 | m menu:            |                                |            |
| Purchase Order 🕨 Sav             | e.                                     |                    |                                |            |

The system will assign a unique purchase order document number.

| Standard PO created under the number 4500000001                         |          |
|-------------------------------------------------------------------------|----------|
|                                                                         | Purchase |
|                                                                         | order    |
|                                                                         | document |
|                                                                         | number   |
| Click on the exit icon ${f G}$ to return to the SAP Easy Access screen. |          |
|                                                                         |          |

65

#### 11) Display Purchase Order

To display a purchase order, follow the menu path:

# Logistics ► Materials Management ► Purchasing ► Purchase Order ► Display

Menu path

This will produce the following screen.

| 👦 Standard PO 4500000001 Created by Stefan Weidner                                                                                         |                          |                    |         |                               |                    |             |          |         |  |
|----------------------------------------------------------------------------------------------------|--------------------------|--------------------|---------|-------------------------------|--------------------|-------------|----------|---------|--|
| Document Overview On 🛛 🗋 🌮 🖻 🛛 🖓 Print Preview 🛛 Messages 🚹 🔞 Personal Setting                                                             |                          |                    |         |                               |                    |             |          |         |  |
| WB Standard PO         45000000001         Vendor         135000 Mid-West Supply         Doc. date         84/29/2010           Pil Header |                          |                    |         |                               |                    |             |          |         |  |
| ESSItm A I Material                                                                                                    | Short Text<br>Chain Lock | PO Quantity<br>200 | 0<br>EA | C Deliv. Date<br>D 07/29/2010 | Net Price<br>32.00 | Curr<br>USD | Per<br>1 | 0<br>EA |  |

If the purchase order number from the previous step is not already displayed, click on  $\mathbf{C}$  (Other Purchase Order).

In the following screen, enter (or find) your purchase order number in the Pur. order

field, select Pur. order and click on Other Document

Then, click on **Print Preview** to look at the electronic printout.

Click on the exit icon  $\mathfrak{G}$  twice to return to the SAP Easy Access screen.

#### 12) Create Goods Recei pt for Purchase Order

To create a goods receipt for a purchase order, follow the menu path:

# Logistics Materials Management Inventory Management ► Goods Movement ► Goods Receipt ► For Purchase Order ► GR for Purchase Order (MIGO)

Make sure that Goods Receipt and Purchase Order are selected in the dropdown lists. Enter (or find) your PO number in the field next to them. Then, press Enter which will populate your PO data into the fields.

Goods Receipt Purchase Order your PO number

100

OK

Menu path

| 01 Good       | Is Receipt 🔻 R01 Purchase Or                                      | rder 👻 🚺 🗖                      |            | l          | <b>) (1</b>               | GR goods r        | eceipt [] | .01 | ]            |              |
|---------------|-------------------------------------------------------------------|---------------------------------|------------|------------|---------------------------|-------------------|-----------|-----|--------------|--------------|
|               | General Vendor                                                    |                                 |            |            |                           |                   |           |     |              |              |
| Docu<br>Posti | ment Date 10.04.2015<br>ng Date 10.04.2015<br>1 Individual Slip • | Delivery Note<br>Bill of Lading |            | Ven<br>Hea | lor <u>Mid</u><br>lerText | I-West-Supply 022 |           |     |              |              |
| Line          | Mat. Short Text                                                   | ОК                              | Qty in UnE | E 9        | Loc                       | Batch             | Valuation | М   | D Stock Type | PInt         |
| 1             | Chain Lock                                                        |                                 | 100        | EA T       | ading Goods               |                   |           | 101 | + Unrestrict | 💷 🔻 DC Miami |
| 2             | Chain Lock                                                        |                                 | 100        | EA T       | ading Goods               |                   |           | 101 | + Unrestrict | a 🔻 DC Miami |

You should see two lines with 100 ea each of Chain lock. Here we only work on the first line. In the case that you have only one line with 200 ea of the Chain look please change the Quantity from 200 to **100**. If the line item in the item overview section is read only, click on  $\mathbb{H}$  at the bottom of the screen to close the item detail section. Then, check OK. SLoc (Storage location) Trading Goods should already be entered. Trading Goods

| Finally, click on Post or 📙 to po                                 | ost your goods receipt. The system will | Goods receipt   |  |  |  |  |  |  |
|-------------------------------------------------------------------|-----------------------------------------|-----------------|--|--|--|--|--|--|
| document.                                                         | Material document 5000000001 posted     | document number |  |  |  |  |  |  |
| Click on the exit icon 🙆 to return to the SAP Easy Access screen. |                                         |                 |  |  |  |  |  |  |
|                                                                   |                                         |                 |  |  |  |  |  |  |

#### 13) Verify Physical Receipt of Goods

To verify the receipt of goods, follow the menu path:

# Logistics ► Materials Management ► Inventory Management ► Environment ► Stock ► Stock Overview

Enter Material **CHLO1###** (replace ### with your number), Plant **MI00**, and Display version **1**. Then, click on .

CHLO1## MI00

1

Menu path

| 궁 🚖   🛗   📮   🕵 Detailed Display                               |                  |                  |          |                  |
|----------------------------------------------------------------|------------------|------------------|----------|------------------|
| Client/Company Code/Plant/Storage Location/Batch/Special Stock | Unrestricted use | Qual. inspection | Reserved | Rcpt reservation |
| 🔻 遇 Full                                                       | 100.000          |                  |          |                  |
| 🔻 🛐 US00 Global Bike Inc.                                      | 100.000          |                  |          |                  |
| 🔻 🌆 MIOO DC Miami                                              | 100.000          |                  |          |                  |
| • 🎛 TG00 Trading Goods                                         | 100.000          |                  |          |                  |

In the Unrestricted use column, the current inventory is displayed. Select

the line with your plant's stock and click on Stock and click on

| 🖻 Stock Overview: Basic List |         | X |
|------------------------------|---------|---|
| Stock Pint<br>Pint Mi00      |         |   |
| PInt                         |         |   |
| Stock Type                   | Stock   |   |
| Unrestricted use             | 100.000 |   |
| Qual. inspection             | 0.000   | Ŧ |
| Returns                      | 0.000   |   |
| On-Order Stock               | 100.000 |   |
| Consat ordered               | 0.000   |   |

Note that there are 100 pieces on stock for unrestricted use and another 100 in onorder stock (still to be delivered to the Miami plant). Click on  $\checkmark$ . Click on the exit icon 3 to return to the SAP Easy Access screen.

#### 14) Create Invoice Receipt from Vendor

To create an invoice receipt, follow the menu path:

# Logistics Materials Management Logistics Invoice Verification Document Entry Enter Invoice

| Enter Incoming Invoice: Company Code US00 |                         |                                    |             |                          |  |  |  |
|-------------------------------------------|-------------------------|------------------------------------|-------------|--------------------------|--|--|--|
| Show PO structure                         | e Show worklist 🕴 🖷     | Hold 🐯 Simulate   Messages         | 🚹 Help      |                          |  |  |  |
| Transaction                               | 1 Invoice               | •                                  | 💓 🔿 Balance | 0.00                     |  |  |  |
| Basic data                                | Payment Details         | Tax Contacts Note                  |             |                          |  |  |  |
| Invoice date                              | 04/30/2010              | Reference                          |             |                          |  |  |  |
| Posting Date                              | 04/30/2010              |                                    |             |                          |  |  |  |
| Amount<br>Tax Amount                      | 3,200.00                | Calculate tax<br>XI XI (Input Tax) |             |                          |  |  |  |
| Text                                      | INVOICE 00504-000       |                                    |             |                          |  |  |  |
| Baseline Date                             |                         |                                    |             |                          |  |  |  |
| Company Code                              | US00 Global Bike Inc. D | allas                              |             |                          |  |  |  |
|                                           |                         | $\frown$                           |             |                          |  |  |  |
| 1 Purchase Order/S                        | cheduling Agreemer 🗸    |                                    | 1 Go        | ods/service items 🔹 👻    |  |  |  |
|                                           |                         |                                    | Layout      | 7_6310 All information 🔹 |  |  |  |

Enter today's date as Invoice date using F4 and Enter. Check your Company Code US00. Enter the amount from the invoice above (3,200.00) in the Amount field and select XI as Tax Code (field next to Tax Amount). Then, type in INVOICE 00504-### as Text and click on 🧐

date US00 3,200.00 XI INVOICE 00504-###

your PO

number

today's

Menu

path

Enter (or find) your PO number in the middle of the screen (next to the drop-down field with Purchase Order/Scheduling Agreement) and press Enter.

| Enter Incoming Invoice: Company C<br>Show PO structure Show worklist R Hold                                                                                                    | Simulate Messages        |                                                                        |                           |
|----------------------------------------------------------------------------------------------------|--------------------------|------------------------------------------------------------------------|---------------------------|
| Show PO structure Show worklist   🖷   Hold 🚦                                                                                                    | Simulate Messaries       |                                                                        |                           |
|                                                                                                    | a contratate of mesoages | 🚹 Help                                                                 |                           |
| Transaction 1 Invoice                                                                                                    | •                        | CCC Balance                                                            | 0.00 USD                  |
| Basic data Payment Details Tax Co                                                                                                    | ontacts Note             | Vendor 0000135000                                                      |                           |
| Invoice date         04/30/2010         Reference           Posting Date         04/30/2010         USD           Amount         3,200.00         USD           Tax Amount         X1XI (input           Text         INVOICE 00504-000           Paymt terms         Due immediately           Baseline Date         04/30/2010           Company Code         US00 Global Bike Inc. Dallas | ⊂alculate tax<br>Tax) ▼  | Mid-West Supply<br>335 W Industrial Lake Dr<br>LINCOLN NE 68528<br>USA |                           |
| 1 Purchase Order/Scheduling Agreemer - 45000000                                                                                                    | 1 🔜 🖻                    | 1 Goods/s                                                              | ervice items 🔹 🔻          |
|                                                                                                    |                          | Layout 7.                                                              | _6310 All information 🛛 👻 |
| Item Amount Quantity 0                                                                                                    | Dr Trunchase Item        | Smart Number                                                           | PO Text                   |
| 3,200.00 100E                                                                                                    | A <u>45 0000001</u> 10   |                                                                        | Chain Lock 🗢              |

Check the **Booking OK** check box in your line item. Use the Simulate button to see if the postings are correct.

Booking OK

| Finally, click on  | Post to post your invoice receipt. | The system v | will gene | erate a | Invoice  |
|--------------------|------------------------------------|--------------|-----------|---------|----------|
| unique<br>document | Document no. 5105600102 created    | number       | for       | this    | document |
| Click on the exit  | ss screen.                         |              |           | number  |          |
|                    |                                    |              |           |         |          |
#### 15) Display Purchase Order History

To display the purchase order history, follow the menu path:

# Logistics Materials Management Purchasing Purchase Order Display

Your PO is displayed automatically. If not, click on 🗳 (Other Purchase Order) and find your PO number. If the line item data is not yet displayed, open the section by clicking on 🎾 Item Detail.

On the Purchase Order History tab, review the activity that has taken place in reference to this purchase order. Click on your **WE** (Goods Receipt) **material document number**. This will bring you directly to the material document created when you did your goods receipt.

On the Doc. info tab, select FIDocuments. You are now

looking at the General Ledger posting that took place in the background when you saved your goods receipt. Click on twice to go back to your PO.

On the Purchase Order History tab, click on your **RE-L** (Invoice Receipt) document number. This will bring you directly to the invoice document you just created when you did your invoice receipt.

Ledger posting that happened in the background when you saved your invoice receipt. Click on to go back to the invoice document.

On the right side of the screen, click on III (Line item list) to see

here that the invoice is still open, meaning that you have not paid the vendor.

Click on the exit icon  $\mathfrak{G}$  three times to return to the SAP Easy Access screen.

RE-L

WE

Menu path

# 16) Create Goods Receipt for Purchase Order

| To create a goods receipt for a parenase oracl, follow the menu path.                                                                                                    |                                                         |
|----------------------------------------------------------------------------------------------------|---------------------------------------------------------|
| Logistics ► Materials Management ► Inventory<br>Management ► Goods Movement ► Goods Receipt ►<br>For Purchase Order ► GR for Purchase Order (MIGO)                                                                                                    | Menu path                                               |
| Make sure that <b>Goods Receipt</b> and <b>Purchase Order</b> are selected in the dropdown lists. Enter <b>your PO number</b> in the field next to them. The press Enter. The data of your purchase order should now be populate into the fields.                                                          | n, Goods Receipt<br>ed Purchase Order<br>Your PO number |
| The system should default in the remaining <b>100</b> pieces. If the line item the item overview section is read only, click on <sup>1</sup> at the bottom of the screen to close the item detail section. Then, check <b>OK</b> . SLoc (Storage location) <b>Trading Goods</b> should already be entered. | in<br>ne 100<br>ge                                      |
|                                                                                                    | OK                                                      |
|                                                                                                    | Trading Goods                                           |
| Finally, click on <b>Post</b> or <b>I</b> to post your goods receipt. The system will create a unique goods receipt document.                                                                                                    | Goods receipt document                                  |
| Click on the exit icon ${f G}$ to return to the SAP Easy Access screen.                                                                                                    |                                                         |

To create a goods receipt for a purchase order, follow the menu path:

| To create an invoice receipt, follow the menu path:                                                                                                    |                         |
|----------------------------------------------------------------------------------------------------|-------------------------|
| Logistics  Materials Management  Logistics Invoice Verification  Document Entry  Enter Invoice                                                                  | Menu path               |
| Analogous to the first invoice receipt, enter <b>today's date</b> as Invoice date<br>using F4 and Enter. Check your Company Code <b>US00</b> . Enter the amount | today's date            |
| from the invoice above ( <b>3,200.00</b> ) in the Amount field and select <b>XI</b> as Tax<br>Code. Then, type in <b>INVOICE 00515-###</b> as Text and click on | US00<br>3,200.00        |
|                                                                                                    | XI<br>INVOICE 00515-### |
| Enter <b>your PO number</b> in the middle of the screen (next to the drop-down field with Purchase Order/Scheduling Agreement) and press Enter.                 | your PO number          |
| Check the <b>Booking OK</b> check box in your line item. Use the <b>Simulate</b> button to see if the postings are correct. Click on                            | Booking OK              |
| <b>Post</b> to post your invoice receipt. The system will generate a                                                                                            |                         |
| unique number for this document.                                                                                                    |                         |
| Click on the exit icon 🙆 to return to the SAP Easy Access screen.                                                                                               |                         |

# 17) Create Invoice Receipt from Vendor

#### 18) Post Payments to Vendor

To post payments to a vendor, follow the menu path:

# Accounting ► Financial Accounting ► Accounts Payable ► Document Entry ► Outgoing Payment ► Post

In the Post Outgoing Payments: Header Data screen, enter (or select) **today's date** as Document Date.

In the Bank data field group, enter Account **100000** (Bank Account), the amount you are going to pay (**6400**), and the Text "**INVOICES 00504-### & 00515-###**".

In the Open items selection field group, enter (or find) the vendor number for your **Mid-West Supply** vendor in the Account field (again, use City **Lincoln** and Search term ### in the F4 help). Verify your data with the screenshot below. Mid-West Supply Lincoln ###

Menu path

Today's date

100000 6,400.00 INVOICES

. . .

| Post Outgoi         | ng Paymer     | nts: Header      | Dat | a                        |      |  |
|---------------------|---------------|------------------|-----|--------------------------|------|--|
| Process open item   | IS            |                  |     |                          |      |  |
| Document Date       | 04/30/2010    | Type KZ          | ]   | Company Code             | USOO |  |
| Posting Date        | 04/30/2010    | Period 4         | ]   | Currency/Rate            | USD  |  |
| Document Number     |               |                  |     | Translatn Date           |      |  |
| Reference           |               |                  |     | Cross-CC no.             |      |  |
| Doc.Header Text     |               |                  |     | Trading Part.BA          |      |  |
| Clearing text       |               |                  |     |                          |      |  |
| Bank data           |               |                  |     |                          |      |  |
| Account             | 100000        |                  |     | Business Area            |      |  |
| Amount              | 6400          |                  |     | Amount in LC             |      |  |
| Bank charges        |               |                  |     | LC bank charges          |      |  |
| Value Date          | 04/30/2010    |                  |     | Profit Center            |      |  |
| Text                | INVOICES 0050 | 04-000 and 00515 | 000 | Assignment               |      |  |
|                     |               |                  |     |                          |      |  |
| Open item selection | 1             |                  |     | Additional selection     | ns   |  |
| Account             | 135000        | ٥                |     | <ul> <li>None</li> </ul> |      |  |
| Account Type        | К             | Other accounts   |     | OAmount                  |      |  |
| Special G/L ind     |               | Standard Ols     |     | O Document Nur           | mber |  |
| Pmnt advice no.     |               |                  |     | OPosting Date            |      |  |
| Distribute by age   |               |                  |     | O Dunning Area           |      |  |
| Automatic search    | 1             |                  |     | Others                   |      |  |
|                     |               |                  |     |                          |      |  |

Select **Process open items**. This will produce the following screen.

| Post Outgoing Payments Process open items                                  |        |         |    |     |     |           |             |      |  |
|----------------------------------------------------------------------------|--------|---------|----|-----|-----|-----------|-------------|------|--|
| 🤽 📝 Distribute diff. Charge off diff. 🥖 Editing options 🛛 💋 Cash Disc. Due |        |         |    |     |     |           |             |      |  |
| Standard Partial Pmt Res.items Withhldg tax                                |        |         |    |     |     |           |             |      |  |
| Account items 135000 Mid-West Sunnly                                       |        |         |    |     |     |           |             |      |  |
| Document                                                                   | DDo    | cument  | P  | Bus | Day | USD Gross | Cash discnt | Cash |  |
|                                                                            |        |         |    |     |     |           |             |      |  |
| 5100000001                                                                 | RE 04/ | 30/2010 | 31 |     | 0   | 3,200.00- |             |      |  |

Invoices selected will be displayed in blue. At the bottom of the screen, you should see that the total amount has been fully assigned.

| Editing status               |                     |           |
|------------------------------|---------------------|-----------|
| Number of items 2            | Amount entered      | 6,400.00- |
| Display from item 1          | Assigned            | 6,400.00- |
| Reason code                  | Difference postings |           |
| Display in clearing currency | Not assigned        | 0.00      |

Click on  $\blacksquare$  to post payments to the Mid-West Supply. The system will create a unique vendor payment document number.

Document 1500000001 was posted in company code US00

payment document number

Vendor

Click on the exit icon  $\Omega$  and select YES to return to the SAP Easy Access screen.

Yes

#### 19) Display Vendor Line Items

To display the vendor line items, follow the menu path:

# Accounting ► Financial Accounting ► Accounts Payable ► Account ► Display Balances

Find or enter the number of your **Mid-West Supply** vendor (for your number ###) in the Vendor field, Company code **US00**, and the **current year** as Fiscal year. Then, click on  $\bigoplus$ . This will produce the following screen.

Mid-West Supply US00 current year

Menu path

| Bals         | Special G/L |          |         |              |                 |  |  |  |  |  |  |
|--------------|-------------|----------|---------|--------------|-----------------|--|--|--|--|--|--|
|              |             |          |         |              |                 |  |  |  |  |  |  |
|              |             |          |         |              |                 |  |  |  |  |  |  |
| Period       | Debit       | Credit   | Balance | Cum. balance | Sales/Purchases |  |  |  |  |  |  |
| Balance Carr |             |          |         |              |                 |  |  |  |  |  |  |
| 1            |             |          |         |              |                 |  |  |  |  |  |  |
| 2            |             |          |         |              |                 |  |  |  |  |  |  |
| 3            |             |          |         |              |                 |  |  |  |  |  |  |
| 4            | 6,400.00    | 6,400.00 |         |              | 6,400.00-       |  |  |  |  |  |  |
| 5            |             |          |         |              |                 |  |  |  |  |  |  |
| 6            |             |          |         |              |                 |  |  |  |  |  |  |
| 7            |             |          |         |              |                 |  |  |  |  |  |  |
| 8            |             |          |         |              |                 |  |  |  |  |  |  |
| 9            |             |          |         |              |                 |  |  |  |  |  |  |
| 10           |             |          |         |              |                 |  |  |  |  |  |  |
| 11           |             |          |         |              |                 |  |  |  |  |  |  |
| 12           |             |          |         |              |                 |  |  |  |  |  |  |
| 13           |             |          |         |              |                 |  |  |  |  |  |  |
| 14           |             |          |         |              |                 |  |  |  |  |  |  |
| 15           |             |          |         |              |                 |  |  |  |  |  |  |
| 16           |             |          |         |              |                 |  |  |  |  |  |  |
| Total        | 6,400.00    | 6,400.00 |         |              | 6,400.00-       |  |  |  |  |  |  |

Review for open items. Double-click on the current period to review the line items that make up the balance. Here, you can see which line items are open and which ones have been cleared. In your case, you should see a **symbol**.

Click on 🙆 three times to return to the SAP Easy Access screen.

20) Display Purchase Order History

To display the purchase order history, follow the menu path:

# Logistics ► Materials Management ► Purchasing ► Purchase Order ► Display

Your PO is displayed automatically. If not, click on 🗳 (Other Purchase Order) and find your PO number. If the line item data is not yet displayed, open the section by clicking on 🎽 Item Detail.

On the Purchase Order History tab, review the activity that has taken place in reference to this purchase order. Click on the new **WE** (Goods Receipt) material document number – you should now have two documents. This will bring you directly to the material document created when you did your goods receipt.

On the Doc. info tab, select FIDocuments. You are now

looking at the General Ledger posting that took place in the background when you saved your goods receipt. Click on twice to go back to your PO.

On the Purchase Order History tab, click on the new **RE-L** (Invoice Receipt) document number – you should now have two documents. This will bring you directly to the invoice document you just created when you did your invoice receipt.

Select Follow-On Documents ... . You are now looking at the General

Ledger posting that happened in the background when you saved your invoice receipt. Click on 🔇 twice to go back to your PO. On the Delivery Schedule tab, review the line items that have had

deliveries against them. Are there any line items left outstanding? Click on the exit icon 4 to return to the SAP Easy Access screen. RE-L

WE

Menu path

### 21) Display/Review G/L Account Balances and Individual Line Items

To display G/L account balances, follow the menu path:

# Accounting ► Financial Accounting ► General Ledger ► Account ► Display Balances (New)

Enter G/L account **100000** (Bank Account), Company code **US00**, and the **current year** as Fiscal year. Then, click on . A similar screen to the one below will appear <sup>1</sup> (amounts might be different for you).

100000 US00 current

year

| Period        | Debit     | Credit    | Balance   | Cum, balance |
|---------------|-----------|-----------|-----------|--------------|
| Bal.Carryforw |           |           |           |              |
| 1             |           |           |           |              |
| 2             |           |           |           |              |
| 3             |           |           |           |              |
| 4             | 65,092.50 | 11,650.00 | 53,442.50 | 53,442.50    |
| 5             |           |           |           | 53,442.50    |
| 6             |           |           |           | 53,442.50    |
| 7             |           |           |           | 53,442.50    |
| 8             |           |           |           | 53,442.50    |
| 9             |           |           |           | 53,442.50    |
| 10            |           |           |           | 53,442.50    |
| 11            |           |           |           | 53,442.50    |
| 12            |           |           |           | 53,442.50    |
| 13            |           |           |           | 53,442.50    |
| Total         | 65,092.50 | 11,650.00 | 53,442.50 | 53,442.50    |

Double-click on the row for the current month (the first column indicates the SAP periods which are 12 month plus 1 special period).

On the G/L Account Line Item Display G/L View screen, you can see all debits and credits toward GBI's bank account in the US in the current month.

| G/L Account 100000 Bank Account<br>Company Code US00<br>Ledger OL |                                                                                  |                                                                                  |      |                                  |                                                                                  |                            |           |                                                                            |                                        |          |         |        |       |
|-------------------------------------------------------------------|----------------------------------------------------------------------------------|----------------------------------------------------------------------------------|------|----------------------------------|----------------------------------------------------------------------------------|----------------------------|-----------|----------------------------------------------------------------------------|----------------------------------------|----------|---------|--------|-------|
| St                                                                | Assignment                                                                       | DocumentNo                                                                       | BusA | Тур                              | Doc. Date                                                                        | PK                         | Amount in | local cur.                                                                 | LCurr                                  | Amount · | in loc. | curr.2 | LCur2 |
| <b>&gt;&gt;&gt;&gt;&gt;&gt;</b>                                   | 20100423<br>20100424<br>20100424<br>20100424<br>20100427<br>20100429<br>20100430 | 1400000001<br>1400000002<br>1400000003<br>1500000000<br>1400000004<br>1500000001 |      | DZ<br>DZ<br>DZ<br>KZ<br>DZ<br>KZ | 04/23/2010<br>04/24/2010<br>04/24/2010<br>04/27/2010<br>04/29/2010<br>04/29/2010 | 40<br>40<br>50<br>40<br>50 |           | 15,000.00<br>15,000.00<br>20,092.50<br>5,250.00-<br>15,000.00<br>6,400.00- | USD<br>USD<br>USD<br>USD<br>USD<br>USD |          |         |        |       |
| * 🖌                                                               |                                                                                  |                                                                                  |      |                                  |                                                                                  |                            |           | 53,442.50                                                                  | USD                                    |          |         |        |       |
| ** Account 100000                                                 |                                                                                  |                                                                                  |      |                                  |                                                                                  |                            | 53,442.50 | USD                                                                        |                                        |          |         |        |       |

Note: Because all participants in your class (virtual GBI employees) are posting to the same US bank account, you need to find your postings in the overall list. In order to do so, take a look at the Text column and search for your ####, e.g. "INVOICES 00504-000 and 00515-000" if your number is 000.

#### INVOICES 00504-000 and 00515-000

###

Once you find your line item, you should also recognize the Document Number. Double-click on your line item to display details. When you scroll down, you should find your user name indicating that you have created the vendor payment document.

| 🕞 Gen. Ledger Line Item                                                                                                    | s: Display                                                                                                    | ×      |
|----------------------------------------------------------------------------------------------------|----------------------------------------------------------------------------------------------------|--------|
| Field Description                                                                                                    | Field Value                                                                                                    | +      |
| Company Code<br>Line Item<br>Transaction<br>Currency<br>Ref. Transactn<br>Record Type<br>Version<br>Account Number<br>CO Area<br>Amount in TC<br>LC Amount<br>OrigTrnsCrcyAmt<br>Debit/Credit<br>Posting period<br>Or.trans.currny<br>Fiscal Year<br>Posting Date<br>Document Number<br>Line item | US00<br>000001<br>RFBU<br>USD<br>BKPF<br>0<br>1<br>100000<br>NA00<br>6,400.00-<br>6,400.00-<br>6,400.00-<br>6,400.00-<br>H<br>004<br>USD<br>2010<br>04/30/2010<br>1500000001<br>001 |        |
| Posting key<br>User Name                                                                                                    | 50<br>WEIDNER                                                                                                    |        |
|                                                                                                    |                                                                                                    | •<br>× |

Click on 💙 and then choose 😋 twice to go back to the G/L Account Balance Display screen.

Repeat the above procedure for the G/L account **300000** (Payables-Trade Accounts). In the list of documents, you should find your two invoices (INVOICE 00504-### and 300000 INVOICE 00515-###).

Click on the exit icon  $\mathfrak{Q}$  to return to the SAP Easy Access screen.

5. 实验方式

每位同学独立上机操作实验,实验指导教师现场指导。

# 实验 3: 生产计划管理

1. 实验目的

了解并执行一个制造过程周期

- 2. 实验环境
  - 1) 接入 Internet 的实验主机;
  - 2) Windows 7 操作系;
  - 3) SAP GUI.
- 3. 实验内容

为了处理完整的制造过程,学生需要在 GBI 公司内担任不同的角色,例如, 生产主管,车间工人和工厂经理。总体而言,学生对物料管理(MM)和生产计 划与执行(PP)部门的具体工作进行操作。

# 4. 实验步骤

1) Change Material Master Record

To change a material's view, follow the menu path:

# Logistics ► Production ► Master Data ► Material Master ► Material ► Change ► Immediately

Menu

path

F4

Finished

Product

DXTR3##

MRP 3, Forecast

\*###

#

In the Material field, find and select your red Deluxe Touring bike first.

If you do not remember its material number, position your cursor in the Material field

and click on the search icon  $\square$  or press **F4**. Make sure you are on the Material by

Material Type tab. Select Material Type **Finished Product** (FERT) and enter **\*###** in the Material field. Remember to replace **###** by your three-digit number given by your instructor, e.g. **\***005 if your number is 005. Then, press Enter and select the red Deluxe Touring bike with a double click.

When your material number (**DXTR3###**) is entered in the Material field, click on 🧐 or press Enter.

On the following screen, select MRP 3 and Forecast.

| Change Ma                 | iterial (In | itial . |
|---------------------------|-------------|---------|
| Select View(s)            | Org. Levels | Data    |
| Material<br>Change Number | DXTR3000    |         |

Then, press Enter or click on ♥. The following screen will appear.

| 🕞 Organizational I                   | Levels |                |  |  |  |  |  |  |
|--------------------------------------|--------|----------------|--|--|--|--|--|--|
| Organizational lev                   | els    |                |  |  |  |  |  |  |
| Plant                                | DLOO   |                |  |  |  |  |  |  |
| Stor. Location                       | FG00   |                |  |  |  |  |  |  |
|                                      |        |                |  |  |  |  |  |  |
| Org. levels/profiles only on request |        |                |  |  |  |  |  |  |
|                                      |        | Select View(s) |  |  |  |  |  |  |

Find and select the GBI manufacturing facility in Dallas (**DL00**). Then, enter its Finished Goods Stor. Location (**FG00**). Press Enter or click on  $\checkmark$ .

In the MRP 3 view, enter Strategy group **40** (Planning with final assembly), Consumption mode **1** (Backward consumption only) and Bwd.consumption per. **30**.

| MRP 2        | MRP 3       | MRP 4 | Fore            | casting W     | ork scheduling | Plant    |
|--------------|-------------|-------|-----------------|---------------|----------------|----------|
| Material     | DXTR3000    |       | Deluxe Touri    | na Bike (red) |                |          |
| Plant        | DLOO        |       | Plant Dallas    | <u>g</u> (,,  |                |          |
| Forecast Re  | quirements  |       |                 |               |                |          |
| Period India | ator        | M Fis | ical Year Varia | ant           | Splitting in   | ndicator |
| Planning     |             |       |                 |               |                |          |
| Strategy gr  | oup         | 40    |                 |               |                |          |
| Consumptio   | n mode      | 1     |                 | Bwd consu     | mption per.    | 30       |
| Fwd consur   | nption per. |       |                 | Mixed MRP     |                |          |
| Planning ma  | aterial     |       |                 | Planning pl   | ant            |          |
| Ping conv.   | factor      |       |                 | Planning m    | atl BUnit      |          |

Click on  $\bigotimes$  to continue to the forecasting tab. Then, press Enter to acknowledge the warning message to check the consumption periods.

On the Forecasting tab, select Initialization pds **12**, uncheck **Reset automatically**, check **Param.optimization**, select Optimization level **F** (Fine), Alpha factor **0.20**, Beta factor **0.10**, Gamma factor **0.30**, and Delta factor **0.30**.

Compare your entries with the screen capture shown below.

|      | 12                  |
|------|---------------------|
|      | Reset automatically |
|      | Param.optimization  |
|      | F                   |
| 0.20 | 0.10                |
| 0.30 | 0.30                |

DL00

FG00

40

1 30

| MRP 4                   | 🕞 Foreca                              | sting | Work schedu    | uling Plar     | nt data / | stor. 1               | Plant da   |
|-------------------------|---------------------------------------|-------|----------------|----------------|-----------|-----------------------|------------|
|                         |                                       |       |                |                |           |                       |            |
| Material                | DXTR3000                              |       | Deluxe Tou     | uring Bike (re | ed)       |                       |            |
| Plant                   | DLOO                                  |       | Plant Dallas   | ;              |           |                       |            |
|                         |                                       |       |                |                |           |                       |            |
| General dat             | а                                     |       |                |                |           |                       |            |
| Base Unit o             | f Measure                             | EA    | Fore           | cast model     | X         | Period Ind            | icator     |
| Last foreca:            | st                                    |       |                |                |           | Fiscal Year           | Variant    |
| RefMatl: co             | nsumption                             |       |                |                |           | RefPlant:c            | onsumptic  |
| Date to                 |                                       |       |                |                |           | Multiplier            |            |
|                         |                                       |       |                |                |           |                       |            |
| Number of               | periods require                       | d     |                |                |           |                       |            |
| Hist. period            | s                                     | 60    | Forecast perio | ods            | 12        | Periods pe            | r season   |
| Initialization          | pds                                   | 12    | Fixed periods  |                |           |                       |            |
|                         |                                       |       |                |                |           |                       |            |
| Control dat             | Э                                     |       |                |                |           |                       |            |
| Initialization          |                                       | х     | Tracking limit |                | 4.000     |                       | t automat  |
| Model selec             | tion.                                 |       | Selection pro  | cedure         | 2         | 🖌 Paran               | n.optimiza |
| Optimizatio             | n level                               | F     | Weighting gro  | oup            |           | Corre                 | ction fact |
| Alpha facto             | r                                     | 0.20  | Beta factor    |                | 0.10      |                       |            |
| Gamma fact              | tor                                   | 0.30  | Delta factor   |                | 0.30      |                       |            |
|                         |                                       |       |                |                |           |                       |            |
| Exe                     | cute forecast                         |       | For            | ecast values   |           |                       | Consumpt   |
|                         |                                       |       |                |                |           |                       |            |
| I'm the set of a second | ··· ··· · · · · · · · · · · · · · · · |       |                |                |           | the second states and |            |

Historic consumption values already have been entered into the GBI system. You can view them on the Forecasting tab, select

Consumption vals . If you do not see the Total

consumption column, press on **Total consumption**. Within the

table you will see the Total Consumption for the periods 04.2010 to 03.2014. These values form the base for later forecasts within this case study.

Please note that within a productive system these values would have been updated based on the goods moved out of storage.

Click on 4 Main Data to return to the overview.

Click on 📙 to save your entries for the red bike.

Repeat the same procedure for the silver and the black deluxe touring bike material master. Start with the silver bike (**DXTR2###**), then modify the black bike (**DXTR1###**).

DXTR2### DXTR1###

Click on the exit icon  $\mathbf{G}$  to return to the SAP Easy Access screen.

#### 2) Change Routing

After the operational steps are laid out, the components must be allocated to the individual operations. This is a progressive process where each operation builds off the materials that entered production in the previous operations. To change a routing, follow the menu path:

# Logistics Production Master Data Routings Routings ► Standard Routings ► Change

Enter the material number for your red Deluxe Touring bike (DXTR3###). In the Plant field, enter GBI's Dallas plant number (DL00). Please ensure that the Group field is empty. Then, press Enter or click on 🥨.

|          | Change Routing: Operation Overview                                                             |        |          |      |      |         |                                       |   |   |    |   |   |   |   |               |    |       |     |
|----------|------------------------------------------------------------------------------------------------|--------|----------|------|------|---------|---------------------------------------|---|---|----|---|---|---|---|---------------|----|-------|-----|
| •        | 🔹 🕨 🕃 🗟 🛱 🛱 🕼 🗋 LRef. Work center 🤽 CompAlloc 🙎 Sequences 🧏 PRT 🏖 Inspection Characteristics 👪 |        |          |      |      |         |                                       |   |   |    |   |   |   |   |               |    |       |     |
| Ma<br>Se | Asterial DXTR3000 Deluxe Touring Bike (red) Grp.Count1<br>iequence 0                           |        |          |      |      |         |                                       |   |   |    |   |   |   |   |               |    |       |     |
|          | Operat                                                                                         | tion O | verv.    |      |      |         |                                       |   |   |    |   |   |   |   |               |    |       |     |
| B        | Op                                                                                             | SOp    | Work c   | Pint | Co   | Standar | Description                           | L | P | Cl | 0 | P | C | s | Base Quantity | U  | Setup | U   |
|          | 0010                                                                                           |        | ASSY1000 | DLOO | ASSY |         | Material staging                      |   |   |    |   |   |   |   | 15            | ΕA |       | MIN |
|          | 0020                                                                                           |        | ASSY1000 | DLOO | ASSY |         | Attach seat to frame                  |   |   |    |   |   |   |   | 1             | ΕA |       | MIN |
|          | 0030                                                                                           |        | ASSY1000 | DLOO | ASSY |         | Attach handle bar assembly            |   |   |    |   |   |   |   | 1             | ΕA |       | MIN |
|          | 0040                                                                                           |        | ASSY1000 | DLOO | ASSY |         | Attach derailleur gear assm. to wheel |   |   |    |   |   |   |   | 1             | ΕA |       | MIN |
|          | 0050                                                                                           |        | ASSY1000 | DLOO | ASSY |         | Attach front and real wheels to chain |   |   |    |   |   |   |   | 1             | ΕA |       | MIN |
|          | 0060                                                                                           |        | ASSY1000 | DLOO | ASSY |         | Attach brakes                         |   |   |    |   |   |   |   | 1             | ΕA |       | MIN |
|          | 0070                                                                                           |        | ASSY1000 | DLOO | ASSY |         | Attach peddles                        |   |   |    |   |   |   |   | 1             | ΕA |       | MIN |
|          | 0080                                                                                           |        | INSP1000 | DLOO | ASSY |         | Test bike                             |   |   |    |   |   |   |   | 1             | EA | 2     | MIN |
|          | 0090                                                                                           |        | PACK1000 | DLOO | ASSY |         | Disassemble                           |   |   |    |   |   |   |   | 1             | EA |       | MIN |
|          | 0100                                                                                           |        | PACK1000 | DLOO | ASSY |         | Pack bike                             |   |   |    |   |   |   |   | 1             | EA |       | MIN |
|          | 0110                                                                                           |        | PACK1000 | DLOO | ASSY |         | Move to storage                       |   |   |    |   |   |   |   | 15            | ΕA |       | MIN |

Choose <u>CompAlloc</u> and select the following two materials.

| Item O  | /erview |               |          |                |       |       |      |   |
|---------|---------|---------------|----------|----------------|-------|-------|------|---|
| P., L., | Path    | Ite Component | Quantity | Sort String U. | . I E | 3 Ope | Seq. | C |
| 0       | 0       | 0010 TRWA1000 | 2        | EA             | L     |       |      |   |
| 0 0     | 0       | 0020 TRFR3000 | 1        | EA             | L     |       |      |   |
| 0       | 0       | 0030 DGAM1000 | 1        | EA             | L     |       |      |   |
| 0 0     | 0       | 0040 TRSK1000 | 1        | EA             | L     |       |      |   |
| 0       | 0       | 0050 TRHB1000 | 1        | EA             | L     |       |      |   |
| 0       | 0       | 0060 PEDL1000 | 1        | EA             | L     |       |      |   |

Once you have selected the red touring frame (TRFR3###) and the touring seat

# kit (TRSK1###), choose New Assignment

In the following screen, in the Oper./Act. field enter operation 0020 and press Enter. Back on the Material Component Overview screen, you see that now both components have been assigned to operation 0020.

|   | Item Ov | erview |               |                      |                |                                 |
|---|---------|--------|---------------|----------------------|----------------|---------------------------------|
|   | P., L., | Path   | Ite Component | Quantity Sort String | U I B Ope Seq. | Material Description            |
|   | 0       | 0      | 0010 TRWA1000 | 2                    | EA L           | Touring Aluminum Wheel Assembly |
|   | 0       | 0      | 0020 TRFR3000 | 1                    | EA L 🗌 0020 0  | Touring Frame-Red               |
|   | 0       | 0      | 0030 DGAM1000 | 1                    | EA L           | Derailleur Gear Assembly        |
|   | 0       | 0      | 0040 TRSK1000 | 1                    | EA L 🗌 0020 0  | Touring Seat Kit                |
| ſ | 0       | 0      | 0050 TRHB1000 | 1                    | EA L           | Touring Handle Bar              |

Repeat the same process for the other components and assign them to operations as shown below.

| Component                     | Operation |
|-------------------------------|-----------|
| TRHB1### (touring handle bar) | 0030      |

TRFR3### TRSK1###

0020

Menu path

DXTR3### **DL00** 

Component

allocation

84

| TRWA1### (touring aluminum wheel assembly) | 0040 |   |
|--------------------------------------------|------|---|
| DGAM1### (derailleur gear assembly)        | 0040 |   |
| CHAN1### (chain)                           | 0050 |   |
| BRKT1### (brake kit)                       | 0060 | - |
| PEDL1### (pedal assembly)                  | 0070 |   |
| WDOC1### (warranty document)               | 0100 | Г |
| PCKG1### (packaging)                       | 0100 |   |

TRHB1###

RWA1###

DGAM1###

CHAN1###

BRKT1###

PEDL1###

WDOC1###

#### PCKG1###

| Item Overview |   |      |      |           |          |             |    |     |   |      |        |                                 |
|---------------|---|------|------|-----------|----------|-------------|----|-----|---|------|--------|---------------------------------|
| Ρ.,           | L | Path | Ite  | Component | Quantity | Sort String | U  | I   | в | Ope  | Seq. ( | Material Description            |
|               | 0 | 0    | 0010 | TRWA1000  | 2        |             | EA | L   |   | 0040 | 0      | Touring Aluminum Wheel Assembly |
|               | 0 | 0    | 0020 | TRFR3000  | 1        |             | EA | L I |   | 0020 | 0      | Touring Frame-Red               |
|               | 0 | 0    | 0030 | DGAM1000  | 1        |             | EA | L   |   | 0040 | 0      | Derailleur Gear Assembly        |
|               | 0 | 0    | 0040 | TRSK1000  | 1        |             | EA | L   |   | 0020 | 0      | Touring Seat Kit                |
|               | 0 | 0    | 0050 | TRHB1000  | 1        |             | EA | L   |   | 0030 | 0      | Touring Handle Bar              |
|               | 0 | 0    | 0060 | PEDL1000  | 1        |             | EA | L I |   | 0070 | 0      | Pedal Assembly                  |
|               | 0 | 0    | 0070 | CHAN1000  | 1        |             | EA | L   |   | 0050 | 0      | Chain                           |
|               | 0 | 0    | 0080 | BRKT1000  | 1        |             | EA | L I |   | 0060 | 0      | Brake Kit                       |
|               | 0 | 0    | 0090 | WDOC1000  | 1        |             | EA | L   |   | 0100 | 0      | Warranty Document               |
|               | 0 | 0    | 0100 | PCKG1000  | 1        |             | EA | L   |   | 0100 | 0      | Packaging                       |

Click on  $\bigcirc$  and save your entries with  $\blacksquare$ . Click on the exit icon 0 to go back to the SAP Easy Access Menu.

#### 3) Display Product Group

A product group (product family) supports high-level planning. This way, it is not necessary to delve into the minutia of creating planning forecasts for every material in the company.

To display the deluxe touring bike product group, follow the menu path:

# Logistics ► Production ► SOP ► Product Group ► Display

In the Display Product Group: Initial Screen, in the Product group field find and select your group for deluxe touring bikes. In order to do so, press the

search icon 💷 (or pressed F4), enter ###\* in the Material description field.

Remember to replace ### with your three-digit number, e.g. enter 009\* if your number is 009.

| 🔄 Name of the product group (1)                                          |                                                |
|--------------------------------------------------------------------------|------------------------------------------------|
| Find product group via MRP controller Find product group via description | 1 ) ( ) 💭                                      |
| MRP Controller                                                           |                                                |
| Material description 📕 000*                                              |                                                |
| Language Key 📕 EN                                                        |                                                |
| Product group                                                            |                                                |
| Plant                                                                    |                                                |
| Maximum No. of Hits 500                                                  |                                                |
|                                                                          | <ul> <li>✓ </li> <li>✓ </li> <li>✓ </li> </ul> |

Then, press Enter or click on  $\checkmark$  to display the search results. You should see five product groups already defined for your set of material master data (compare with the screen shown below).

|             |                                                                    |                                                                                                    |                                                                                                    | _ ×                                                                                                    |
|-------------|--------------------------------------------------------------------|----------------------------------------------------------------------------------------------------|----------------------------------------------------------------------------------------------------|----------------------------------------------------------------------------------------------------|
| Find produc | t group via des                                                    | cription                                                                                                    |                                                                                                    |                                                                                                    |
| $\nabla$    |                                                                    |                                                                                                    |                                                                                                    |                                                                                                    |
|             |                                                                    |                                                                                                    |                                                                                                    |                                                                                                    |
| Language    | Product gro                                                        | Pint                                                                                                    |                                                                                                    |                                                                                                    |
| EN          | PG-BIKE000                                                         | DL00                                                                                                    |                                                                                                    |                                                                                                    |
| EN          | PG-DXTR000                                                         | DL00                                                                                                    |                                                                                                    |                                                                                                    |
| EN          | PG-ORBK000                                                         | DL00                                                                                                    |                                                                                                    |                                                                                                    |
| EN          | PG-PRTR000                                                         | DL00                                                                                                    |                                                                                                    |                                                                                                    |
| EN          | PG-TRBK000                                                         | DL00                                                                                                    |                                                                                                    |                                                                                                    |
|             | Find product<br>Canguage<br>EN<br>EN<br>EN<br>EN<br>EN<br>EN<br>EN | Language Product group via des<br>PO-BIKE000<br>EN PG-BIKE000<br>EN PG-DXTR000<br>EN PG-ORBK000<br>EN PG-PRTR000<br>EN PG-TRBK000 | Find product group via description       C       Language     Product gro     Plnt       EN     PG-BIKE000     DL00       EN     PG-DXTR000     DL00       EN     PG-ORBK000     DL00       EN     PG-PRTR000     DL00       EN     PG-PRTR000     DL00 | Find product group via description         V         Language       Product gro       Pint         EN       PG-BIKE000       DL00         EN       PG-DXTR000       DL00         EN       PG-ORBK000       DL00         EN       PG-ORBK000       DL00         EN       PG-PRTR000       DL00         EN       PG-PRTR000       DL00 |

Double-click on the line for deluxe touring bicycles to select the group.

Product group

Menu path

###\*

| Display Product Group: Initial Screen |      |  |  |  |  |  |  |  |
|---------------------------------------|------|--|--|--|--|--|--|--|
|                                       |      |  |  |  |  |  |  |  |
|                                       |      |  |  |  |  |  |  |  |
|                                       |      |  |  |  |  |  |  |  |
| Product group                         |      |  |  |  |  |  |  |  |
| Plant                                 | DL00 |  |  |  |  |  |  |  |

Now that the correct product group (**PG-DXTR###**) is filled in, make sure that Plant **DL00** is entered. Then, press Enter to display the product group details.

PG-DXTR### DL00

| Display Pro       | duct Gr    | oup: Me                  | mbers (Ma         | aterials    | s)                |             |        |
|-------------------|------------|--------------------------|-------------------|-------------|-------------------|-------------|--------|
| Hierarchy graphic | : Versions | Master                   | data Produ        | ct grp. gra | phic              |             |        |
| Product group     | PG-DXTR0   | 00                       | 000 Product C     | Froup Del   | uxe Touring Bicyd | le          |        |
| Plant             | DL00       |                          | Plant Dallas      |             |                   |             |        |
| Base Unit         | EA         |                          |                   |             |                   |             |        |
| Member number     | Plnt       | Unit conv.<br>Short Text | Aggr.fa           | :t.         | Proportion        | UоМ<br>МТур | V M Fx |
| DXTR1000          | DL00       |                          | 1                 | 1           | 40                | EA          |        |
|                   |            | Deluxe Tou               | ıring Bike (black | 0           |                   | FERT        | _      |
| DXTR2000          | DL00       |                          | 1                 | 1           | 30                | EA          |        |
|                   |            | Deluxe Tou               | iring Bike (silve | )           |                   | FERT        |        |
| DXTR3000          | DLOO       |                          | 1                 | 1           | 30                | EA          |        |
|                   |            | Deluxe Tou               | ıring Bike (red)  |             |                   | FERT        |        |

On this screen you can see that this product group defines proportions for three different bikes: the black, silver and red deluxe touring bike. For the black bike a share of 40% will be considered and 30% for the silver and the red bikes each.

Click on the exit icon  ${f G}$  to return to the SAP Easy Access screen.

# 4) Create Sales and Operations Plan

| Sales and operations plan   |
|-----------------------------|
|                             |
|                             |
| Menu path                   |
|                             |
| PG-DXTR###<br>DL00          |
|                             |
|                             |
|                             |
|                             |
| Period intervals            |
| current period/current year |
| previous period/next year   |
|                             |

04/20140 03/2014

Aut. model selection

| Forecast: Model Selection                |                         |
|------------------------------------------|-------------------------|
| Periods                                  |                         |
| <ul> <li>Period intervals</li> </ul>     |                         |
| Forecast                                 | From 06/2014 To 05/2015 |
| Historical data                          | From 04/2010 To 03/2014 |
| ○No. of periods                          |                         |
| No. of forecast periods                  | 0                       |
| No. of historical values                 | 60                      |
|                                          |                         |
| Forecast execution                       |                         |
| <ul> <li>Constant models</li> </ul>      | Seasonal models         |
| <ul> <li>Trend models</li> </ul>         | ○Season. trend models   |
| <ul> <li>Aut. model selection</li> </ul> | ⊖Historical             |
|                                          |                         |
| Forecast parameters                      |                         |
| Profile                                  | SAP                     |
|                                          |                         |

If needed, click on  $\checkmark$  and continue through warning messages. The system selected Trend and season. Click on **Processing**.

| 🕞 Forecast: Res  | sults    |          |            |          |          |        |  |
|------------------|----------|----------|------------|----------|----------|--------|--|
| Basic value      |          | 319.920  | Trend v    | /alue    |          | 5      |  |
| MAD              |          | 17       | Error to   | total 57 |          |        |  |
|                  |          |          |            |          |          |        |  |
| Forecast results | ;        |          |            |          |          |        |  |
| Period           | Orig, HV | Corr. HV | Ex-post FV | Orig, FV | Corr. FV | Season |  |
| M 04/2014        |          |          |            | 316      | 316      | 0.9    |  |
| M 05/2014        |          |          |            | 343      | 343      | 1.04   |  |
| M 06/2014        |          |          |            | 291      | 291      | 0.8    |  |
| M 07/2014        |          |          |            | 307      | 307      | 0.90   |  |
| M 08/2014        |          |          |            | 344      | 344      | 0.99   |  |
| M 09/2014        |          |          |            | 383      | 383      | 1.09   |  |
| M 10/2014        |          |          |            | 347      | 347      | 0.9    |  |
|                  |          |          |            |          |          |        |  |

No forecast error messages exist

🖌 📙 🕒 🕒 Forecasting 🗶 🛅

You can see that the system tested and found Seasonal and Trend tendencies in the past consumption data and has applied a Seasonal Trend Model.

Click on  $\checkmark$  (Copy and Save). The sales forecast is copied into your Sales and Operations Plan.

As Target day's supply enter **5** for each forecasted period (a total of 12 months).

| Change Rough-C                    | ut P         | Plan      |           |               |               |           |           |           |  |  |  |  |
|-----------------------------------|--------------|-----------|-----------|---------------|---------------|-----------|-----------|-----------|--|--|--|--|
| 🖪 Characteristic 🛛                |              |           |           |               |               |           |           |           |  |  |  |  |
| Product group P<br>Plant D        | G-DXI<br>LOO | TR000     | 000 Pr    | oduct Group I | Deluxe Tourin | g Bicycle |           |           |  |  |  |  |
| Version A00 Active version Active |              |           |           |               |               |           |           |           |  |  |  |  |
| SOP: plan individual produ        | ct gro       | up        |           |               |               |           |           |           |  |  |  |  |
| 🕏 Planning Table                  | Un           | M 07/2014 | M 08/2014 | M 09/2014     | M 10/2014     | M 11/2014 | M 12/2014 | M 01/2015 |  |  |  |  |
| Sales                             | EA           | 306       | 344       | 382           | 346           | 336       | 391       | 431       |  |  |  |  |
| Production                        | EA           |           |           |               |               |           |           |           |  |  |  |  |
| Stock level                       | EA           | -596      | -940      | -1322         | -1668         | -2004     | -2395     | -2826     |  |  |  |  |
| Target stock level                | EA           |           |           |               |               |           |           |           |  |  |  |  |
| Days' supply                      | ***          |           |           |               |               |           |           |           |  |  |  |  |
| Target days' supply               | ***          | 5         | 5         | 5             | 5             | 5         | 5         | 5         |  |  |  |  |

In a production plan, you plan the quantities you need to produce in order to meet your sales plan. The system then calculates stock levels and days' supply for each period on the basis of the sales and production quantities and any target data. There are several different planning strategies available, which differ in the production values and the stock level changes.

As the SOP is a high level planning, discrete production values are not necessary. The SAP system calculates discrete numbers once the SOP is transferred to the Demand Management.

In the system menu, select:

Edit ► Create productn plan ► Synchronous to sales Note the change in the Production and in the Stock level lines. The production plan is created to match the sales forecast. In the system menu, select 5

### Edit Create productn plan Target day's supply

Note the impact on the production plan and stock levels. Production levels are generated to match the sales plus produce enough to put into stock to meet the target days of supply specifications.

Review the Planning Table (your numbers may be different then this table).

| 6           | Change Rough-C                                                                  | Sut P   | lan       |           |           |           |           |           |          |  |  |  |  |  |
|-------------|---------------------------------------------------------------------------------|---------|-----------|-----------|-----------|-----------|-----------|-----------|----------|--|--|--|--|--|
| Ŀ           | Characteristic 🖩                                                                |         |           |           |           |           |           |           |          |  |  |  |  |  |
| Pro<br>Plar | Product group PG-DXTR000 000 Product Group Deluxe Touring Bicycle<br>Plant D100 |         |           |           |           |           |           |           |          |  |  |  |  |  |
| Ver         | Version A00 Active version Active                                               |         |           |           |           |           |           |           |          |  |  |  |  |  |
| 9           | OP: plan individual produ                                                       | ict gro | up        |           |           |           |           |           |          |  |  |  |  |  |
| 卧           | Planning Table                                                                  | Un      | M 07/2014 | M 08/2014 | M 09/2014 | M 10/2014 | M 11/2014 | M 12/2014 | M 01/20: |  |  |  |  |  |
|             | Sales                                                                           | EA      | 306       | 344       | 382       | 346       | 336       | 391       | é        |  |  |  |  |  |
|             | Production                                                                      | EA      | 307       | 350       | 390       | 338       | 336       | 398       | ł        |  |  |  |  |  |
|             | Stock level                                                                     | EA      | 49        | 55        | 63        | 55        | 56        | 63        |          |  |  |  |  |  |
|             | Target stock level                                                              | EA      |           |           |           |           |           |           |          |  |  |  |  |  |
|             | Days' supply                                                                    | ***     | 5         | 5         | 5         | 5         | 5         | 5         |          |  |  |  |  |  |
|             | Target days' supply                                                             | ***     | 5         | 5         | 5         | 5         | 5         | 5         |          |  |  |  |  |  |

Click on Characteristic to review a graphic representation of your

planning table.

**Note** Although the screen displays integer production values, the SAP system calculates with decimal accuracy. You can display the decimal places by highlighting a row and pressing F8 and enter the amount of decimal places required. Then (re)create the production plan.

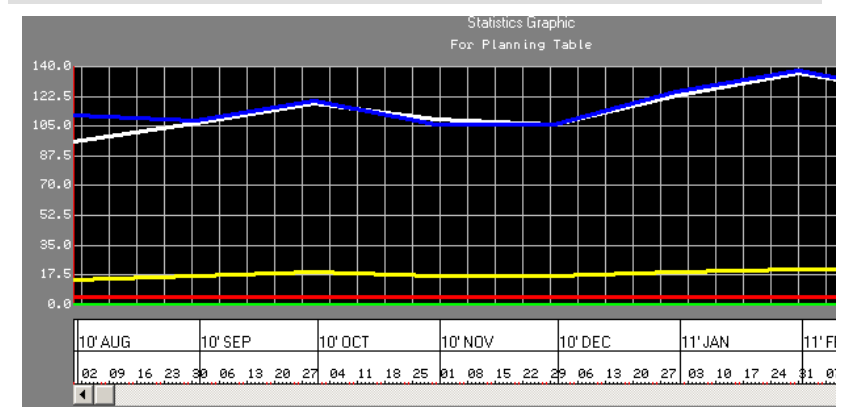

You may click on Legend to display a legend for this graphic.

| Production             |  |
|------------------------|--|
|                        |  |
| —— Target stock level  |  |
| —— Days' supply        |  |
| —— Target days' supply |  |

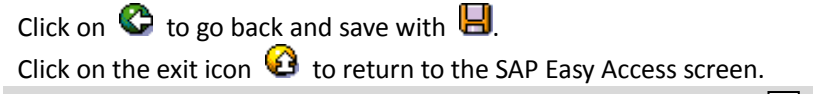

#### 5) Transfer SOP to Demand Management

Demand Management is the tool used to disaggregate planning data from high-level plans down to the detailed planning level. For this task, planning for the Deluxe Touring Product Group will be broken down into the individual components that belong to this group. To transfer the SOP to Demand Management, follow the menu path: Logistics ► Production ► SOP ► Disaggregation ► Transfer PG to Demand Management Enter Product group PG-DXTR###, Plant DL00, and the version saved in the previous task (A00). PG-DXTR### DL00 A00

| Transfer Pla         | nning Data to         | Demand Management |
|----------------------|-----------------------|-------------------|
| Transfer now         |                       |                   |
| Product group        | PG-DXTR000            |                   |
| Plant                | DL00                  |                   |
| Version              | A00                   |                   |
|                      |                       |                   |
| Transfer strategy an | d period              |                   |
| OSales plan for ma   | aterial or PG members | 3                 |
| OSales plan for ma   | at. or PG members as  | proportion of PG  |
| OProduction plan f   | or material or PG men | nbers             |
| Prod.plan for mat    | . or PG members as p  | proportion of PG  |
|                      |                       |                   |
| From                 | 07/28/2010            | То                |
| Invisible transfer   |                       |                   |
|                      |                       |                   |
| Independent require  | ment specifications   |                   |
| Requirements type    |                       |                   |
| Version              |                       |                   |
| Active               |                       |                   |
|                      |                       |                   |

Select **Prod.plan for mat. or PG members as proportion of PG** and **Active**. Then, deselect the **Invisible Transfer** indicator to present the disaggregation results on another screen allowing the planner to modify the results before saving them manually to Demand Management.

Prod.plan for mat. or PG members as prop. of PG Active Invisible Transfer

DXTR1###

Select Transfer now and examine the Planned Independent

Requirements generated for **DXTR1###**.

|   | Table 1  | Items | So | :he          | d. Lir | ies       |           |           |           |           |           |      |
|---|----------|-------|----|--------------|--------|-----------|-----------|-----------|-----------|-----------|-----------|------|
|   |          |       |    |              |        |           |           |           |           |           |           |      |
| ₽ | Material | Plnt  | ٧  | А            | BU     | M 06/2014 | M 07/2014 | M 08/2014 | M 09/2014 | M 10/2014 | M 11/2014 | M 12 |
|   | DXTR1000 | DLOO  | AG | $\checkmark$ | ΕA     | 135       | 123       | 140       | 156       | 135       | 134       |      |

Then, click on 📙 to save.

Examine the Planned Independent Requirements generated for

# DXTR2### and save them with $\blacksquare$ .

#### DXTR2###

| _/ | Table 🚺  | Items | S  | the          | d. Lir | nes       |           |           |           |           |           |     |
|----|----------|-------|----|--------------|--------|-----------|-----------|-----------|-----------|-----------|-----------|-----|
|    |          |       |    |              |        |           |           |           |           |           |           |     |
| 屘  | Material | Plnt  | V  | А            | BU     | M 06/2014 | M 07/2014 | M 08/2014 | M 09/2014 | M 10/2014 | M 11/2014 | M 1 |
|    | DXTR2000 | DLOO  | AG | $\checkmark$ | ΕA     | 101       | 92        | 105       | 117       | 101       | 101       |     |

Finally, examine the requirements for **DXTR3###** and save them with

DXTR3###

| Table Items Sched. Lines |          |      |    |   |    |           |           |           |           |           |       |  |
|--------------------------|----------|------|----|---|----|-----------|-----------|-----------|-----------|-----------|-------|--|
|                          |          |      |    |   |    |           |           |           |           |           |       |  |
| ₽                        | Material | Pint | V  | А | BU | M 06/2014 | M 07/2014 | M 08/2014 | M 09/2014 | M 10/2014 | M 11/ |  |
|                          | DXTR3000 | DLOO | AG | ✓ | ΕA | 101       | 92        | 105       | 117       | 101       |       |  |

**Note** DXTR1### makes up 40%, DXTR2### makes up 30% and DXTR3### another 30% of the production plan created in your Sales and Operations Plan. How is this derived?

Click on the exit icon  ${f Q}$  to return to the SAP Easy Access screen.

6) Review Demand Management

To review planned requirements, follow the menu path:

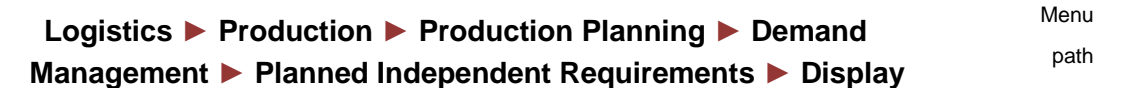

| Display Planned In           | dependent Requirements : Initial Screen |
|------------------------------|-----------------------------------------|
| Display Flaimed in           | dependent Neganements, mittal Screen    |
| 🚭 User Parameters            |                                         |
|                              |                                         |
|                              |                                         |
|                              |                                         |
| Planned independent requiren | nents for                               |
| OMaterial                    |                                         |
| Product group                | PG-DXTR000                              |
| ○Reqmts Plan                 |                                         |
|                              |                                         |
| Plant                        |                                         |
|                              |                                         |

Select the **Product group** indicator, enter Product group **PG-DXTR###**, Plant **DL00**, and select **(Enter)**.

Product group PG-DXTR### DL00

On the Table tab, review the Planned Independent Requirements for the Deluxe Touring bike product group by material.

| Pind Ind                                                                                                    | Plnd Ind. Reqmts Display: Planning Table |    |              |    |           |           |           |           |           |           |           |           |  |
|----------------------------------------------------------------------------------------------------|------------------------------------------|----|--------------|----|-----------|-----------|-----------|-----------|-----------|-----------|-----------|-----------|--|
|                                                                                                    |                                          |    |              |    |           |           |           |           |           |           |           |           |  |
| Product group     P6-DXTR000     000 Product Group Deluxe Touring Bicycle       Planning start     06/01/2014     Planning End     07/28/2015       Table     Items     Sched. Lines |                                          |    |              |    |           |           |           |           |           |           |           |           |  |
| 🗟 Material                                                                                                    | Pint                                     | V  | А            | BU | M 06/2014 | M 07/2014 | M 08/2014 | M 09/2014 | M 10/2014 | M 11/2014 | M 12/2014 | M 01/2015 |  |
| DXTR1000                                                                                                    | DLOO                                     | AG | $\checkmark$ | EA | 135       | 123       | 140       | 156       | 135       | 134       | 159       | 175       |  |
| DXTR2000                                                                                                    | DLOO                                     | AG | $\checkmark$ | EA | 101       | 92        | 105       | 117       | 101       | 101       | 119       | 131       |  |
| DXTR3000                                                                                                    | DLOO                                     | AG | $\checkmark$ | EA | 101       | 92        | 105       | 117       | 101       | 101       | 119       | 131       |  |

On the Sched. lines tab, review the requirement dates, planned quantities, values, and total planned quantities.

| Plnd Ind. Reqmts Display: Schedule Lines |                                                                                                    |     |             |     |      |   |          |     |      |          |              |
|------------------------------------------|----------------------------------------------------------------------------------------------------|-----|-------------|-----|------|---|----------|-----|------|----------|--------------|
| 4                                        | 4 🖬 👬 🕅 🖉 🛰 🖪 🗟                                                                                                    |     |             |     |      |   |          |     |      |          |              |
| Produc<br>Plannin<br>T                   | Product group         P6-DXTR000         000 Product Group Deluxe Touring Bicycle           Planning start         06/01/2014         Planning End         07/28/2015           Table         Items         Sched. Lines |     |             |     |      |   |          |     |      |          |              |
| Mater<br>Plant<br>Plan (                 | Material     DXTR1000     Deluxe Touring Bike (black)       Plant     DL00     Regmts type     VSF     Version/active     AG /      Regmts Plan       Plan Qty     1,780     EA     MRP Area                             |     |             |     |      |   |          |     |      |          |              |
| P.                                       | . RegmtDa                                                                                                    | ate | Planned qty |     | Spl. | s | Value /  | USD | PVer | BOMExpNo | StandardVal. |
| M                                        | 06/2014                                                                                                    |     |             | 135 |      |   | 189,000. | .00 |      |          |              |
| M                                        | 07/2014                                                                                                    |     |             | 123 |      |   | 172,200. | .00 |      |          |              |
| M                                        | 08/2014                                                                                                    | :   |             | 140 | 1    |   | 196,000. | .00 |      |          |              |
| M                                        | 09/2014                                                                                                    | :   |             | 156 |      |   | 218,400. | .00 |      |          |              |
| M                                        | 10/2014                                                                                                    |     |             | 135 |      |   | 189,000. | .00 |      |          |              |
| M                                        | 11/2014                                                                                                    |     |             | 134 |      |   | 187,600. | .00 |      |          |              |
| M                                        | 12/2014                                                                                                    |     |             | 159 |      |   | 222,600. | .00 |      |          |              |
| М                                        | 01/2015                                                                                                    |     |             | 175 |      |   | 245,000. | .00 |      |          |              |
| M                                        | 02/2015                                                                                                    |     |             | 158 |      |   | 221,200. | .00 |      |          |              |
| M                                        | 03/2015                                                                                                    |     |             | 149 |      |   | 208,600. | .00 |      |          |              |
| M                                        | 04/2015                                                                                                    |     |             | 151 |      |   | 211,400. | .00 |      |          |              |
| M                                        | 05/2015                                                                                                    |     |             | 165 |      |   | 231,000. | .00 |      |          |              |

Select 🕨 (Next item) to move to the next material.

Click on the exit icon  ${f Q}$  to return to the SAP Easy Access screen.

#### 7) Run MPS with MRP

To run Master Production Scheduling, follow the menu path:

## Logistics ► Production ► Production Planning ► MPS ► MPS ► Single-Item, Multi-Level

Enter your material **DXTR3###**, Plant **DL00**, Processing key **NETCH**, select **2** (Purchase requisition in opening period), **3** (Schedule lines), **1** (MRP list), **1** (Adapt planning data (normal mode)), and **1** (Determination of Basic Dates for Planned). Then, select **Display material list**.

Menu path

DXTR3###, DL00 NETCH 2 3 1 1 1 Display material list

Single-Item, Multi-Level DXTR3000 Material DLOO Plant Scope of Planning Product group MRP Control Parameters Processing Key NETCH Net Change in Total Horizon 2 Create Purchase Req. Purchase requisitions in opening period 3 SA Deliv. Sched. Lines Schedule lines 1 Create MRP List MRP list Planning mode 1 Adapt planning data (normal mode) 1 Scheduling Determination of Basic Dates for Planned Process Control Parameters Also plan unchanged components Display results before they are saved ✓ Display material list Simulation mode

Select  $\bigotimes$  (Enter). A warning message will appear asking you to check input parameters. Press Enter to confirm and bypass the warning message.

To start the planning run, click on  $\checkmark$  (Continue) and review the planning details from the List Display.

# Single-Item, Multi-Level

| 👗 Materials 🚽 |
|---------------|
|---------------|

| Statistics                          |    |
|-------------------------------------|----|
| Materials planned                   | 17 |
| Materials with New Exceptions       | 17 |
| Materials with Termination MRP List |    |

| Parameters                  |       |
|-----------------------------|-------|
| Plnt                        | DLOO  |
| Processing Key              | NETCH |
| Create Purchase Requisition | 2     |
| SA Schedule Line            | 3     |
| Create MRP List             | 1     |
| Planning Mode               | 1     |
| Scheduling                  | 1     |
|                             |       |

| Database Statistics            |     |
|--------------------------------|-----|
| Planned orders created         | 192 |
| Purchase requisitions created  | 12  |
| Dependent requirements created | 192 |

| Runtime Statistics      |          |
|-------------------------|----------|
| Start of Planning Run   | 11:25:53 |
| End of Planning Run     | 11:25:56 |
| Runtime                 | 00:00:03 |
| CPU Time Read-In        | 00:00:01 |
| CPU Time: BOM Explosion | 00:00:01 |
| CPU Time: Update        | 00:00:01 |

Click on the exit icon 🙆 to return to the SAP Easy Access screen.

#### 8) Review Stock/Requirements List

The Stock/Requirements List is a dynamic list which dynamically changes whenever a transaction occurs using the given material. Display and review the Stock/Requirements List for all materials of the red deluxe touring bike on hand and the demand that exists against these products. The report shows that there is no stock and therefore nothing is available for use at this time. To review the Stock/Requirements List, follow the menu path:

Stock/Requiremen ts List

Menu path

# Logistics ► Production ► Production Planning ► MPS ► Evaluations ► Stock/Reqmts List

| Stock/Requirements List: Initial Screen |                         |                           |  |  |  |  |
|-----------------------------------------|-------------------------|---------------------------|--|--|--|--|
|                                         |                         |                           |  |  |  |  |
| Individual a                            | ccess Collective access |                           |  |  |  |  |
|                                         |                         |                           |  |  |  |  |
|                                         |                         |                           |  |  |  |  |
| Material                                | DXTR3000                | Deluxe Touring Bike (red) |  |  |  |  |
| Plant                                   | DLOO                    | Plant Dallas              |  |  |  |  |
|                                         |                         |                           |  |  |  |  |
| With filter                             |                         |                           |  |  |  |  |

On the Individual access tab, enter Material **DXTR3###** and Plant **DL00** and click on (Enter).

DXTR3### DL00

| Stock/Requirements List as of 11:31 hrs                                                                                                 |        |                     |            |   |               |      |               |  |  |
|----------------------------------------------------------------------------------------------------|--------|---------------------|------------|---|---------------|------|---------------|--|--|
| Show Overview Tree 🗏 🔏 🖥 🖗 📅                                                                                                    |        |                     |            |   |               |      |               |  |  |
| Material     DXTR3000     Deluxe Touring Bike (red)       Plant     DL00     MRP type     M1     Material Type     FERT     Unit     EA |        |                     |            |   |               |      |               |  |  |
| 🔀 A Date                                                                                                    | MRP    | MRP element data    | Rescheduli | E | Receipt/Reqmt |      | Available Qty |  |  |
| <b>P</b> 306/23/2014                                                                                                    | Stock  |                     |            |   |               |      | 0             |  |  |
| 06/01/2014                                                                                                    | IndReq | VSF                 |            |   |               | 101- | 101-          |  |  |
| 06/30/2014                                                                                                    | >      | End of Planning Tim | m          |   |               |      |               |  |  |
| 06/30/2014                                                                                                    | PldOrd | 0000000001/STCK     |            |   |               | 101  | 0             |  |  |
| 07/01/2014                                                                                                    | PldOrd | 0000000002/STCK     |            |   |               | 92   | 92            |  |  |
| 07/01/2014                                                                                                    | IndReq | VSF                 |            |   |               | 92-  | 0             |  |  |
| 08/01/2014                                                                                                    | PldOrd | 0000000003/STCK     |            |   |               | 105  | 105           |  |  |

Choose (Switch to Period Totals). This will allow you to see the planned independent requirements, planned receipts, and ATP quantities based on time; days, weeks, or months.

| 5 | Stock/Requirements List: Period Totals as of 11:31 hrs                                                                                                    |             |           |          |            |          |       |  |  |  |  |
|---|----------------------------------------------------------------------------------------------------|-------------|-----------|----------|------------|----------|-------|--|--|--|--|
| S | Show Overview Tree 🛛 🔔 🛛 😿 🚱 📅                                                                                                    |             |           |          |            |          |       |  |  |  |  |
|   | Material       DXTR3000       Deluxe Touring Bike (red)         Plant       DL00       MRP type       M1       Material Type       FERT       Unit       EA |             |           |          |            |          |       |  |  |  |  |
|   | Days Weeks Month                                                                                                    | IS          |           |          |            |          |       |  |  |  |  |
|   | A., Period/segment                                                                                                    | Plnd ind.re | Requireme | Receipts | Avail. qua | ATP quan | Actu. |  |  |  |  |
|   | Stock                                                                                                    |             |           |          | 0          | 0        | 23.   |  |  |  |  |
|   | 06/01/14                                                                                                    | 101-        | 0         | 0        | 101-       | 0        | 30.   |  |  |  |  |
|   | 306/30/14                                                                                                    | 0           | 0         | 101      | 0          | 101      | 0.    |  |  |  |  |
|   | 06/30/14 End of Planni                                                                                                    |             |           |          |            |          |       |  |  |  |  |
|   | 307/01/14                                                                                                    | 92-         | 0         | 92       | 0          | 92       | 0.    |  |  |  |  |
|   | 308/01/14                                                                                                    | 105-        | 0         | 105      | 0          | 105      | 0.    |  |  |  |  |
|   |                                                                                                    |             |           |          |            |          |       |  |  |  |  |

Select 📕 to go back to the individual lines.

To view the details of the first planned order (PldOrd), select  $\ensuremath{\textcircled{\sc select}}$  (Element Details).

| 🔄 Additional Data for MRP Element                                                            |                    |         |                 |                          |  |  |  |  |  |
|----------------------------------------------------------------------------------------------|--------------------|---------|-----------------|--------------------------|--|--|--|--|--|
| Pind order                                                                                   | 0000000001 Make-to | o-stock | Order finish    | 06/30/2014 GR ProcTme 0  |  |  |  |  |  |
| Order qty                                                                                    | 101                | EA      | Order start     | 06/26/2014 Proc. type E  |  |  |  |  |  |
| Scrap                                                                                        | 0                  |         | Planned opening | 06/25/2014 Order type LA |  |  |  |  |  |
| [에 에 에 바라 -> Prod.Ord.   -> PartConvProdOrder   -> Proc.Ord.   -> SubProcOrd   -> Pur.Req. 명 |                    |         |                 |                          |  |  |  |  |  |

Select 🚭 (Pegged Requirements).

## Pegged Requirements

| - 8 |               |          |                           |               |       |    |      |            |          |
|-----|---------------|----------|---------------------------|---------------|-------|----|------|------------|----------|
|     | Planned dates | Material | Material Description      | Material Memo | Plant | El | Data | Recpt/reqd | Quantity |
|     | 06/01/2014    | DXTR3000 | Deluxe Touring Bike (red) |               | DLOO  | PP | VSF  | 101        | 101      |

You can see that this planned order is to fulfill our Safety Stock and the first planned independent requirement that was created when we disaggregated our SOP.

Select  $\blacksquare$  (Graphic) to see a graphical view of this information. Click on the exit icon 3 twice to return to the SAP Easy Access screen.

#### 9) Convert Planned Order into Production Order

To convert planned orders into production orders, follow the menu path:

# Logistics ► Production ► MRP ► Evaluations ► Stock/Requirements List

Enter Material **DXTR3###**, Plant **DL00**, and click on **S** (Enter). Then, double-click on the second planned order.

DXTR3### DL00

| $\Sigma$ | A | Date       | MRP    | MRP element data    | Rescheduli | E | Receipt/Reqmt | Available Qty |
|----------|---|------------|--------|---------------------|------------|---|---------------|---------------|
| 6        | Q | 06/23/2014 | Stock  |                     |            |   |               | 0             |
|          | Q | 06/01/2014 | IndReq | VSF                 |            |   | 101-          | 101-          |
|          | Q | 06/30/2014 | >      | End of Planning Tim |            |   |               |               |
|          | Q | 06/30/2014 | PldOrd | 0000000001/STCK     |            |   | 101           | 0             |
|          | Q | 07/01/2014 | PldOrd | 0000000002/STCK     |            |   | 92            | 92            |

In the Additional Data screen, click on -> Prod.ord (Convert planned order to production order).

| Production order Create: Header                                  |       |        |
|------------------------------------------------------------------|-------|--------|
| 🎤 🗗 🖩 🚰 Material 😤 Capacity 🛛 🚣 🚇 著 品 🗐 🏮 🚹 🏞                    |       |        |
| Order \\$000000001                                               | Type  | PPOl   |
| Material DXTR3000 Deluxe Touring Bike (red)                      | Plant | DLOO   |
| Status REL MSPT SETC                                             |       |        |
| General Assignment Goods Receipt Control Dates/Qties Master Data | a Lon | g Text |
| Quantities                                                       |       | _      |
| Total Qty 92 EA Scrap Portion                                    | 0.00  | *      |
| Delivered 0 Short/Exc. Rcpt 0                                    |       |        |

**Note** At this point, please note down the total quantity in your production order. You will need it later when confirming your order.

Total quantity

Determine the status of your order by clicking on 🛄. What does this mean?

**Note** When you converted the planned order to a production order scheduling takes place, an availability check was automatically carried out and a reservation was placed on the materials specified within the bill of materials. The order was also automatically released when the production order was created.

Click on 🌑 to go back to the header screen and save your production order with

**Note** When you save the production order the system will automatically calculate the planned costs for the production order and the production order is given a number.

🗹 Order number 1000020 saved

Make sure you record your production order number.

Select (Refresh) to refresh the Stock/Requirements List. In the MRP Element column the planned order **PldOrd** that you selected should now have changed into a production order **PrdOrd**.

| $\Sigma$ | A | Date       | MRP    | MRP element data     | Rescheduli | E., | Receipt/Reqmt | Available Qty |
|----------|---|------------|--------|----------------------|------------|-----|---------------|---------------|
| 2        |   | 06/23/2014 | Stock  |                      |            |     |               | 0             |
|          |   | 06/01/2014 | IndReq | VSF                  |            |     | 101-          | 101-          |
|          |   | 06/30/2014 | >      | End of Planning Tim  |            |     |               |               |
|          |   | 06/30/2014 | PldOrd | 0000000001/STCK      |            |     | 101           | 0             |
|          |   | 07/01/2014 | PrdOrd | 000001000020/PP01/Re |            |     | 92            | 92            |
|          | 2 | 07/01/2014 | IndReq | VSF                  |            |     | 92-           | 0             |

Click on the exit icon 0 to return to the SAP Easy Access screen.

order number

Production

#### 10) Receive Goods in Inventory

Usually, at this point the purchasing department in Dallas would take over and procure enough raw materials from vendors to fill the inventory so that the production process can be initiated. In this case study, we are bypassing this procurement process (this process is explained in the MM unit in detail). Because the inventory for all DXTR3### components is empty, we will assume that we find 500 pieces each in the storage location.

To receive goods in the inventory, follow the menu path:

## Logistics ► Materials Management ► Inventory Management ► Goods Movements ► Goods Receipt ► Other

Make sure you click on **Other** and not on **Other (MIGO)**. This should produce the following screen.

| Enter Oth        | er Goods Red   | ceipts: In | itial Screen    |            |
|------------------|----------------|------------|-----------------|------------|
| 🗋 New Item       | To Reservation | To Order   | WM Parameters   |            |
| Document Date    | 07/29/2010     |            | Posting Date    | 07/29/2010 |
| Material Slip    |                |            | <u> </u>        |            |
| Doc.Header Text  |                |            |                 |            |
| Defaults for Doc | ument Items    |            |                 |            |
| Movement Type    | 561            |            | Special Stock   |            |
| Plant            | DL00 🗗         |            | Reason for Move | ement      |
| Storage Location | n 🦳            |            | Suggest Zero    | Lines      |

Enter **today** as Document and Posting Date, Movement Type **561** (Receipt per initial entry of stock balances into unr.-use), Plant **DL00**, and leave Storage Location blank. Then, press Enter or click on **S**.

In the Enter Other Goods Receipts: New Item screen, enter the following data. Each one of these ten materials are components that you later on need in your production order. Note that all materials are stored in the raw materials storage location in Dallas except the touring wheel assembly (first component in the list) which is a semi-finished good.

| Material                                   | Quantity | SLoc |        |
|--------------------------------------------|----------|------|--------|
| TRWA1### (Touring Aluminum Wheel Assembly) | 500      | SF00 |        |
| TRFR3### (Touring Frame-Red)               | 500      | RM00 |        |
| DGAM1### (Derailleur Gear Assembly)        | 500      | RM00 | TRWA1# |
| TRSK1### (Touring Seat Kit)                | 500      | RM00 | TRFR3# |
| TRHB1### (Touring Handle Bar)              | 500      | RM00 | DGAM1# |
| PEDL1### (Pedal Assembly)                  | 500      | RM00 | TRSK1# |

Goods receipt

Menu path

| CHAN1### (Chain)             | 500 | RM00 | TRHB1### |
|------------------------------|-----|------|----------|
| BRKT1### (Brake Kit)         | 500 | RM00 | PEDL1### |
| WDOC1### (Warranty Document) | 500 | RM00 | CHAN1### |
| PCKG1### (Packaging)         | 500 | RM00 | BRKT1### |
|                              | •   | •    | WDOC1### |

PCKG1###

Before pressing Enter compare your screen with the screenshot shown below. Remember that your material numbers are different. If there are not enough rows for all materials, click on  $\Box$  (New Items).

| ( <del>.</del> |
|----------------|

| Ite | ems  |          |          |     |      |       |   |
|-----|------|----------|----------|-----|------|-------|---|
| F   | Item | Material | Quantity | UnE | SLoc | Batch | R |
|     | 1    | TRWA1000 | 500      |     | SFOO |       |   |
|     | 2    | TRFR3000 | 500      |     | RMOO |       |   |
|     | 3    | DGAM1000 | 500      |     | RMOO |       |   |
|     | 4    | TRSK1000 | 500      |     | RMOO |       |   |
|     | 5    | TRHB1000 | 500      |     | RMOO |       |   |
|     | 6    | PEDL1000 | 500      |     | RMOO |       |   |
|     | 7    | CHAN1000 | 500      |     | RMOO |       |   |
|     | 8    | BRKT1000 | 500      |     | RMOO |       |   |
|     | 9    | WD0C1000 | 500      |     | RMOO |       |   |
|     | 10   | PCKG1000 | 500      |     | RMOO |       |   |

Save your goods receipt with  $\blacksquare$  and record the material document number. Then, click on the exit icon 3 to return to the SAP Easy Access screen.

Material document number

#### 11) Issue Goods to Production Order

The goods issue process is fully defined in the production order, BOM, and routing.The quantities and the materials are reserved for this specific production order, willGoodsbe withdrawn with reference to the order number, and will be used to assign actualissuecosts to the production order for managerial accounting purposes.issue

To issue goods to a production order, follow the menu path:

Menu path

today today

261 DL00

### Logistics ► Production ► Shop Floor Control ► Goods Movements ► Goods Issue

This should produce the following screen. Enter Goods Issue: Initial Screen New Item To Reservation... To Order... WM Parameters... Document Date 06/23/2014 Posting Date 06/23/2014 Material Slip Doc.Header Text Defaults for Document Items Movement Type 261 Special Stock Plant DLOO Reason for Movement Storage Location Suggest Zero Lines

Enter **today** as Document Date and Posting Date, Movement Type **261** (Consumption for order from warehouse), Plant **DL00**, and leave Storage Location blank. Then, click

on the To Order... button.

#### Enter your production order number from two tasks back.

|                                                                                                    | Production |
|----------------------------------------------------------------------------------------------------|------------|
|                                                                                                    | order      |
|                                                                                                    | number     |
| If you have not written down your production order number you can find it in the                      |            |
| system. In order to do so, in the Order field press <b>F4</b> or click on the search icon $\square$ . | F4         |
| In the Order Number (1) screen, use the icon on the far right 回 to display a list of                  |            |
| all tabs. Please select the Production orders using the info system tab. On this tab,                 |            |
| enter your material <b>DXTR3###</b> in the Material field and click on 🕀. Double-click on             |            |
| the result row to adopt your production order number into the initial screen.                         | DXTR3##    |
|                                                                                                    | #          |
| Once you have found and entered your production order number, click on $\checkmark$ to continue.      |            |

An itemized list will appear. It lists all the materials and their respective quantities

that need to be issued to your order. You need to tell the system what Storage Location the materials should be withdrawn from. For the wheel assembly (TRWA1###), enter **SF00** (Semi-finished goods) and for all other materials **RM00** (Raw materials) in the SLoc fields. Before pressing Enter compare your screen with the one shown below.

SF00 RM00

| Ite | ems  |          |          |     |      |       |    |      |     |     |
|-----|------|----------|----------|-----|------|-------|----|------|-----|-----|
| F   | Item | Material | Quantity | UnE | SLoc | Batch | Re | Plnt | Itm | FIs |
| ✓   | 1    | TRWA1000 | 184      | EA  | SFOO |       | ]  | DLOO | 1   |     |
| ✓   | 2    | TRFR3000 | 92       | EA  | RMOO |       | ]  | DLOO | 2   |     |
| ✓   | 3    | DGAM1000 | 92       | EA  | RMOO |       | ]  | DLOO | 3   |     |
| ✓   | 4    | TRSK1000 | 92       | EA  | RMOO |       | ]  | DLOO | 4   |     |
| ✓   | 5    | TRHB1000 | 92       | EA  | RMOO |       | ]  | DLOO | 5   |     |
| ✓   | 6    | PEDL1000 | 92       | EA  | RMOO |       | ]  | DLOO | 6   |     |
| ✓   | 7    | CHAN1000 | 92       | EA  | RMOO |       | ]  | DLOO | 7   |     |
| ✓   | 8    | BRKT1000 | 92       | EA  | RMOO |       | ]  | DLOO | 8   |     |
| ✓   | 9    | WD0C1000 | 92       | EA  | RMOO |       | ]  | DLOO | 9   |     |
| ✓   | 10   | PCKG1000 | 92       | EA  | RMOO |       | ]  | DLOO | 10  |     |

Click on the Adopt + Details button. A series of screens will appars asking you to

copy in the requirements for each of the dependent requirements. Click on  $\square$  to accept the details for each material.

Finally, on the Enter Goods Issue: Overview screen you will see all of the goods issue quantities for each of the materials.

| Ent     | ter God | ods Issue     | e: O | verview                  |          |      |            |            |
|---------|---------|---------------|------|--------------------------|----------|------|------------|------------|
|         | 3 🚇 т   | o Reservation | l    | To Order                 |          |      |            |            |
| Posting | ) Date  | 06/23/        | 2014 |                          |          |      |            |            |
| Items   |         |               |      |                          |          |      |            |            |
| Item    |         | Quantity      | EUn  | Material                 | Plnt     | SLoc | Batch      | Re MVT S S |
|         |         |               | BUn  | Material Description     |          |      | Reserv.No. | Itm FIS    |
| 1       | 184     |               | EA   | TRWA1000                 | DLOO     | SFOO |            | 261 -      |
|         |         |               |      | Touring Aluminum Whee    | el Assem | ibly | 48         | 1          |
| 2       | 92      |               | EA   | TRFR3000                 | DLOO     | RMOO |            | 261 -      |
|         |         |               |      | Touring Frame-Red        |          |      | 48         | 2          |
| 3       | 92      |               | EA   | DGAM1000                 | DLOO     | RMOO |            | 261 -      |
|         |         |               |      | Derailleur Gear Assembly |          |      | 48         | 3          |
| 4       | 92      |               | EA   | TRSK1000                 | DLOO     | RMOO |            | 261 -      |
|         |         |               |      | Touring Seat Kit         |          |      | 48         | 4          |
| 5       | 92      |               | EA   | TRHB1000                 | DLOO     | RMOO |            | 261 -      |
|         |         |               |      | Touring Handle Bar       |          |      | 48         | 5          |
| 6       | 92      |               | EA   | PEDL1000                 | DLOO     | RMOO |            | 261 -      |
|         |         |               |      | Pedal Assembly           |          |      | 48         | 6          |
| 7       | 92      |               | EA   | CHAN1000                 | DLOO     | RMOO |            | 261 -      |
|         |         |               |      | Chain                    |          |      | 48         | 7          |
|         |         |               |      |                          |          |      |            |            |

Click on  $\blacksquare$  (Post) and record the material document number.

Material document

number

Click on the exit icon  ${f \mathfrak{S}}$  to return to the SAP Easy Access screen.

#### 12) Review Production Order Status

To display the production order, follow the menu path:

| Logistics Production Shop Floor Control Order Display                                                 | Menu path |
|----------------------------------------------------------------------------------------------------|-----------|
| Enter the number of your <b>production order</b> .                                                    |           |
|                                                                                                    | Productio |
|                                                                                                    | n order   |
|                                                                                                    | number    |
| If you have not written down your production order number you can find it in the                      |           |
| system. In order to do so, in the Order field press <b>F4</b> or click on the search icon $\square$ . | F4        |
| In the Order Number (1) screen, use the icon on the far right 🛄 to display a list of                  |           |
| all tabs. Please select the Production orders using the info system tab. On this tab,                 |           |
| enter your material <b>DXTR3###</b> in the Material field and click on 😔. Double-click on             |           |
| the result row to adopt your production order number into the initial screen.                         | DXTR3##   |
|                                                                                                    | #         |
|                                                                                                    |           |

When your production order number is entered, click on 3. Note that the order status has changed and review it by clicking on 1 again.

| 👼 Display Status             |          |      |          |                    |       |          |
|------------------------------|----------|------|----------|--------------------|-------|----------|
| H                            |          |      |          |                    |       |          |
| Drder 1000020                |          |      |          |                    | Туре  | PPO.     |
| Material DXTR3000            | Deluxe   | Tour | ing Bike | (red)              | Plant | DLO      |
|                              |          |      |          |                    |       |          |
| Status Business processes    |          |      |          |                    |       |          |
| Syst. Status                 |          |      | Status v | with Status Number |       |          |
| X St Text                    |          | Х    | Status   | Text               | No.   |          |
| REL Released                 | <u> </u> |      |          |                    |       |          |
| MSPT Material shortage       |          |      |          |                    |       |          |
| PRC Pre-costed               | 88       |      |          |                    |       | •        |
| GAPS Goods movement posted   |          |      |          |                    |       | Ψ.       |
| SETC Settlement rule createu |          |      |          |                    |       |          |
|                              |          |      | Status \ | Without Status No. |       |          |
|                              |          | Х    | Status   | Text               |       |          |
|                              |          |      |          |                    |       |          |
|                              |          |      |          |                    |       |          |
|                              | -        |      |          |                    |       | 1        |
|                              |          |      |          |                    |       | <b>T</b> |

You did a goods issue to the production order in the last task. Now, you want to review the cost assigned to the order, the material document, and the corresponding accounting document.

In order to do so, click on 📀 to go back to the header screen and then in the system menu select:
### Goto ► Costs ► Analysis

| Cost Element | Cost Element (Text)               | Origin        | ΣΤα | otal target costs | ΣТ | otal actual costs | Σ   | Target/actual var. | T/I var(%) Curr |
|--------------|-----------------------------------|---------------|-----|-------------------|----|-------------------|-----|--------------------|-----------------|
| 720300       | Semi-Finished Consumption Expense | DL00/TRWA1000 |     | 0.00              |    | 20,240.00         |     | 20,240.00          | USE             |
|              |                                   |               | 1.1 | 0.00              | •  | 20,240.00         | •   | 20,240.00          | USE             |
| 720000       | Raw Material Consumption Expense  | DL00/DGAM1000 |     | 0.00              |    | 6,900.00          |     | 6,900.00           | USD             |
| 720000       | Raw Material Consumption Expense  | DL00/TRFR3000 |     | 0.00              |    | 18,400.00         |     | 18,400.00          | USD             |
| 720000       | Raw Material Consumption Expense  | DL00/TRSK1000 |     | 0.00              |    | 4,600.00          |     | 4,600.00           | USD             |
| 720000       | Raw Material Consumption Expense  | DL00/TRHB1000 |     | 0.00              |    | 2,300.00          |     | 2,300.00           | USE             |
| 720000       | Raw Material Consumption Expense  | DL00/PEDL1000 |     | 0.00              |    | 4,140.00          |     | 4,140.00           | USD             |
| 720000       | Raw Material Consumption Expense  | DL00/CHAN1000 |     | 0.00              |    | 920.00            |     | 920.00             | USD             |
| 720000       | Raw Material Consumption Expense  | DL00/BRKT1000 |     | 0.00              |    | 6,440.00          |     | 6,440.00           | USD             |
| 720000       | Raw Material Consumption Expense  | DL00/WDOC1000 |     | 0.00              |    | 92.00             |     | 92.00              | USD             |
| 720000       | Raw Material Consumption Expense  | DL00/PCKG1000 |     | 0.00              |    | 322.00            |     | 322.00             | USD             |
| Raw Materi   | als                               |               |     | 0.00              |    | 44,114.00         | •   | 44,114.00          | USE             |
|              |                                   |               |     | 0.00              |    | 64,354.00         | • • | 64,354.00          | USE             |

Here you can see the costs that were assigned to the production order from our goods issue.

Click on the exit icon  ${igoplus}$  to go back to the SAP Easy Access menu.

#### 13) Confirm Production Completion

When the assembly has been completed for the current production order, we needProductionto confirm that certain procedures and activities have been completed and recordProductionthe quantity of the end product that has been manufactured.completionTo confirm production completion, follow the menu path:Menu path

Logistics ► Production ► Shop Floor Control ► Confirmation ► Enter ► For Order

Enter your **production order** number and click on @.

|                                                                                     | Production |
|-------------------------------------------------------------------------------------|------------|
|                                                                                     | order      |
|                                                                                     | number     |
| Select Final Confirm. and Clear Reservation. In the Yield to conf. field, enter the |            |
| amount of bikes you were supposed to produce for this order. Remember that your     | Final      |
| amount might be different from the screen below.                                    | Confirm.   |
|                                                                                     | Clear      |
|                                                                                     | Reservatio |
|                                                                                     | n          |
|                                                                                     | Amount     |

| Confirmatio                                                    | n of Production       | Order Enter : Actu                                  | al Data            |      |
|----------------------------------------------------------------|-----------------------|-----------------------------------------------------|--------------------|------|
| 🗟 Goods Movemer                                                | nts                   |                                                     |                    |      |
| Order<br>Material Number                                       | 1000020<br>DXTR3000   | Status: REL_MSPT_PRC_C<br>Deluxe Touring Bike (red) | GMPS SETC          |      |
| Confirmation Type                                              |                       |                                                     |                    |      |
| ○Partial Confirm.                                              | ● Final Confirm.      | ○Aut. Final Conf.                                   | ✓Clear Reservation |      |
| Actual Data                                                    |                       |                                                     |                    |      |
| Yield to conf.<br>Confirmed scrap<br>Rework<br>Reason for Var. | Curr. t/b Conf.<br>92 | Unit Confirmed to Date                              | Planned t/b Conf.  | Unit |

Then, change the Execution start to **1 hour earlier** than the default time.

1 hour earlier

|                 | To Be Confirmed |          |  |  |  |  |
|-----------------|-----------------|----------|--|--|--|--|
| Execution start | 06/23/2014      | 13:00:18 |  |  |  |  |
| Finish Execut.  | 06/23/2014      | 14:00:18 |  |  |  |  |
| Posting date    | 06/23/2014      |          |  |  |  |  |

Click on @ and save your entries with  $\blacksquare$ .

**Note** When the confirmation is saved, labor costs for the order are calculated automatically. The quantity yield also establishes the parameters for the goods receipt into Inventory.

Click on the exit icon  $\mathfrak{Q}$  to return to the SAP Easy Access screen.

#### 14) Receive Goods from Production Order

Receive the completed products into finished goods inventory. Check the quantity purposed against the quantity specified in the production order and the quantity specified during confirmation. If there are any discrepancies, the system will decide if an error or warning message should be generated depending upon the deviation identified.

To post a goods receipt, follow the menu path:

#### Logistics ► Production ► Shop Floor Control ► Goods Movements ► Goods Receipt

This produces the following screen.

Enter Movement Type **101** (Goods receipt for order to warehouse), your **production order number**, Plant **DL00**, Stor. Location **FG00** (Finished Goods), and select Adopt + Details.

101 Production order number DL00 FG00

| Goods Rece     | ipt for Order     | : New It | tems 0001          |                 |            |
|----------------|-------------------|----------|--------------------|-----------------|------------|
| Ē.             |                   |          |                    |                 |            |
| Order          | 1000020           |          | Movement Type      | 101 GR for orde | er         |
| Plant          | DL00 Plant Dallas |          |                    |                 |            |
| Material       | DXTR3000          |          | Deluxe Touring Bik | e (red)         |            |
| Stock Material |                   |          |                    |                 |            |
| Ordered        |                   | 92 EA    |                    |                 |            |
| Received       |                   | 0        |                    |                 |            |
|                |                   |          |                    |                 |            |
| Quantity in    |                   |          |                    |                 |            |
| Unit of Entry  | 92                | EA       | Stor. Location     | FG00            | Stock Type |
|                |                   |          | Batch              |                 |            |
|                |                   |          |                    |                 |            |

Goods receipt

Menu path

Ensure that the quantity to be placed into inventory and the storage location are correct. Then, click on  $\Box$  to accept the details for the new bikes received from production.

| Posting Date    | 06/23/2014 | ]   |                         |      |      |         |    |     |
|-----------------|------------|-----|-------------------------|------|------|---------|----|-----|
|                 |            |     |                         |      |      |         |    |     |
| Items           |            |     |                         |      |      |         |    |     |
| F Item Quantity | E          | SUn | Material                | Pint | SLoc | Order   |    |     |
|                 | E          | BUn | Material Description    |      |      | Batch   | Re | MvT |
| 1 92            | I          | EA  | DXTR3000                | DLOO | FGOO | 1000020 |    |     |
|                 |            |     | Deluxe Touring Bike (re | ed)  |      |         |    | 101 |

In the overview screen, review the item to ensure that all the data is correct.

- Movement Type  $\rightarrow$  101 (goods receipt into Inventory)
- Storage Location  $\rightarrow$  FG00 (Inventory)
- Quantity → should equal the amount that you confirmed in the previous task

Click on  $\blacksquare$  to post the goods receipt. When you save this material document the actual value of the material produced was entered into the

production order.

Document 500000011 posted

Material document

number

Record the material document number.

Click on the exit icon  ${f G}$  to return to the SAP Easy Access screen.

15) Review Costs Assigned to Production Order

To display costs assigned, follow the menu path:

| Logistics Production Shop Floor Control Order | Menu path |
|-----------------------------------------------|-----------|
| Display                                       |           |

Enter your **production order number**, and click on 🥸 (Enter).

Production order number

In the system menu, select:

#### Goto ► Costs ► Analysis

| Cost Elemer | nt Cost Element (Text)             | Origin         | Σ | Total target costs | ΣΤ | otal actual costs | Σ | Target/actual var. | T/I var(%) | Curre |
|-------------|------------------------------------|----------------|---|--------------------|----|-------------------|---|--------------------|------------|-------|
| 720300      | Semi-Finished Consumption Expense  | DL00/TRWA1000  |   | 0.00               |    | 20,240.00         |   | 20,240.00          |            | USD   |
| 741700      | Manufacturing Output Settlement Va | DL00/DXTR3000  |   | 0.00               |    | 128,800.00-       |   | 128,800.00-        |            | USD   |
|             |                                    |                |   | 0.00               | •  | 108,560.00-       | • | 108,560.00-        |            | USD   |
| 800000      | Labor                              | NAPR1000/LABOR |   | 0.00               |    | 2,301.75          |   | 2,301.75           |            | USD   |
| Production  | n                                  |                |   | 0.00               | •  | 2,301.75          | • | 2,301.75           |            | USD   |
| 720000      | Raw Material Consumption Expense   | DL00/DGAM1000  |   | 0.00               |    | 6,900.00          |   | 6,900.00           |            | USD   |
| 720000      | Raw Material Consumption Expense   | DL00/TRFR3000  |   | 0.00               |    | 18,400.00         |   | 18,400.00          |            | USD   |
| 720000      | Raw Material Consumption Expense   | DL00/TRSK1000  |   | 0.00               |    | 4,600.00          |   | 4,600.00           |            | USD   |
| 720000      | Raw Material Consumption Expense   | DL00/TRHB1000  |   | 0.00               |    | 2,300.00          |   | 2,300.00           |            | USD   |
| 720000      | Raw Material Consumption Expense   | DL00/PEDL1000  |   | 0.00               |    | 4,140.00          |   | 4,140.00           |            | USD   |
| 720000      | Raw Material Consumption Expense   | DL00/CHAN1000  |   | 0.00               |    | 920.00            |   | 920.00             |            | USD   |
| 720000      | Raw Material Consumption Expense   | DL00/BRKT1000  |   | 0.00               |    | 6,440.00          |   | 6,440.00           |            | USD   |
| 720000      | Raw Material Consumption Expense   | DL00/WDOC1000  |   | 0.00               |    | 92.00             |   | 92.00              |            | USD   |
| 720000      | Raw Material Consumption Expense   | DL00/PCKG1000  |   | 0.00               |    | 322.00            |   | 322.00             |            | USD   |
| Raw Mate    | rials                              |                |   | 0.00               | •  | 44,114.00         | • | 44,114.00          |            | USD   |
|             |                                    |                |   | . 0.00             |    | 62,144.25-        |   | 62,144.25-         |            | USD   |

Now that the finished products have been received in the Inventory, the Manufacturing Output Settlement Variance has been added. How is this figure calculated by the system?

Click on the exit icon  $\mathbf{G}$  to return to the SAP Easy Access screen.

16) Settle Costs of Production Order

To settle costs of a production order, follow the menu path:

# Logistics ► Production ► Shop Floor Control ► Period-

If you have to input the Controlling Area, enter NA00, and click on  $\checkmark$ .

NA00

| Actual Settlen    | nent: Order       |   |                  |     |
|-------------------|-------------------|---|------------------|-----|
| 😔 Settlement Rule |                   |   |                  |     |
|                   |                   |   |                  |     |
| Drder             | 1000020           |   |                  |     |
| Parameters        |                   |   |                  |     |
| Settlement period | 006               |   | Posting period   | 006 |
| Fiscal Year       | 2014              |   | Asset Value Date |     |
|                   | d. A. deservation | _ |                  |     |

Enter your **production order number**, the **current month** as Settlement period (e.g. 007 for July), the **current month** as Posting period, and the **current year** as Fiscal year. Make sure that **Test Run** is selected.

Production order number current month current month current year Test Run

Then, click on 🕹 (Execute).

| Processing Options                  |                     |
|-------------------------------------|---------------------|
| Selection Parameters                | Value               |
| Execution type                      | Settlement executed |
| Processing mode                     | Testrun             |
| Processing completed with no errors |                     |
| Processing category                 | Σ Number            |
| Settlement executed                 | 1                   |
| No change                           |                     |
| Not relevant                        |                     |
| Inappropriate status                |                     |
| Error                               |                     |
|                                     | - 1                 |
|                                     |                     |

Click on III (Detail lists). In the system menu, choose:

#### Environments <a> Report</a>

Then, double-click on Actual/Plan/Variance to select the report.

Actual/Plan/Varian

| 🖙 Select Report                                                                                                    | × |
|----------------------------------------------------------------------------------------------------|---|
| Orders: Actual/Plan/Variance<br>Orders: Actual/Plan/Commitments<br>Orders: Drilldown by Partner<br>Orders: Accruals/Category |   |
| ✓ Technical names on/off 3                                                                                                   | × |

| Order/Group 1000020 000001000020<br>Fiscal year 2014<br>Period 1 - 6                                                                                                    |  |  |  |  |  |
|----------------------------------------------------------------------------------------------------|--|--|--|--|--|
| Cost Flements Disp                                                                                                    |  |  |  |  |  |
| COSC Elements Actual Fian                                                                                                    |  |  |  |  |  |
| 720000         RM Consumpt Expense         44,114.00         44,114           720300         SF Consmpt Expense         20,240.00         20,240           800000         Labor         2,301.75         2,301 |  |  |  |  |  |
| Costs 66,655.75                                                                                                    |  |  |  |  |  |
| 741700 Mfac Output Sett Var 128,800.00-                                                                                                    |  |  |  |  |  |
| * Deliveries to Stock       128,800.00-                                                                                                    |  |  |  |  |  |
| ** Balance 62,144.25- 66,65                                                                                                    |  |  |  |  |  |
| Click on 🔇 to go back. Then, select <del>Yes</del> and click on 🔇                                                                                                    |  |  |  |  |  |
| twice. Yes                                                                                                    |  |  |  |  |  |
| Deselect <b>Test Run</b> and execute again with 🦃. Click on 🎹 (Detail lists) and                                                                                                    |  |  |  |  |  |
| jelect uii (keport). Choose report Actual/Plan/variance.                                                                                                    |  |  |  |  |  |

се

| Orders: Actual/Plan/Variance                       |                                           |                     |         |  |  |
|----------------------------------------------------|-------------------------------------------|---------------------|---------|--|--|
| 🏗 🕼 🏪 💷 🕅 🛛 🐨 🛛 🕵 🃅 🛛 🏯 🛜 🏾 🌐 Column 🛛 🖌 🔸 🕨 🖓 🖓 🏭 |                                           |                     |         |  |  |
|                                                    |                                           |                     |         |  |  |
|                                                    | Orders: Actual/Plan/Variance              | Date: 06/23/2014 14 | 4:19:30 |  |  |
|                                                    | Order/Group 1000020 0<br>Fiscal year 2014 | 00001000020         |         |  |  |
|                                                    | Period 1 - 6                              |                     |         |  |  |
|                                                    |                                           |                     |         |  |  |
|                                                    | Cost Elements                             | Actual              | Plan    |  |  |
|                                                    | 720000 RM Consumpt Expense                | 44,114.00           | 44,114  |  |  |
|                                                    | 720300 SF Consmpt Expense<br>800000 Labor | 20,240.00           | 20,240  |  |  |
|                                                    | 000000 14001                              | 2,301.73            | 2,301   |  |  |
| 1                                                  | * Costs                                   | 66,655.75           | 66,655  |  |  |
|                                                    | 741700 Mfac Output Sett Var               | 62,144.25           |         |  |  |
| 1                                                  | * Settled Costs                           | 62,144.25           |         |  |  |
|                                                    | 741700 Mfac Output Sett Var               | 128,800.00-         |         |  |  |
| 1                                                  | * Deliveries to Stock                     | 128,800.00-         |         |  |  |
| 1                                                  | ** Balance                                |                     | 66,655  |  |  |

**Note** The manufacturing output settlement ist higher than the consumption expenses for raw materials and semi-finished goods? Review and explain the expenses and the settlements of your production order in detail. How is the balance derived?

Click on 2, choose  $\underbrace{}_{\text{Yes}}$  and click on 2 again to return to the SAP Easy Access screen.

Yes

## 5. 实验方式

每位同学独立上机编程实验,实验指导教师现场指导。